# JVC

# <sup>ຈວມວ</sup>ີນເຕວ໌໌ກະ້ອມເຄรື່ອ**ນ**ະກັນຕັນູຫຼາໝ **KW-M960BW**

คำแนะนำ

JVCKENWOOD Corporation

คุณสามารถดูข้อมูลที่มีการปรับปรุง (เช่น คู่มือการใช้งานล่าสุด การอัปเดดระบบ พึงก์ชันไหม่ ฯลฯ) ได้ที่ <http://www.jvc.net/cs/car/>

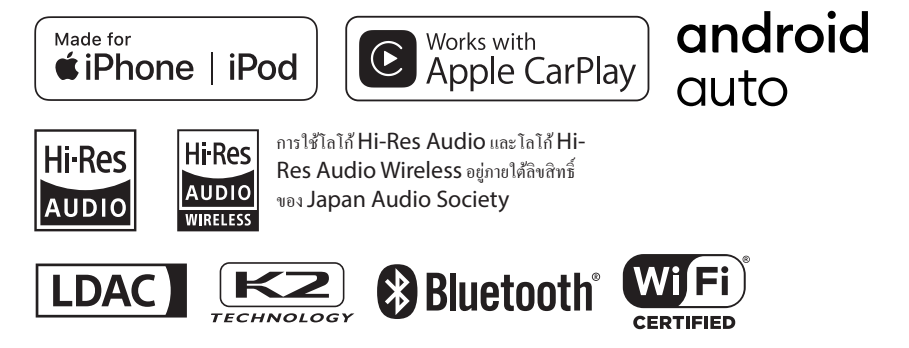

© 2020 JVCKENWOOD Corporation

#### Important Notice on Software

#### Software License on This Product

The software embedded in this product comprises a number of independent software components, each of which is copyrighted by JVCKENWOOD Corporation or by a third party. This product uses software components that are based on an End-User License Agreement (hereinafter called "EULA") stipulated by JVCKENWOOD Corporation and by third parties. The EULA dictates the availability of the source codes of free-software components as a prerequisite to distributing them in executable form under the terms of the GNU General Public License or the Lesser General Public License (hereinafter called "GPL/LGPL"). To get information about the software components that are subject to the terms of the GPL/LGPL, please visit the following Website:

Website URL https://www3.jvckenwood.com/ english/download/gpl/

Queries concerning the contents of the source code or the like will not be accepted.

Please note that software components based on a EULA that is not subject to the terms of the GPL/LGPL or those that have been developed or created by JVCKENWOOD Corporation will be excluded from the scope of source code disclosure.

Because licenses to use software components distributed under the GPL/LGPL are offered to the customers for free of charge, no warranty is granted to the customers, whether explicitly or implicitly, to the extent of the applicable laws. Unless otherwise stipulated by the applicable laws or agreed upon in writing, the copyright holders or those who are entitled to modify and redistribute the software components are not held responsible for any and all damages resulting from their use or from inability to use them. For more information about the terms of use of the software components, required items of compliance and so on, please refer to the GPL/LGPL.

Customers wishing themselves to use a software component that is subject to the GPL/LGPL embedded in this product are encouraged to read the terms of the corresponding license before use. Because each individual license is prescribed by a third party other than JVCKENWOOD Corporation, the original (English) of the license is presented.

#### EULA

#### Software License Agreement

JVCKENWOOD Corporation (hereinafter called "Licensor") holds either the copyright to the embedded software or the right to sublicense it. This agreement establishes the conditions under which the customer uses this "Licensed Software."

The customer shall agree to the terms of this license agreement before proceeding to use Licensed Software.

This agreement is deemed to have taken effect when the customer (hereinafter called "User") has used a product implementation of Licensed Software.

The Licensed Software may contain software Licensor has been licensed to use by third parties directly or indirectly. Some third parties may have terms of use prescribed for their customers, apart from this Software License Agreement. This agreement does not apply to such software. Be sure to consult "Important Notice on Software" as presented separately.

#### Article 1 (General)

Licensor grants to User a non-exclusive, non-assignable right of use Licensed Software within the country where the User purchases the Product (hereinafter the "Country") (except for the exception provided for in Paragraph 1, Article 3).

#### Article 2 (Right of Use)

- 1. The rise of use granted under this agreement is the right to use Licensed Software in this product.
- User may not duplicate, copy, modify, add to, translate or otherwise alter, or loan licensed Software and the associated literature in whole or in part.
- Use of Licensed Software is limited to a private extent , and Licensed Software may not be distributed, licensed or sublicensed for any purposes whatsoever, including commercial use.
- User shall use Licensed Software as per the instruction manual or instructions given in the help file and may not use or duplicate data in violations of the regulations of the Copyright

Law or other governing laws by using Licensed Software in whole or in part.

#### Article 3 (Terms of License)

- In assigning this product, User may not retain the original copy of the embedded Licensed Software (including associated literature, updates and upgrades) and any duplicates and associated literature with regard to the license to use Licensed Software. User may transfer Licensed Software only to the condition of binding the assignee to abide by the terms of this Software License Agreement.
- 2. User may not reverse-engineer, disassemble, decompile or otherwise analyze the source code of Licensed Software.

#### Article 4 (Rights to Licensed Software)

All rights to Licensed Software and the associated literature, including copyrights, shall reside with Licensor or

the original right holder who has granted the Right of Use and right to sublicense to Licensor (hereinafter referred to as "Original Right Holder"), and User does not have any rights other than Right of Use granted hereunder with regard to Licensed Software and the associated literature.

#### Article 5 (Exemption Granted to Licensor)

- Licensor and Original Right Holder do not assume any responsibility for damages caused to User or third parties resulting from the exercise by User of the license granted hereunder, unless otherwise provided by any law to the contrary.
- Licensor does not warrant Licensed Software to be merchantable, compatible and fit for specific purposes.

#### Article 6 (Responsibility for Third Parties)

If disputes over the infringement of third parties' intellectual property rights, such as copyrights and patent rights, arise out of the use of Licensed Software by User, User shall resolve these disputes at User's own expenses while keep Licensor and Original Right Holder harmless.

#### Article 7 (Secrecy Obligation)

User shall keep confidential Licensed Software provided hereunder, information contained in the associated literature or the like and those provisions of this agreement not yet in public knowledge and may not disclose or leak these to third parties without prior written consent from Licensor.

#### Article 8 (Cancellation of the Agreement)

Licensor reserves the right to cancel this agreement forthwith and claim compensation from User for the damages caused by such cancellation when User:

- (1) Breaches any of the provisions of this agreement, or
- (2) Has received a petition for seizure, provisional seizure, provisional disposition or any other kind of compulsory execution.
- Article 9 (Destruction of Licensed Software) If this agreement is terminated under the provision of the foregoing paragraph, User shall destroy Licensed Software, along with all associated literature and its duplicates, within two (2) weeks from the date of termination.

#### Article 10 (Copyright Protection)

- Copyrights and all other intellectual property rights relating to Licensed Software shall reside with Licensor and Original Right Holder and in no circumstances with User.
- 2. User shall abide by the laws relating to copyrights and intellectual property rights in using Licensed Software.

#### Article 11 (Export Control)

- Licensed Software and the associated literature or the like may not be exported to places outside the Country (including transmission outside the Country over the Internet or the like).
- User agrees that Licensed Software is subject to export controls imposed by the Country and the United States of America.
- 3. User agrees to comply with all the international and domestic laws that apply to this software (U.S. Export Administration Regulations and regulations established by the U.S., The Country and their governmental agencies regarding usage by end users and export destinations).

#### Article 12 (Miscellaneous)

- 1. Even if this agreement is invalidated in part by law, all other provisions shall remain in effect.
- Licensor and User shall consult each other in good faith to resolve any matters not provided for in this agreement or questions arising from the interpretation of this agreement.
- Licensor and User agree that this agreement is governed by the law of Japan and that all disputes involving claims and obligations that may arise out of this agreement will be settled by arbitration at the Tokyo District Court as the court of first instance.

# สารบัญ

| ก่อนการใช้งาน            | 6 |
|--------------------------|---|
| ข้อควรระวัง              | 6 |
| วิธีการอ่านลู่มือเล่มนี้ | 6 |

### การใช้งานพื้นฐาน

| การใช้งานพื้นฐาน                    | 7   |
|-------------------------------------|-----|
| ฟังก์ชันของปุ่มต่างๆ ที่แผงด้านหน้า | 7   |
| การเปิดเครื่อง                      | 8   |
| การตั้งค่าเบื้องต้น                 | 8   |
| การปรับระดับเสียง                   | .11 |
| การใช้งานหน้าจอสัมผัส               | .11 |
| เมนูแบบผุดขึ้น                      | .12 |
| คำอธิบายหน้าจอ HOME (หน้าหลัก)      | .13 |
| ราขละเอียคหน้าจอการเลือกแหล่งสัญญาณ | .13 |
| ราชละเอียคหน้าจอควบคุมแหล่งสัญญาณ   | .16 |
| หน้าจอรายการ                        | .17 |

| วิดเจ็ต                       | 18 |
|-------------------------------|----|
| การใช้งานพื้นฐานสำหรับวิคเงีต |    |
| วิดเจ็ตกรอบรูป                |    |
| การตั้งค่าวิคเจีต             |    |

...19

| แอป                               | 20 |
|-----------------------------------|----|
| การใช้งาน Apple CarPlay           | 20 |
| การทำงานของ Android Auto™         | 22 |
| การใช้งานการสะท้อนหน้างอแบบไร้สาย |    |
| (Wireless Mirroring)              | 25 |
| การใช้งาน Mirroring ผ่าน USB      | 26 |

| USB                        | 28 |
|----------------------------|----|
| การเชื่อมต่ออุปกรณ์ USB    | 28 |
| การใช้งานพื้นฐานสำหรับ USB | 28 |
| คำเนินการกั้นหา            | 30 |

| iPod/iPhone                        | 31 |
|------------------------------------|----|
| การเตรียมการ                       | 31 |
| การใช้งานพื้นฐานสำหรับ iPod/iPhone | 32 |
| ดำเนินการก้นหา                     | 33 |

| ີວາຍຸ                       | 34 |
|-----------------------------|----|
| การใช้งานพื้นฐานสำหรับวิทยุ |    |
| การใช้หน่วยความจำ           | 35 |
| การเลือกการใช้งาน           | 35 |
| ข้อมูลจราจร (FM เท่านั้น)   | 36 |
| การตั้งค่าวิทยุ             |    |

| อุปกรณ์ภายนอกอื่นๆ                    | 37 |
|---------------------------------------|----|
| ลูกล้อง                               | 37 |
| ครื่องเล่นเสียง/วิดี โอภายนอก (AV-IN) | 39 |
| การใช้อุปกรณ์นำทางภาขนอก              | 39 |
| อุปกรณ์ค้นหาสัญญาณทีวี                | 40 |

#### 41 การควบคุม Bluetooth

| ข้อมูลสำหรับการใช้อุปกรณ์ Bluetooth®       |    |
|--------------------------------------------|----|
| ลงทะเบียนอุปกรณ์ Bluetooth                 | 42 |
| การตั้งค่า Bluetooth                       | 43 |
| การเล่นอุปกรณ์เล่นเสียง Bluetooth          | 45 |
| การใช้เครื่องแฮนด์ฟรี                      | 47 |
| การตั้งค่า Hands-Free (การตั้งค่าแฮนค์ฟรี) |    |

| การตั้งค่า                 | 53 |
|----------------------------|----|
| ตั้งก่าหน้าจอการตรวจสอบ    | 53 |
| การตั้งค่าระบบ             | 53 |
| ตั้งก่าส่วนติดต่อกับผู้ใช้ | 54 |
| การตั้งค่าพิเศษ            | 57 |
| การตั้งค่าการแสดงผล        | 57 |
| การตั้งค่า AV              | 59 |
|                            |    |

#### การควบคุมเสียง

61

71

| การตั้งก่าระบบลำโพง 3 ทิศทาง | 61 |
|------------------------------|----|
| การตั้งค่าลำโพง/ครอสโอเวอร์  | 62 |
| การควบคุมเสียงทั่วไป         | 64 |
| การควบคุมอีควอไลเซอร์        | 64 |
| การปรับแต่งระดับเสียง        | 65 |
| การควบคุมโซน                 | 66 |
| เอฟเฟ็กต์เสียง               | 67 |
| ตำแหน่งการรับฟัง/DTA         | 68 |
| หน่วยความจำการตั้งค่าเสียง   | 70 |

### รีโมทคอนโทรล

| พงกรนของบุ่มควบคุมร เมทคอน เทรด |
|---------------------------------|
|---------------------------------|

| การเชื่อมต่อ/การติดตั้ง | 73 |
|-------------------------|----|
| ก่อนการติดตั้ง          | 73 |
| การติดตั้งเกรื่อง       | 75 |

| การแก้ไขปัญหาเบื้องต้น | 80 |
|------------------------|----|
| ปัญหาและการแก้ไข       | 80 |
| ข้อกวามแสดงข้อผิดพลาด  | 80 |

| ภาคผนวก                     | 82 |
|-----------------------------|----|
| ไฟล์และสื่อที่สามารถเล่นได้ | 82 |
| ข้อมูลจำเพาะ                | 83 |
| เกี่ยวกับเครื่องนี้         | 85 |

# ก่อนการใช้งาน

### ข้อควรระวัง

### 🛕 คำเตือน

### เพื่อป้องกันการบาดเจ็บหรือไฟไหม้ ให้ปฏิบัติ ตามข้อควรระวังต่อไปนี้:

- เพื่อป้องกันกระแสไฟฟ้าลัควงจร ห้ามใส่หรือทิ้งวัตถุที่เป็น โลหะใด ๆ (เช่น เหรียญ หรือเครื่องมือที่เป็นโลหะ) ไว้ในเครื่อง
- ห้ามดูหรือเพ่งมองไปยังหน้าจอของเครื่องเมื่อคุณกำลังขับรถ เป็นระยะเวลายาวนาน
- หากกุณประสบปัญหาใด ๆ ในระหว่างการติดตั้ง ให้ปรึกษาผู้ จัดจำหน่าย JVC ของกุณ

### 🔳 ข้อควรระวังในการใช้เครื่องนี้

- เมื่อคุณซื้ออุปกรณ์เสริม ให้ตรวจสอบกับผู้แทนจำหน่าย JVC
   ของคุณ เพื่อให้แน่ใจว่าอุปกรณ์ดังกล่าวสามารถทำงานเข้ากัน
   ได้กับรุ่นของคุณและสามารถใช้งานในพื้นที่ของคุณได้
- คุณสามารถเลือกภาษาในการแสดงเมนู แท็กไฟล์เสียง ฯลฯ ดู ตั้งค่าส่วนติดต่อกับผู้ใช้ (หน้า54)
- คุณสมบัติของระบบ Radio Data System หรือ Radio Broadcast Data System จะไม่ทำงานในพื้นที่ที่ไม่มีสถานีกระจายเสียง รองรับบริการดังกล่าว

#### 🔳 การป้องกันหน้าจอ

 เพื่อป้องกันไม่ให้จอเสียหาย ห้ามเปิดจอด้วยการปากกาลูกลิ่น หรือเครื่องมือที่คล้ายคลึงกันที่มีปลายแหลม

### 🔳 การทำความสะอาดเครื่อง

 หากหน้ากากของเครื่องมีคราบ ให้เช็ดออกแล้วด้วยผ้าแห้งนุ่ม เช่น ผ้าชิลิคอน หากหน้ากากมีคราบสกปรกมาก ให้เช็ดคราบ ออกด้วยผ้าบิดหมาดที่ใส่สารทำความสะอาดที่เป็นกลาง จาก นั้นให้เช็ดอีกครั้งด้วยผ้านุ่มแห้งและสะอาด

#### หมายเหตุ

 การใช้สารทำความสะอาดถึดไปที่เครื่องโดยตรงอางทำให้ขึ้นส่วน กลไกของเครื่องเสียหายได้ การเช็ดหน้ากากด้วยต้าแข็งหรือใช้ ของเหลวที่ละลายได้อย่างทินเนอร์หรือแอลกอฮอล์อางทำให้เกิด รอยข่วนบนพื้นผิวหรือลบรอยพิมพ์ที่สกรีนไว้ได้

### 🔳 การรับสัญญาณ GPS (จีพีเอส)

เมื่อกุณเปิดเครื่องครั้งแรก คุณต้องกอยสักครู่ในขณะที่ระบบกำลัง รับสัญญาณดาวเทียมเป็นครั้งแรก กระบวนการนี้อาจใช้เวลานาน หลายนาที ตรวจสอบให้แน่ใจว่ายานพาหนะของคุณอยู่ด้านนอก ในบริเวณพื้นที่เปิดซึ่งอยู่ห่างจากอาการสูงและต้นไม้ เพื่อให้ได้ รับสัญญาณเร็วที่สุด

หลังจากระบบรับสัญญาณดาวเทียมเป็นกรั้งแรกแล้ว หลังจากนั้น จะรับสัญญาณดาวเทียมแต่ละกรั้งได้อย่างรวดเร็ว

### 📄 เกี่ยวกับ GLONASS

นอกเหนือจากระบบ GPS เครื่องนี้ยังใช้ระบบดาวเทียมนำทางทั่ว โถก (GLONASS) ด้วย

การประสานงานระหว่าง GPS และ GLONASS สามารถปรับปรุง ความแม่นยำในการระบุตำแหน่งได้ดีกว่าการใช้ GPS เพียงอย่าง เดียว

### 🔳 ข้อควรระวังสำหรับผู้ใช้สมาร์ทโฟน

การใช้งานแอปหลาข ๆ แอปพร้อมกันบนสมาร์ท โฟนของคุณ ในขณะที่มีการแชร์หน้าจออยู่ ทำให้ไมโครโพรเซสเซอร์ของ โทรศัพท์ทำงานหนัก ซึ่งอาจส่งผลกระทบต่อการสื่อสารและ ประสิทธิภาพการทำงาน

เพื่อผลลัพธ์ที่ดีที่สุดในการจับคู่กับเครื่องรับสัญญาณ JVC โปรด ตรวจสอบให้แน่ใจว่าคุณปิดแอปพลิเคชันใด ๆ ที่ไม่ได้ใช้งานแล้ว

### วิธีการอ่านคู่มือเล่มนี้

หน้าจอและแผงต่างๆ ที่แสดงไว้ในกู่มือฉบับนี้เป็นตัวอย่างที่ใช้
 อธิบายการทำงานให้ชัดเจน

ด้วยเหตุนี้ จึงอาจแตกต่างจากหน้าจอหรือแผงที่ใช้งานจริง หรือ รูปแบบการแสดงผลบางอย่างอาจแตกต่างจากรูปแบบการ แสดงผลจริง

 ภาษาในการแสดงผล: ใช้ภาษาอังกฤษเพื่อจุดประสงค์ในการ อธิบายวิธีใช้งาน คุณสามารถเลือกภาษาในการแสดงผลได้จาก เมนู SETUP ดูตั้งค่าส่วนติดต่อกับผู้ใช้ (หน้า54)

# การใช้งานพื้นฐาน

# ฟังก์ชันของปุ่มต่างๆ ที่แผงด้านหน้า

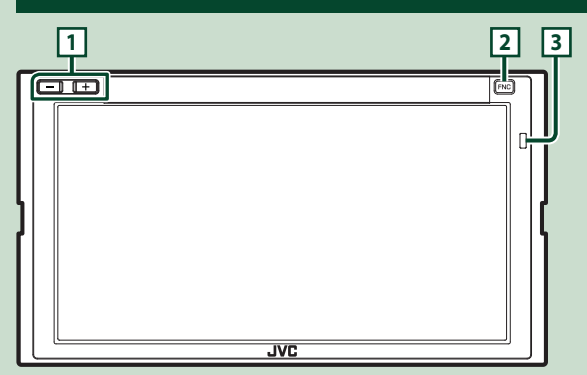

#### หมายเหตุ

แผงต่าง ๆ ที่แสดงในคู่มือฉบับนี้เป็นตัวอย่างที่ใช้เพื่ออธิบายการทำงานให้ชัดเจน ด้วยเหตุนี้ จึงอาจแตกต่างจากแผงที่ใช้งานจริง

| หมายเลข | ชื่อ            | การดำเนินการ                                                                                                    |
|---------|-----------------|----------------------------------------------------------------------------------------------------|
| 1       | -, +<br>(เสียง) | <ul> <li>ปรับระดับเสียง</li> <li>ระดับเสียงจะเพิ่มขึ้นจนถึง 15 เมื่อคุณกด + ค้างไว้ (หน้าบบ)</li> </ul>                                                                                                    |
| 2       | FNC             | <ul> <li>แสดงหน้าจอเมนูแบบผุดขึ้น</li> <li>เมื่อกดนาน 1 วินาที ฟังก์ชันการจดจำเสียงจะเริ่มทำงาน (หน้า49) เมื่อเชื่อมต่อ Apple CarPlay หรือ Android Auto<br/>แล้ว ให้เริ่มดันใช้งานพึงก์ชันบนหน้าจอ Apple CarPlay หรือ Android Auto</li> <li>เมื่อไม่ได้เชื่อมต่อทั้ง Apple CarPlay, Android Auto หรือไทรสัพท์ Bluetooth Hands-Free การกดค้างไว้จะแสดง<br/>หน้าจอได้ตอบการรอจับญ่ Bluetooth ขึ้นมา (หน้า42)</li> <li>เมื่อเรื่องปิดง ให้เปิดเครื่องใหม่อีกครั้ง</li> </ul> |
| 3       | รี โมทเซ็นเซอร์ | <ul> <li>รับสัญญาณรีโมทลอนโทรล</li> </ul>                                                                                                    |

#### การใช้งานพื้นฐาน

### การเปิดเครื่อง

### 1 กดปุ่ม FNC

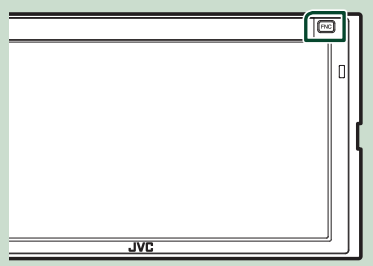

🕨 เครื่องถูกเปิด

#### หมายเหตุ

 หากนี่เป็นครั้งแรกที่คุณเปิดเครื่องหลังการติดตั้ง คุณจำเป็นต้อง ดำเนินการตั้งค่าเบื้องต้น (หน้า8)

#### • การปิดเครื่อง:

#### 1 กดปุ่ม FNC

▶ เมนูแบบผุดขึ้นจะปรากฏ

2 แตะ 💼

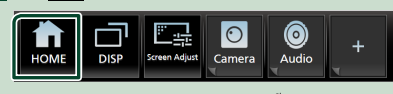

▶ หน้าจอ HOME (หน้าหลัก) จะปรากฏขึ้น

3 แตะ

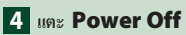

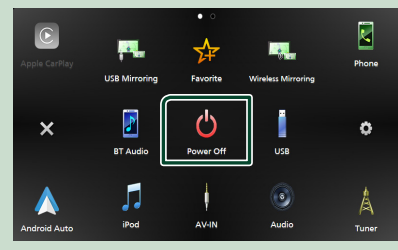

### การตั้งค่าเบื้องต้น

### การตั้งค่าเริ่มต้น

การดำเนินการเช่นนี้ให้ทำเมื่อคุณใช้เครื่องนี้เป็นครั้งแรก

1 ตั้งค่าแต่ละรายการดังต่อไปนี้

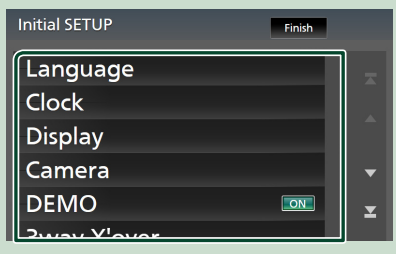

#### Language

เลือกภาษาที่ใช้สำหรับหน้าจอควบคุมหน้าจอและการตั้งก่า รายการ ก่าเริ่มต้นคือ "British English (en)"

- 1 แตะ Language
- (2) แตะ Language select
- (3) เลือกภาษาที่ต้องการ
- (4) แตะ 🦕

โปรคคูรายละเอียดที่ ตั้งค่าส่วนติดต่อกับผู้ใช้ (หน้า54)

#### Clock

ตั้งค่าการซิงโครในช์นาฬิกาแล้วปรับค่าให้ตรง โปรดดูรายละเอียดที่ **ค่าปฏิทิน/นาฬิกา (หน้า10)** 

#### Display

ตั้งก่าโหมดไฟหรี่หน้าจอ หากมองเห็นภาพบนหน้าจอได้ยาก ให้ปรับองสามุมมอง

- **(1) แตะ Display**
- 2 แตะ Viewing Angle
- (3) เลือกองศามุมมอง
- (4) แตะ 🦕

โปรคดูรายละเอียดที่ การตั้งค่าการแสดงผล (หน้า57)

#### Camera

กำหนดค่าพารามิเตอร์สำหรับเกล้อง

#### Dugz Camera

(2) ตั้งค่าแต่ละรายการแล้วแตะ 🦛

โปรคดูรายละเอียคที่ Camera Setup (การตั้งค่ากล้อง) (หน้า37)

#### DEMO

ตั้งก่าโหมคสาธิต ก่าเริ่มต้นอยู่ที่ "ON"

#### 3wav X'over

แสดงหน้าจอข้อความ

้โปรคครายละเอียคที่ การตั้งก่าระบบลำโพง 3 ทิศทาง (หน้า61)

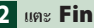

#### 2 แตะ Finish

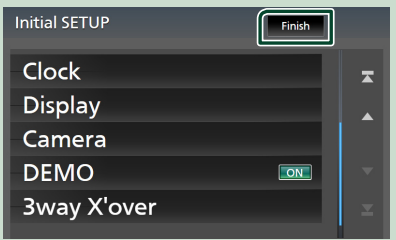

#### หมายเหตุ

• การตั้งก่าเหล่านี้สามารถทำได้งากเมนู SETUP ดที่ **การตั้งก่า** (หน้า53)

### การตั้งค่ารหัสรักษาความปลอดภัย

คุณสามารถตั้งค่ารหัสความปลอดภัยเพื่อป้องกันระบบเครื่องรับ สัญญาณของคุณจากการ โจรกรรมได้

เมื่อเปิดใช้ฟังก์ชันรหัสการรักษาความปลอดภัย จะไม่สามารถ เปลี่ยนรหัสได้และไม่สามารถยกเลิกฟังก์ชันได้ด้วย โปรดทราบว่า คุณสามารถกำหนดรหัสรักษาความปลอดภัยเป็นหมายเลข 4 ถึง 8 ตัวได้ตามความต้องการ

#### การเตรียมการ

• ตั้งค่า DEMO เป็น OFF ในหน้างอพิเศษ (หน้า57)

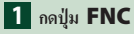

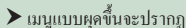

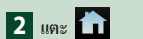

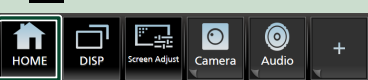

หน้าจอ HOME (หน้าหลัก) จะปรากฏขึ้น

### 3 แตะ 💓

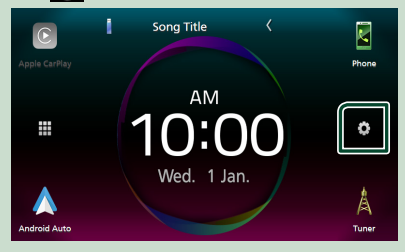

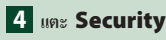

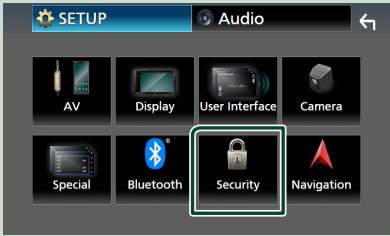

หน้าจอการรักษาความปลอดภัยจะปรากฏขึ้น

#### 5 แตะ Security Code Set ที่หน้าจอรักษาความ ปลอดภัย

▶ หน้าจอ Security Code Set (การตั้งรหัสรักษาความ ปลอดภัย) จะปรากฏขึ้น

6 ป้อนรหัสรักษาความปลอดภัยที่เป็นตัวเลข 4 ถึง 8 ตัว แล้ว แตะ Enter

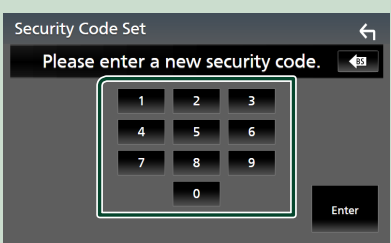

#### 7 ป้อนรหัสเดิมอีกครั้งแล้วแตะ Enter

ตอนนี้รหัสรักษาความปลอดภัยของคุณได้รับการลงทะเบียน แล้ว

#### หมายเหตุ

- แตะ BS เพื่อลบรายการล่าสุด
- หากลุณป้อนรหัสรักษาความปลอดภัยไม่ถูกต้อง การดำเนินการจะ ข้อนกลับไปยังขั้นตอนที่ 6 (สำหรับการป้อนรหัสเป็นครั้งแรก)
- หากคุณได้ชกเลิกการเชื่อมต่อเครื่องรับสัญญาณกับแบตเตอร์ ให้ ป้อนรหัสรักษาความปลอดภัยที่ถูกต้องที่คุณเดยคุณป้อนในขั้น ตอนที่ 6 แล้วแตะ Enter คุณสามารถใช้เครื่องรับสัญญาณ ของคุณได้แล้ว

#### การเปลี่ยนแปลงรหัสรักษาความปลอดภัย:

- แตะ Security Code Change ที่หน้าจอรักษา ความปลอดภัย
  - หน้าจอ Security Code Set (การตั้งรหัสรักษาความ ปลอดภัย) จะปรากฏขึ้น
- 2 ป้อนรหัสรักษาความปลอดภัยที่ลงทะเบียนไว้ในปัจจุบันแล้ว แตะ Enter
- 3 ป้อนรหัสรักษาความปลอดภัยใหม่ที่เป็นตัวเลข 4 ถึง 8 ตัว แล้วแตะ Enter
- 4 ป้อนรหัสเดิมอีกครั้งแล้วแตะ Enter

รหัสรักษาความปลอดภัยใหม่ของคุณได้รับการลงทะเบียนแล้ว

#### การล้างรหัสรักษาความปลอดภัย:

แตะ Security Code Cancellation (การ ยกเลิกรหัสรักษาความปลอดภัย) ที่หน้าจอรักษาความ ปลอดภัย (Security)

- หน้าจอ Security Code Set (การตั้งรหัสรักษาความ ปลอดภัย) จะปรากฏขึ้น
- ป้อนรหัสรักษาความปลอดภัยที่ลงทะเบียนไว้ในปัจจุบันแล้ว แตะ Enter

#### ค่าปฏิทิน/นาพิกา

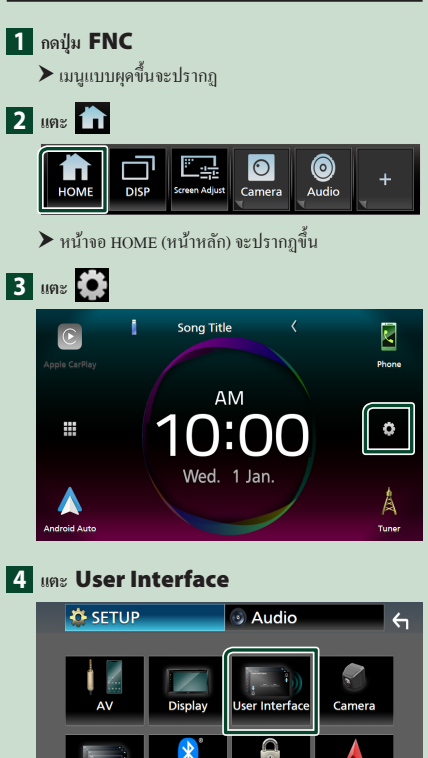

หน้าจอ User Interface (ส่วนติดต่อกับผู้ใช้) จะปรากฏขึ้น

Security

Navigation

- 5 ແທະ Time Zone
- 6 เลือกเขตเวลา
- 7 ตั้งค่าแต่ละรายการดังต่อไปนี้

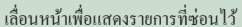

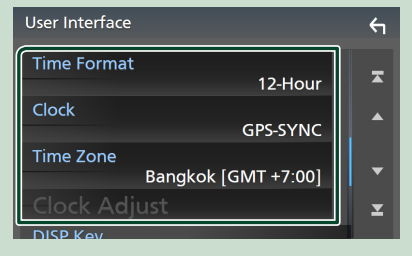

#### Time Format

เลือกรูปแบบการแสดงเวลา

#### 12-Hour (ค่าเริ่มต้น)/ 24-Hour

Clock GPS-SYNC (ค่าเริ่มต้น): ซิงล์เวลาของนาฬิกากับ GPS Manual : ดั้งนาฬิกาแบบกำหนดเอง

#### Time Zone

เลือกเขตเวลา

#### Clock Adjust

หากคุณเลือก **Manual** สำหรับนาพิกา ให้ปรับวันและ เวลาแบบกำหนดเอง*(หน้า56)* 

#### หมายเหตุ

 กรุณาตั้งวันที่และเวลา หากไม่ได้ตั้งค่า ฟังก์ชันบางอย่างอาจไม่ ทำงาน

### การปรับระดับเสียง

คุณสามารถปรับระดับเสียงได้ (0 ถึง 40) กค + เพื่อเพิ่มเสียง แล้วกค – เพื่อลดเสียง กคก้าง + เพื่อเพิ่มระดับเสียงต่อเนื่องไปยังระดับ 15

• • •

### การใช้งานหน้าจอสัมผัส

หากต้องการใช้งานจากหน้าจอ คุณจะต้องแตะ แตะก้วง ตวัดนิ้ว หรือกวาดนิ้วเพื่อเลือกราชการ แสดงหน้าจอเมนูการตั้งก่า หรือ เปลี่ยนหน้า

#### 🔵 กดเลือก

กดเลือกหน้าจออย่างเบามือเพื่อเลือก รายการบนหน้าจอ

#### 🔵 กดค้าง

กคที่หน้าจอค้างไว้จนกว่าจอแสดงผลจะ เปลี่ยนแปลงหรือมีข้อความปรากฏขึ้น

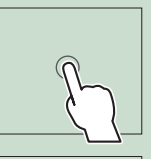

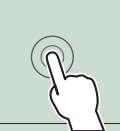

### • ตวัดนิ้ว

เลื่อนนิ้วไปทางซ้ายหรือขวาที่หน้าจอ อย่างรวดเร็วเพื่อเปลี่ยนหน้า คุณสามารถเสื่อนหน้าจอรายการได้โดย การตวัดนิ้วขึ้น/ลงบนหน้าจอ

🕒 กวาดนิ้ว

เลื่อนนิ้วขึ้นหรือลงเพื่อไล่รายการหน้าจอ

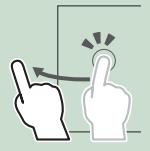

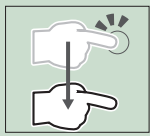

#### การควบคุมการสัมผัสด้วยท่าทาง:

คุณสามารถกวบคุมการเล่น โดยเกลื่อนไหวนิ้วมือของคุณบน แผงสัมผัสได้ดังนี้ (สำหรับแหล่งสัญญาณบางอย่าง ฟังก์ชันการ กวบคุมการสัมผัสด้วยท่าทางจะไม่สามารถใช้งานได้)

- การเลื่อนนิ้วขึ้น/ลง: เทียบเท่ากับการใช้งานด้วยการกด
   / (สื่อ) สถานีกระจายเสียงวิทยุที่กำหนดไว้ล่วงหน้า (Tuner Preset) จะถูกสลับ
- เลื่อนนิ้วไปทางซ้าย/ขวา: เทียบเท่ากับการใช้งานด้วยการกด
   >>>>
- การเสื่อนนิ้วของคุณตามเข็มนาฬิกาหรือทวนเข็มนาฬิกา: เพิ่ม/ ลดเสียง

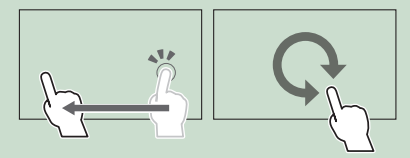

ที่หน้าจอ HOME (หน้าหลัก) คุณสามารถควบคุมวิดเจ็ตได้โดย การเสื่อนนิ้วของคุณสองนิ้ว *(หน้า18)* 

#### การใช้งานพื้นฐาน

### เมนูแบบผุดขึ้น 1 กดปุ่ม FNC มนูแบบผุดขึ้นจะปรากฏ 2 แตะเพื่อแสดงเมนูแบบผุดขึ้น 0 0 1 2 เนื้อหาของเมนูเป็นดังต่อไปนี้ แสดงหน้างอ HOME (หน้าหลัก) (หน้า13) HOME สลับระหว่างหน้าจอ หน้าจอที่จะเปลี่ยนไปขึ้นอยู่กับการตั้งค่า **DISP** Key บนหน้าจอ User Interface (หน้า54) แตะค้างเพื่อปิดหน้าจอ แสดงหน้างอการปรับภาพ (หน้า53) Screen ปิดเมนูแบบผุดขึ้นมา • แสดงราชการอุปกรณ์ Android Auto ไอคอนนี้จะปรากฏ 011 เฉพาะเมื่อมีการเชื่อมต่อเข้ากับ Android Auto แล้ว และ สามารถใช้อุปกรณ์มากกว่าสองเครื่องเพื่อเป็นแหล่ง สัญญาณของ Android Auto ใด้ ปุ่มพึงก์ชัน 1 ถึง 3: หน้าจอปัจจบันเปลี่ยนเป็นหน้าจอ 1 ที่คุณตั้งค่าไว้ ปุ่มฟังก์ชัน 1 และ 2 ถูกตั้งค่าเป็นฟังก์ชัน Camera และ Audio ตามค่าเริ่มต้น สำหรับ การตั้งค่าฟังก์ชัน โปรคดูข้อมูลที่ ปรับแต่งฟังก์ชันเมนู แบบผุดขึ้น (หน้า56) Image: แสดงหน้าจอมุมมองกล้อง (หน้า37) – 🧟 : แสดงหน้าจอเสียง (หน้า61) แตะค้างไว้เพื่อแสดงหน้างอปรับแต่งเมนู FNC (หน้า56) ไอคอนแหล่งสัญญาณทางลัค: แหล่งสัญญาณเปลี่ยนเป็น 2 แหล่งสัญญาณที่คุณได้กำหนดไว้เป็นทางลัด สำหรับ การตั้งค่าทางลัด โปรดดูข้อมูลที่ *ปรับแต่งไอคอนแหล่ง* สัญญาณทางลัดบนหน้าจอ HOME (หน้าหลัก) (หน้า15)

#### ปิดหน้าจอ

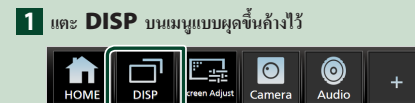

#### หมายเหตุ

- แตะเพื่อเปิดหน้างอ
- หากด้องการแสดงผลนาฬิกาในขณะที่หน้าจอปัดอยู่ จำเป็นด้องตั้ง
   ก่า "OSD Clock" เป็น "ON" (หน้า57)

### คำอธิบายหน้าจอ HOME (หน้าหลัก)

ฟังก์ชันส่วนใหญ่สามารถใช้งานได้จากหน้าจอ HOME (หน้า หลัก)

| App | 1<br>2<br>1<br>5 org Title<br>AM<br>10:00<br>Wed. 1 Jan.<br>From<br>1 3 4 5 1                                                                                             |
|-----|----------------------------------------------------------------------------------------------------|
| 1   | <ul> <li>ไอคอนทางถัดของแหล่งสัญญาณที่เล่น (หน้า14)</li> </ul>                                                                                                    |
| 2   | <ul> <li>ข้อมูลแหล่งสัญญาณปัจจุบัน</li> <li>แคะเพื่อแสดงหน้าจอควบคุมแหล่งสัญญาณปัจจุบัน</li> </ul>                                                                        |
| 3   | <ul> <li>แสดงหน้าจอการเลือกแหล่งสัญญาณ (หน้า14)</li> </ul>                                                                                                    |
| 4   | <ul> <li>วิดเจ็ต (<i>หน้า18</i>)         <ul> <li>คุณสามารถเปลี่ยนการแสดงผลเป็นโหมดหน้าจอใหญ่</li> <li>หรือแยกวิดเจ็ตได้โดยการเลื่อน 2 นิ้วขึ้น/ลง</li> </ul> </li> </ul> |
| 5   | <ul> <li>แสดงหน้าจอการตั้งค่า (หน้า53)</li> </ul>                                                                                                    |

### รายละเอียดหน้าจอการเลือกแหล่งสัญญาณ

คุณสามารถแสดงไอกอนของแหล่งสัญญาณการเล่นทั้งหมดและ ดัวเลือกต่าง ๆ จากหน้างอการเลือกแหล่งสัญญาณ หากต้องการเปลี่ยนหน้า ให้ปัดนิ้วของคุณไปทางค้านซ้าย/ขวา บนหน้างอ

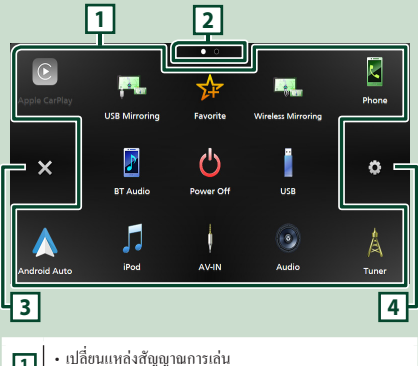

| 1 | <ul> <li>เบลชนแหลงสญญาณการเล่น</li> <li>สำหรับแหล่งการเล่นสื่อ ไปรดดู การเลือกแหล่งสัญญาณ</li> <li>การเล่น (หน้า14)</li> </ul> |
|---|----------------------------------------------------------------------------------------------------|
| 2 | <ul> <li>การแจ้งหน้าเอกสาร</li> </ul>                                                                                          |
| 3 | <ul> <li>ข้อนกลับไปยังหน้างอก่อนหน้า</li> </ul>                                                                                |
| 4 | <ul> <li>แสดงหน้างอการตั้งค่า (หน้า53)</li> </ul>                                                                              |

#### แสดงหน้าจอ HOME

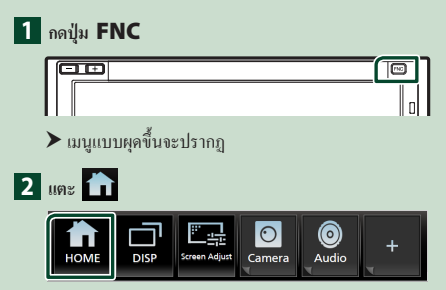

▶ หน้างอ HOME (หน้าหลัก) จะปรากฏขึ้น

### การเลือกแหล่งสัญญาณการเล่น

### 1 กดปุ่ม FNC

▶ เมนูแบบผุดขึ้นจะปรากฏ

### 2 แตะ 💼

▶ หน้าจอ HOME (หน้าหลัก) จะปรากฏขึ้น

### 3 แตะ

จากหน้าจอ คุณสามารถเลือกแหล่งสัญญาณและฟังก์ชัน ต่างๆ ได้

| C<br>Apple CarPlay    | <ul> <li>เปลี่ยนไปใช้หน้าจอ Apple CarPlay จาก iPhone ที่<br/>เชื่อมต่ออยู่ (หน้า20)</li> </ul>                                                                                                    |
|-----------------------|----------------------------------------------------------------------------------------------------|
| Android Auto          | <ul> <li>เปลี่ยนไปใช้หน้างอ Android Auto จากสมาร์ทโฟน<br/>Android ที่เชื่อมต่ออยู่ (<i>หน้า22</i>)</li> </ul>                                                                                                    |
| Phone                 | <ul> <li>แสดงหน้าจอ Hands Free (แฮนด์ฟรี) (หน้า47)</li> <li>เมื่อไม่ได้เชื่อมต่อทั้ง Apple CarPlay, Android Auto</li> <li>หรือไทรกัพท์ Bluetooth Hands-Free ระบบจะแสดง</li> <li>หน้าจอได้ตอบการรอจับภู่ Bluetooth ขึ้นมา " (หน้า42)</li> </ul> |
| A<br>Tuner            | <ul> <li>สลับไปยังการกระจายเสียงวิทยุ (หน้า34)</li> </ul>                                                                                                    |
| D Audio               | <ul> <li>เล่นเครื่องเล่นเสียง Bluetooth (ทน้ำ45)</li> </ul>                                                                                                    |
| <b>5</b><br>iPod      | <ul> <li>เล่น iPod/iPhone (ที่นี้131)</li> </ul>                                                                                                    |
| USB                   | <ul> <li>เล่นไฟล์บนอุปกรณ์ USB (ทน้า28)</li> </ul>                                                                                                    |
| AV-IN                 | <ul> <li>เปลี่ยนไปใช้ชุดอุปกรณ์ภายนอกที่เชื่อมต่อกับขั้วต่อ</li> <li>AV-IN ขาเข้า <sup>2+4</sup> (กน้ำ39)</li> </ul>                                                                                                    |
| Wireless<br>Mirroring | • แสดงหน้าจอการสะท้อนแบบไร้สาข (Wireless<br>Mirroring) <i>(หน้า25)</i>                                                                                                    |
| USE Mirroring         | • เปลี่ยนไปใช้หน้าจอ USB Mirroring จากอุปกรณ์<br>iPhone/Android ที่เชื่อมต่ออยู่ ( <i>หน้า26</i> )                                                                                                    |
| (i)<br>Audio          | <ul> <li>แสดงหน้าจอของเสียง (หน้า61)</li> </ul>                                                                                                    |
| Favorite              | <ul> <li>แสดงหน้าจอที่คุณตั้งค่าไว้ในหน้าจอปรับแต่งปุ่ม</li> <li>ราชการโปรด (หน้ารร)</li> <li>แตะก้างไว้เพื่อแสดงหน้าจอปรับแต่งปุ่มราชการ<br/>โปรด '<sup>3</sup></li> </ul>                                                                    |
| AV Off                | <ul> <li>ปิดแหล่งสัญญาณ AV (หน้า15)</li> </ul>                                                                                                    |
| b<br>Power Off        | <ul> <li>ปิดเครื่อง (หน้า8)</li> </ul>                                                                                                    |

- ขณะเชื่อมต่อเป็น Apple CarPlay หรือ Android Auto สามารถ ใช้เป็น โทรสัพท์ใน Apple CarPlay หรือ Android Auto หากมี การเชื่อมต่อ Apple CarPlay หรือ Android Auto ระหว่างการ พูดสาย โทรสัพท์ผ่านอุปกรณ์ Bluetooth การ โทรปัจจุบันจะ ดำเนินต่อ ไป
- \*2 ซึ่งสามารถเลือกได้เมื่อตั้งก่า AV-IN เป็น NONE บนหน้า จอการตั้งก่าการใช้งานกล้อง

\*3 คุณสามารถเปิดใช้งานฟังก์ชันนี้ได้จากหน้างอ HOME (หน้า หลัก)

<sup>34</sup> เมื่อตั้ง TV Tuner Control (หน้า60) ไว้เป็น "ON" แหล่งสัญญาณ AV-IN จะเปลี่ยนเป็นแหล่งสัญญาณทีวี

#### การเลือกแหล่งสัญญาณการเล่นบนหน้าจอ HOME (หน้า หลัก)

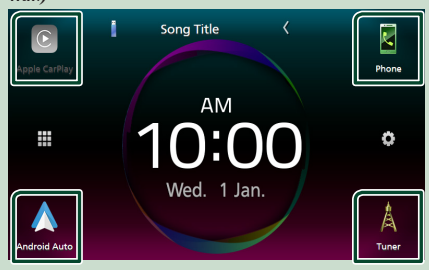

รายการ 4 รายการที่ปรากฏบนหน้าจอการเลือกแหล่งสัญญาณด้วย ไอคอนขนาดใหญ่จะแสดงอยู่บนหน้าจอ HOME

คุณสามารถแก้ไขรายการที่แสดงอยู่ในส่วนนี้ได้โดยการปรับแต่ง หน้าจอการเลือกแหล่งสัญญาณ *(หน้า15)* 

#### วิธีเลือกแหล่งสัญญาณเปิดเล่นที่หน้าจอควบคุมแหล่ง สัญญาณ

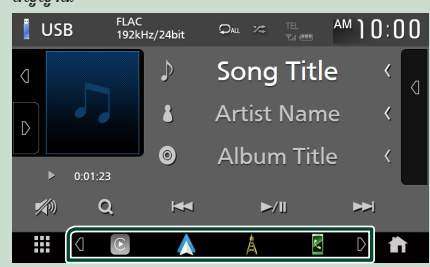

แสคงปุ่มเลือกแหล่งสัญญาณด้วยการแตะ

/ D หรือตวัดนิ้วไปทางช้ายหรือขวาที่หน้าจอควบคุมแหล่ง สัญญาณ จากนั้นเลือกแหล่งสัญญาณสำหรับเปิดเล่น

#### หากต้องการปิดแหล่งสัญญาณ AV

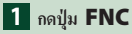

▶ เมนูแบบผุดขึ้นจะปรากฏ

2 แตะ 前

➤ หน้าจอ HOME (หน้าหลัก) จะปรากฏขึ้น

3 แตะ

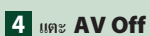

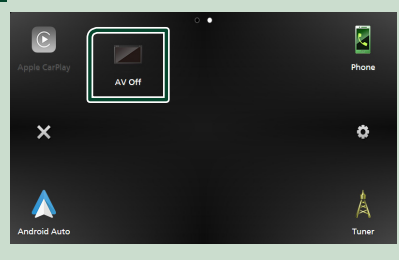

### ปรับแต่งไอคอนแหล่งสัญญาณทางลัดบนหน้าจอ HOME (หน้าหลัก)

คุณสามารถเรียงตำแหน่งไอกอนของแหล่งสัญญาณได้ตามที่คุณ ต้องการ

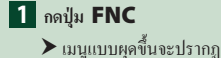

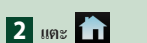

➤ หน้าจอ HOME (หน้าหลัก) จะปรากฏขึ้น

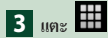

4 แตะไอคอนที่คุณต้องการย้ายไปไว้ในโหมดแบบกำหนดเอง ค้างไว้

5 ลากไอคอนไปยังตำแหน่งที่ต้องการ

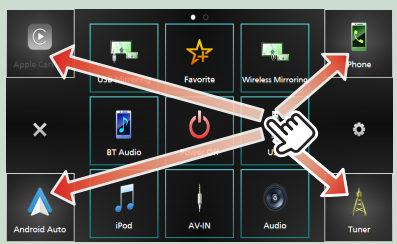

เปลี่ยนหน้า

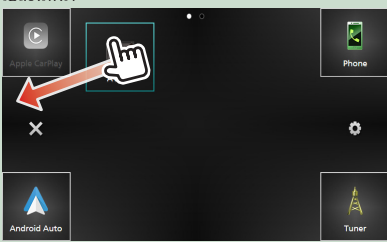

### รายละเอียดหน้าจอควบคุมแหล่งสัญญาณ

้มีฟังก์ชันบางอย่างที่สามารถทำงานได้จากหน้าจอส่วนใหญ่

#### สัญลักษณ์บ่งชื่

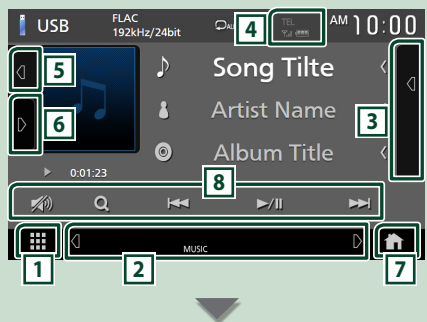

#### ไอคอนแหล่งสัญญาณทางลัด $(\mathbf{E})$

# 🔳 🎹 ไอคอนแหล่งสัญญาณทั้งหมด

แสดงหน้าจอการเลือกแหล่งสัญญาณ *(หน้า14)* 

#### 2 หน้าจอที่สอง

- ◀ / ▶ : หน้าจอรองจะเปลี่ยนเป็นหน้าจออีกภาพหนึ่งทุกครั้ง ที่คนแตะ นอกจากนี้คนยังสามารถแก้ใงหน้าจอ Secondary (ที่ สอง) ได้โดยตวัดนิ้วไปทางซ้ายหรือขวาที่หน้าจอ
- สัญลักษณ์บ่งชี้: แสดงสภาพแหล่งสัญญาณปัจจบันและอื่นๆ
  - ATT : เปิดใช้งานตัวลดเสียง
  - DUAL : ฟังก์ชันดูอัลโซนถูกเปิดใช้งานอยู่
  - LOUD : ฟังก์ชันควบคุมความดังถูกเปิดใช้งานอยู่
- ไอคอนแหล่งสัญญาณทางลัด: แหล่งสัญญาณเปลี่ยนเป็นแหล่ง ้สัญญาณที่คุณได้กำหนดไว้เป็นทางลัด สำหรับการตั้งค่าทางลัด ้โปรคดูข้อมูลที่ **ปรับแต่งไอคอนแหล่งสัญญาณทางลัดบนหน้า** จอ HOME (หน้าหลัก) (หน้า15)

#### 3 รายการเนื้อหา

แสดงรายการแทร็ค/ไฟล์/สถานี/ช่อง

#### 

ข้อมลอปกรณ์ Bluetooth ที่เชื่อมต่อ

#### 5 งานศิลป์และข้อมูล

คุณสามารถเลือกว่าจะแสดงข้อมูลงานศิลป์และเพลง หรือเฉพาะ ข้อมลเพลงแบบละเอียดยิ่งขึ้นได้

การแตะบนพื้นที่งานศิลปะจะสลับไปที่มิเตอร์ VU (แหล่ง สัญญาณเสียง USB, iPod, Bluetooth เท่านั้น)

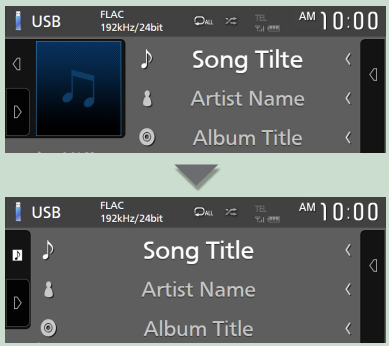

เปลี่ยนขนาดข้อความตัวอักษรของข้อมูลเพลงให้เล็กลง เมื่อตั้งค่า "Small Audio Text" เป็น "ON" ในหน้าจอ User Interface (ส่วน ติดต่อกับผู้ใช้) *(หน้า54*)

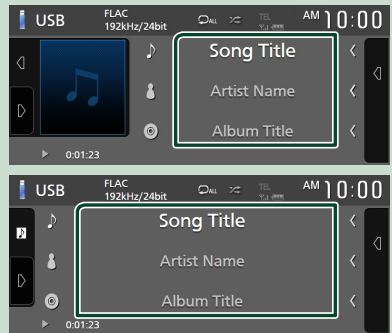

#### 6 แผงฟังก์ชัน

แตะที่ด้านซ้ายของหน้าจอเพื่อแสดงแผงฟังก์ชัน แตะอีกครั้งเพื่อ าิไดแผงฟังก์์ชับ

#### 7 ปุ่ม HOME

แสดงหน้าจอ HOME (หน้าหลัก) (หน้า13)

#### 8 ป่มใช้งาน

้คุณสามารถใช้แหล่งสัญญาณปัจจุบันได้โดยใช้ปุ่มสั่งการต่างๆ เหล่านี้ ฟังก์ชันที่สามารถใช้งานได้จะแตกต่างกันไปตามชนิดของ แหล่งสัญญาณ

### หน้าจอรายการ

มีปุ่มพึงก์ชันทั่วไปที่หน้าจอรายชื่อของแหล่งสัญญาณส่วนใหญ่ *(หน้า 30, 33, 47)* 

### แสดงหน้าจอรายการ

#### สำหรับ USB/iPod:

1 แตะ Q หรือรายการที่ระบุอยู่บนพื้นที่ข้อมูลในหน้าจอ

### ควบคุมแหล่งสัญญาณ

▶ หน้าจอรายรายการจะปรากฏขึ้น

#### สำหรับสัญญาณเสียง Bluetooth:

- 1 แตะ Q
  - ▶ หน้าจอรายรายการจะปรากฏขึ้น

คุณสามารถใช้ปุ่มสั่งการต่อไปนี้ได้จากหน้าจอนี้

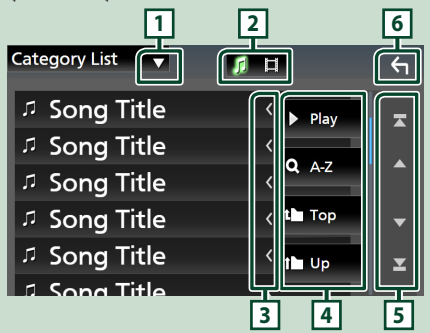

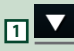

แสดงหน้าต่างการเลือกประเภทรายการ

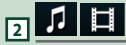

แสดงรายการไฟล์เพลง/ภาพยนตร์

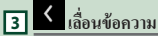

เลื่อนข้อความที่แสดง

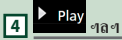

ปุ่มที่มีฟังก์ชันหลากหลายจะแสดงตรงนี้

- ▶ Play : เปิดเล่นแทร็คทั้งหมดในโฟลเดอร์ที่มีแทร็กปัจจุบัน
- **Q** A-Z : ข้ามไปยังตัวอักษรที่คุณป้อนไว้ (ค้นหาตามตัวอักษร)
- 🏜 Top 🍽 Up : เลื่อนไปลำดับขั้นที่สูงกว่า

5 🔺 / 🗸 / 🛣 / 🔀 เลื่อนหน้า

คุณสามารถเปลี่ยนหน้า เพื่อให้แสดงรายการเพิ่มเดิมได้โดยการ กด 🔼 /

- 🔼 / 🔀 : แสดงด้านบนหรือด้านล่างของหน้าเอกสาร
- 6 6 ย้อนกลับ

ย้อนกลับไปยังหน้าจอก่อนหน้า

#### หมายเหตุ

 ปุ่มพึงก์ชันบางปุ่มอาจไม่ปรากฏขึ้นมา ทั้งนี้ขึ้นอยู่กับแหล่ง สัญญาณหรือโหมดในปัจจุบัน

# ີວິດເຈົ້ຕ

### การใช้งานพื้นฐานสำหรับวิดเจ็ต

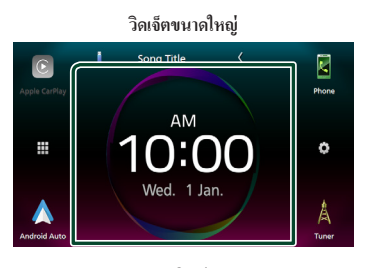

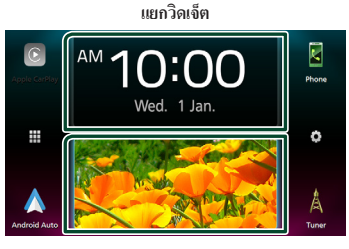

#### รายการวิดเจ็ต

- วิคเจ็ตนาฬิกา/ตัววิเคราะห์สเปกตรัม
- วิคเจ็ตข้อมูลแหล่งสัญญาณปัจจุบัน
- วิคเจ็ตเข็มทิส
- วิคเจ็ตมิเตอร์ VU
- วิดเจ็ตกรอบรูป

#### ● วิธีการเปลี่ยนรูปแบบวิดเจ็ต

แตะพื้นที่วิดเจ็ต คุณสามารถเปลี่ยนข้อมูลที่แสดงหรือการ ออกแบบได้

### ● วิธีการเปลี่ยนวิดเจ็ต

เลื่อนนิ้วสองนิ้วไปทางซ้าย/ขวา

เมื่อเลือกโหมดแยกวิดเจ็ต คุณกวรวางนี้วบนหน้าต่างแต่ละอัน ก่อนที่จะเสื่อน

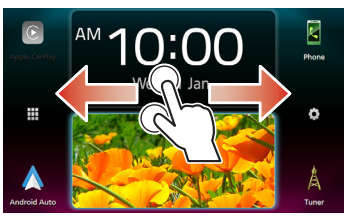

#### ● วิธีการเปลี่ยนการจัดรูปแบบวิดเจ็ต

เลื่อนสองนิ้วขึ้น/ลงเพื่อสลับระหว่างโหมคหน้าจอใหญ่และแยก วิดเจ็ต

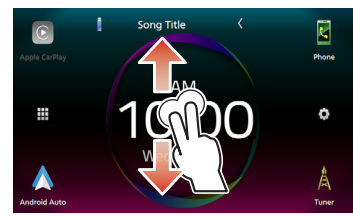

### วิดเจ็ตกรอบรูป

คุณสามารถแสดงภาพส ไถด์โชว์ของไฟล์รูปภาพที่จัดเก็บอยู่ใน หน่วยความจำ USB ได้บนหน้าจอ HOME (หน้าหลัก)

#### 🔳 การเตรียมการ

 เลือก "ON" สำหรับวิดเจ็ตกรอบรูปบนหน้างอ Widget SETUP (การตั้งก่าวิดเจ็ต) (*หน้า19*)

### ● ไฟล์รูปภาพที่สามารถยอมรับได้

|                      | ขนาดรูปภาพสูงสุด     |  |  |  |
|----------------------|----------------------|--|--|--|
| JPEG (.jpg, .jpeg) * | 5,000 × 5,000        |  |  |  |
| PNG (.png)           | $1,000 \times 1,000$ |  |  |  |
| BMP (.bmp)           | 1,000 × 1,000        |  |  |  |

- เกรื่องนี้สามารถเล่นได้เฉพาะ ไฟล์ที่มีขนาดไม่ถึง 50 MB
   เท่านั้น
- จำนวนไฟล์สูงสุดต่ออุปกรณ์หนึ่งเครื่องคือ 500 ไฟล์
- ไฟล์รูปภาพอาจไม่สามารถเล่นได้ โดยจะขึ้นอยู่กับสภาพของ ไฟล์นั้น ๆ
- \* ใม่รองรับรูปแบบโปรเกรสซีฟ

### การตั้งค่าวิดเจ็ต

ตั้งก่าวิคเจ็ตบนหน้าจอ HOME (หน้าหลัก)

- 1 กดปุ่ม FNC
  - ▶ เมนูแบบผุดขึ้นจะปรากฏ
- 2 แตะ 💼
  - ▶ หน้าจอ HOME (หน้าหลัก) จะปรากฏขึ้น
- 3 แตะ 🔅
  - ▶ หน้าจอ SETUP (การตั้งค่า) จะปรากฏขึ้น

**4** ແທະ User Interface

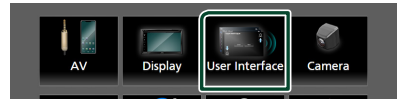

- หน้าจอ User Interface (ส่วนติดต่อกับผู้ใช้) จะปรากฏขึ้น
- 5 แตะ Widget SETUP ที่หน้าจอ User Interface (ส่วนติดต่อผู้ใช้)
- 6 ตั้งค่าแต่ละรายการดังต่อไปนี้

#### Photo Frame Widget

กำหนดว่าจะใช้วิดเจ็ตกรอบรูปหรือไม่ "ON" (ก่าเริ่มต้น)/"OFF"

#### Photo Frame SETUP

กำหนดการตั้งค่าที่เกี่ยวข้องกับการแสดงผลการเล่นภาพ

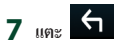

### วิธีการตั้งค่ากรอบรูป

1 แตะ Photo Frame SETUP บนหน้าจอ Widget SETUP (การตั้งค่าวิดเจ็ต)

- 2 ตั้งค่าแต่ละรายการดังต่อไปนี้
  - Sort Order
  - ระบุเกณฑ์การจำแนกไฟล์
  - "By Name(Ascending)"/ "By Name(Descending)"/
  - "By Date(Newest First)" (ค่าเริ่มต้น)/
  - "By Date(Oldest First)"

Slide Show Interval ระบุช่วงเวลาของสไลด์โชว์

"5" (ค่าเริ่มต้น) จนถึง "30" วินาที

#### Photo Frame is •••••

แสดงหัวข้อกวามช่วยเหลือเกี่ยวกับวิดเจ็ตกรอบรูป

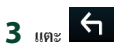

### แอป

### การใช้งาน Apple CarPlay

Apple CarPlay เป็นช่องทางที่ฉลาคและปลอดภัยยิ่งกว่าในการ ใช้ iPhone ของคุณในรถ Apple CarPlay ช่วยให้คุณสามารถใช้ งานฟังก์ชันด่างๆ ผ่าน iPhone ได้ในขณะขับขี่ และแสดงผลที่ หน้าขอของผลิตภัณฑ์ คุณสามารถดูเส้นทาง โทรออก ส่งและรับ ข้อความ หรือรับฟังเพลงได้จาก iPhone ขณะขับขี่ นอกจากนี้คุณ ยังสามารถใช้ระบบควบคุมด้วยเสียง Siri เพื่อให้สั่งการ iPhone ได้สะดวกยิ่งขึ้น

ดูรายละเอียดเกี่ยวกับ Apple CarPlay ใด้ที่ *https://www.apple. com/ios/carplay/* 

#### อุปกรณ์ iPhone ที่รองรับ

คุณสามารถใช้ Apple CarPlay กับ iPhone รุ่นต่อไปนี้

- iPhone XS Max
- iPhone 7 Plus
  iPhone 7
- iPhone XSiPhone XR
- iPhone SE
- iPhone X
- iPhone 6s Plus
  iPhone 6s
- iPhone 8 Plus
- iPhone 8

#### 🔳 การเชื่อมต่อกับ iPhone

#### การเตรียมการ

 วิธีการองทะเบียน iPhone โดยการเชื่อมต่อผ่านขั้วต่อ USB (สีดำ)
 เชื่อมต่อ iPhone ผ่านขั้วต่อ USB (สีดำ) และใช้งาน iPhone ตาม ข้อความยืนยันที่แสดงอยู่บน iPhone ลงทะเบียน iPhone ใน Apple CarPlay Device List iPhone จะเชื่อม

ต่อแบบไร้สาย เมื่อถอด iPhone ออกจากขั้วต่อ USB (สีดำ) และเลือก iPhone ที่ลงทะเบียนไว้งาก **Apple CarPlay Device List** 

• วิธีการลงทะเบียน iPhone โดยการเชื่อมต่อผ่าน Bluetooth

 การแดะ +บ บนหน้างอ Apple CarPlay
 Device List (หน้า21), จะแสดงหน้างอได้ตอบการรอ จับอู่ Bluetooth ขึ้นมา จูข้อมูลที่ ลงทะเบียนอุปกรณ์ Bluetooth (หน้42) และลงทะเบียน iPhone จากนั้น iPhone จะเชื่อมต่อ แบบไร้สาย

#### การเชื่อมต่อแบบมีสาย

 เชื่อมต่อ iPhone ของกุณ โดยใช้ KS-U62 ผ่านขั้วต่อ USB (สีดำ) (ทน้ำ78)

เมื่อเชื่อมต่อ iPhone ที่รองรับ Apple CarPlay เข้ากับขั้วต่อ USB (สีดำ) ไทรศัพท์ที่มี Bluetooth Hands-Free ที่เชื่อมต่ออยู่ ในปัจจุบันจะถูกขกเลิกการเชื่อมต่อ

2 ปลดล็อก iPhone ของคุณ

#### การเชื่อมต่อแบบไร้สาย

กุณสามารถเลือก iPhone ที่ลงทะเบียนเป็นอุปกรณ์ Bluetooth ได้จาก **Apple CarPlay Device List** และใช้ โทรศัพท์เครื่องนี้เป็นอุปกรณ์ Apple CarPlay

- 1 กดปุ่ม FNC
  - ▶ เมนูแบบผุดขึ้นจะปรากฏ
- 2 แตะ 💼
  - 🕨 หน้าจอ HOME (หน้าหลัก) จะปรากฏขึ้น
- 3 แตะ

#### 4 แตะ Apple CarPlay (หน้า14)

#### หมายเหตุ

- เปิดฟังก์ชัน Bluetooth และฟังก์ชัน Wi-Fi ของ iPhone
- หากมีการลงทะเบียน iPhone ตั้งแต่สองเครื่องขึ้นไป ให้เลือก iPhone ที่จะใช้เป็นแหล่งสัญญาณ Apple CarPlay (หน้า21)
- นอกจากนี้ คุณยังสามารถเลือก iPhone ที่ลงทะเบียนไว้ใน
   Apple CarPlay Device List (หน้า21) แม้ว่า
   ไอคอน Apple CarPlay จะไม่เปิดทำงานบนหน้าจอการ
   เลือกแหล่งสัญญาณที่ตาม
- งำเป็นต้องเชื่อมต่อเสาสัญญาณ GPS และอินพุตสัญญาณพัลส์ ควบคุมความเร็วเพื่อใช้งาน Apple CarPlay แบบไร้สาย
- เมื่อไม่สามารถเชื่อมต่อ Wi-Fi ได้ หน้าจอ HOME จะปรากฏขึ้น
- คุณจะไม่สามารถใช้ Apple CarPlay ได้ หากเปิดใช้งานฟังก์ชัน การบันทึกหน้าจอของ iPhone อยู่

#### เพื่อสลับหน้าจอปัจจุบันเป็นหน้าจอ Apple CarPlay ขณะที่ กำลังเชื่อมต่อ iPhone ของคุณอยู่

- แตะไอคอน Apple CarPlay บนหน้าจอการเลือก แหล่งสัญญาณ (หน้า14)
- แตะข้อความการเชื่อมต่อคังต่อไปนี้ หากข้อความปรากฏขึ้น

#### Apple CarPlay is connected

#### หมายเหตุ

- ข้อความการเชื่อมต่อจะปรากฏขึ้นเมื่อ
  - iPhone ที่คุณใช้ก่อนหน้านี้เชื่อมต่ออีกครั้ง
  - หน้าจออื่นที่ไม่ใช่ HOME (หน้าหลัก) และหน้าจอการเลือก แหล่งสัญญาณปรากฏขึ้น
- ข้อความการเชื่อมต่อจะปรากฏนานประมาณ 5 วินาที

### 🔳 เลือกอุปกรณ์ Apple CarPlay

หากลงทะเบียนอุปกรณ์ iPhones ที่รองรับการทำงานของ Apple CarPlay ได้ตั้งแต่สองเครื่องขึ้นไป ให้เลือก iPhones ที่จะใช้เป็น แหล่งสัญญาณ Apple CarPlay

#### 1 กดปุ่ม FNC

▶ เมนูแบบผุดขึ้นจะปรากฏ

2 แตะ 💼

➤ หน้าจอ HOME (หน้าหลัก) จะปรากฏขึ้น

3 แตะ 🔅

▶ หน้างอ SETUP (การตั้งค่า) จะปรากฏขึ้น

4 แตะ AV

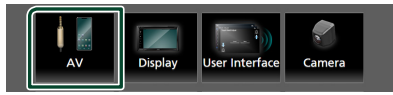

▶ หน้าจอ AV จะปรากฏขึ้น

### 5 IN: Apple CarPlay Device List

#### 6 เลือกอุปกรณ์

อุปกรณ์ Apple CarPlay ที่เชื่อมต่อผ่าน USB และอุปกรณ์ Apple CarPlay ที่ลงทะเบียนแล้วซึ่งพร้อมสำหรับการเชื่อม ต่อแบบไร้สายจะปรากฏขึ้นมา

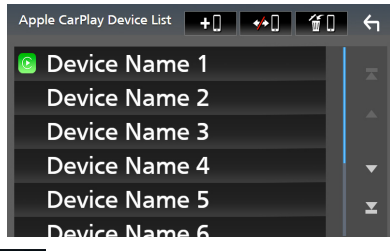

- . **+**□ : แสดงหน้าจอโด้ตอบการรอจับถู่ Bluetooth สำหรับ รายขละเอียด โปรคดูที่ **aงทะเบียนอุปกรณ์ Bluetooth (หน้า42)**
- . แสดงข้อความยืนยันเพื่อยกเลิกการเชื่อมต่ออุปกรณ์
- **10** : แสดงหน้าจอ Device Remove (การลบอุปกรณ์) (หน้า21)

#### วิธีลบอุปกรณ์ Apple CarPlay ที่ลงทะเบียนไว้

- 1 แตะ 🗂 🗋
- 2 แตะชื่ออุปกรณ์เพื่อตรวจสอบ

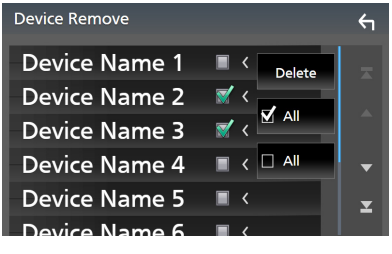

ALL เลือกอุปกรณ์ Apple CarPlay ทั้งหมด

ALL ถ้างเครื่องหมายถูกทั้งหมด

#### 3 แตะ Delete

▶ ข้อความการยืนยันจะปรากฏขึ้น

#### 4 กดเลือก Yes

🕨 ลบอุปกรณ์ทั้งหมดที่เลือกไว้ออก

#### หมายเหตุ

การคำเนินการนี้จะลบอุปกรณ์เดียวกันออกจากหน้าจอรายการ
 อุปกรณ์ Bluetooth ด้วย (หน้า44)

### ปุ่มสั่งการและแอปที่สามารถใช้งานได้บนหน้าจอ หลักของ Apple CarPlay

คุณสามารถใช้แอปที่มีจากหน้าจอหลักของ iPhone รายการที่แสดงและภาษาที่ใช้บนหน้าจอจะแตกต่างกันไปตาม อุปกรณ์ที่เชื่อมต่ออยู่

#### สำหรับการเข้าสู่โหมด Apple CarPlay ให้แตะไอคอน **Apple CarPlay** บนหน้าจอการเลือกแหล่งสัญญาณ *(หน้า14)*

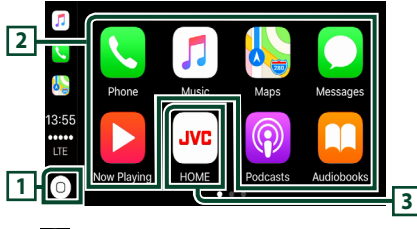

### 1 0.

• แสดงหน้าจอหลักของ Apple CarPlay

• แตะก้างเพื่อเปิดใช้งาน Siri

#### 2 ปุ่มของแอปพลิเคชั่น

เริ่มการทำงานแอปพลิเคชั่น

### **3 HOME**

ออกจากหน้าจอ Apple CarPlay และแสดงหน้าจอ HOME (หน้า หลัก)

\* รูปแบบของไอคอนอาจเปลี่ยนแปลงไปตามรุ่น iOS ได้

#### การออกจากหน้าจอ Apple CarPlay

#### 1 กดปุ่ม FNC

▶ เมนูแบบผุดขึ้นจะปรากฏ

2 แตะ ท

▶ หน้าจอ HOME (หน้าหลัก) จะปรากฏขึ้น

### 🔳 การใช้ Siri

คุณสามารถเปิดใช้งาน Siri ได้

```
1 กดปุ่ม FNC เป็นเวลา 1 วินาที
```

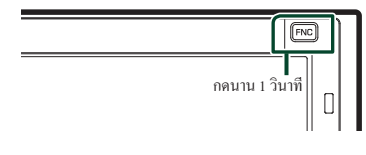

#### 2 พูดคุยกับ Siri

### สำหรับการปิดใช้งาน

1 กดปุ่ม FNC

- เปลี่ยนเป็นหน้าจอ Apple CarPlay ขณะรับฟัง จากแหล่งสัญญาณอื่น
- 1 กดปุ่ม FNC
  - ▶ เมนูแบบผุดขึ้นจะปรากฏ
- **2** แตะ **DISP**

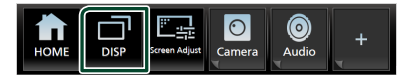

#### หมายเหตุ

- สามารถใช้งานเช่นนี้ได้เมื่อตั้งค่า DISP Key เป็น Mirroring บนหน้าจอ User Interface (หน้า54)
- เมื่อกำลังพึงแหล่งสัญญาณอื่น ไดยที่หน้างอ Apple CarPlay แสดง
   อยู่นั้น การเล่นเพลงใน โหมด Apple CarPlay จะเปลี่ยนแหล่ง
   สัญญาณปัจจุบันเป็นแหล่งสัญญาณของ Apple CarPlay

#### การทำงานของ Android Auto™

Android Auto ช่วยให้คุณใช้ฟังก์ชันต่าง ๆ ของสมาร์ทโฟน Android ของกุณเพื่ออำนวยความสะควกต่อการขับขี่ กุณสามารถ เข้าถึงกำแนะนำเส้นทาง โทรศัพท์ ฟังเพลง และเข้าถึงฟังก์ชัน อำนวยความสะควกต่าง ๆ บนอุปกรณ์ Android ในขณะขับขี่ ดูรายละเอียดเกี่ยวกับ Android Auto ได้จาก https://www.android. com/auto/และ https://support.google.com/androidauto

#### สมาร์ทโฟน Android ที่รองรับการทำงาน

กุณสามารถใช้ Android Auto กับสมาร์ท โฟน Android ที่ใช้ Android เวอร์ชัน 5.0 หรือใหม่กว่า สำหรับการเชื่อมต่อ Wi-Fi ให้ใช้ Android 8.0 หรือใหม่กว่า

#### หมายเหตุ

 Android Auto อาจจะ ไม่พร้อมให้บริการกับอุปกรณ์ทุกเครื่อง และ อาจไม่พร้อมให้บริการในทุกประเทศหรือทุกภูมิภาค

#### ● เกี่ยวกับการวางตำแหน่งของสมาร์ทโฟน

ดิดดั้งสมาร์ทโฟนที่เชื่อมต่อเป็นอุปกรณ์ Android Auto ใน ดำแหน่งที่เครื่องสามารถรับสัญญาณ GPS ได้ เมื่อใช้ Google Assistant ให้ดิดตั้งสมาร์ทโฟนในตำแหน่งที่สมาร์ท โฟนสามารถรับเสียงผ่านไมโครโฟนได้อย่างง่ายดาย

#### หมายเหตุ

- อย่าวางสมาร์ท ไฟนในบริเวณที่โดนแสงแคคล่องโดยตรง หรือวาง ใกล้กับข่องที่เป้าถมออกจากเครื่องปรับอากาศ การวางสมาร์ท ไฟน ในสถานที่ดังกล่าวอางทำให้สมาร์ท ไฟนของคุณทำงานผิดปกติ หรือได้รับความเสียหาย
- อย่าวางสมาร์ทโฟนทิ้งไว้ในรถ

#### 🔳 เชื่อมต่อสมาร์ทโฟน Android

#### การเชื่อมต่อแบบมีสาย

 เชื่อมต่อสมาร์ท โฟน Android ผ่านขั้วต่อ USB (หน้า79) สำหรับการใช้ฟังก์ชันแฮนด์ฟรี ให้เชื่อมต่อสมาร์ท โฟน Android ผ่าน Bluetooth

เมื่อเชื่อมค่อสมาร์ท โฟน Android ที่รองรับ Android Auto เข้า กับขั้วค่อ USB แถ้ว อุปกรณ์จะเชื่อมค่อผ่าน Bluetooth โดย อัตโนมัติ และจะยกเลิกโทรศัพท์ที่มี Bluetooth Hands-Free ที่ เชื่อมค่ออยู่ในปัจจุบัน

#### 2 ปลดล็อกสมาร์ทโฟน Android ของคุณ

3 กดปุ่ม FNC

▶ เมนูแบบผุดขึ้นจะปรากฏ

- 4 แตะ 💼
- 5 แตะ 🎹
- 6 แตะ Android Auto (หน้า14)

#### การเชื่อมต่อแบบไร้สาย

เมื่อสมาร์ทโฟน Android พร้อมสำหรับการเชื่อมต่อแบบไร้สาข แล้ว การเชื่อมต่ออุปกรณ์ผ่านทาง USB จะทำการลงทะเบียน Bluetooth และ Wi-Fi โดยอัตโนมัติ ดังนั้น สมาร์ทโฟน Android ที่ลงทะเบียนไว้จะสามารถเชื่อมต่อแบบไร้สายเพื่อใช้เป็นแหล่ง สัญญาณ Android Auto ได้

- 1 กดปุ่ม FNC
  - ▶ เมนูแบบผุดขึ้นจะปรากฏ
- 2 แตะ п
- 3 แตะ
- 4 แตะ Android Auto (ทน้า14)

#### หมายเหตุ

- เปิดพึงก์ชัน Bluetooth และพึงก์ชัน Wi-Fi ของสมาร์ท โฟน Android
- หากมีการลงทะเบียนสมาร์ทไฟน Android ตั้งแต่สองเครื่องขึ้นไป ให้เลือกสมาร์ทไฟน Android ที่จะใช้เป็นแหล่งสัญญาณ Android Auto (หน้า (หน้า23)
- หากด้องการเปลี่ยนรหัสผ่านของการเชื่อมต่อไร้สายด้วยคนเอง โปรดศึกษาจาก Reset Android Auto Wireless Connection (ทมั่า60)
- เมื่อไม่สามารถเชื่อมต่อ Wi-Fi ได้ หน้าจอ HOME จะปรากฏขึ้น

#### 🔳 เลือกสมาร์ทโฟน Android

หากมีการลงทะเบียนสมาร์ท โฟน Android ตั้งแต่สองเครื่องขึ้น ไป ให้เลือกสมาร์ท โฟน Android ที่จะใช้เป็นแหล่งสัญญาณ Android Auto

- 1 กดปุ่ม FNC
  - ▶ เมนูแบบผุดขึ้นจะปรากฏ
- 2 แตะ 💼
- 3 แตะ
- 4 แตะ Android Auto (หน้า14)
- 5 กดปุ่ม FNC

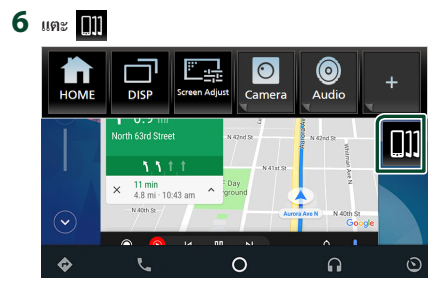

#### 7 เลือกสมาร์ทโฟน Android

สมาร์ท โฟน Android ที่ลงทะเบียนไว้ที่พร้อมสำหรับการ เชื่อมต่อแบบไร้สาย และสมาร์ท โฟน Android ที่เชื่อมต่อผ่าน ทาง USB จะปรากฏขึ้น

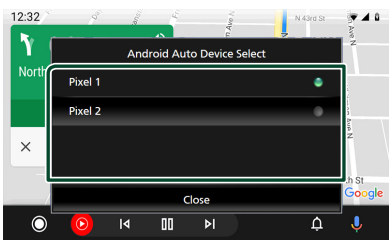

ปุ่มสั่งการและแอปที่สามารถใช้งานได้บนหน้าจอ Android Auto

กุณสามารถใช้งานแอปต่าง ๆ ของสมาร์ทโฟน Android ที่เชื่อม ต่ออยู่ได้

รายการที่ปรากฏบนหน้าจอจะแตกต่างกันไปตามสมาร์ทโฟน Android ที่เชื่อมต่ออยู่

หากต้องการเข้าสู่โหมด Android Auto ให้แตะ ไอคอน

Android Auto บนหน้าจอการเลือกแหล่งสัญญาณ (หน้า14)

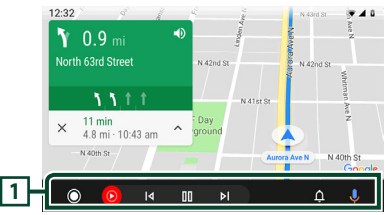

#### 1 แอปพลิเคชัน/ปุ่มข้อมูล

เริ่มต้นแอปพลิเคชั่นหรือแสดงข้อมูล

#### สำหรับการออกจากหน้าจอ Android Auto

- 1 กดปุ่ม FNC ➤ เมนูแบบผุดขึ้นจะปรากฏ
- 2 แตะ 💼
  - ➤ หน้าจอ HOME (หน้าหลัก) จะปรากฏขึ้น
- 🔳 การใช้การควบคุมเสียง
- 1 กดปุ่ม FNC เป็นเวลา 1 วินาที

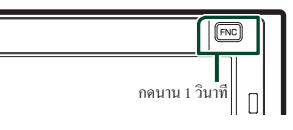

#### สำหรับการยกเลิก

- 1 กดปุ่ม FNC
- เปลี่ยนเป็นหน้าจอ Android Auto ขณะรับฟัง จากแหล่งสัญญาณอื่น
- 1 กดปุ่ม FNC
  - ▶ เมนูแบบผุดขึ้นจะปรากฏ
- 2 แตะ **DISP**

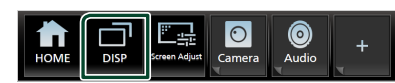

#### หมายเหตุ

- สามารถใช้งานเช่นนี้ได้เมื่อตั้งค่า DISP Key เป็น Mirroring บนหน้างอ User Interface (หน้า54)
- เมื่อกำลังพึงแหล่งสัญญาณอื่น โดยที่หน้าขอ Android Auto แสดง
   อยู่นั้น การเล่นเพลงใน โหมด Android Auto ขะเปลี่ยนแหล่ง
   สัญญาณปัจจุบันเป็นแหล่งสัญญาณของ Android Auto

### การใช้งานการสะท้อนหน้าจอแบบไร้สาย (Wireless Mirroring)

คุณสามารถแสดงหน้าจอแบบเดียวกันกับสมาร์ท ไฟน Android บนหน้าจอของเครื่องโดยใช้ฟังก์ชัน Wireless Mirroring ของสมา ร์ท ไฟน Android ได้

#### การเตรียมการ

- คุณสามารถใช้ฟังก์ชัน Wireless Mirroring กับสมาร์ทโฟน Android ที่รองรับฟังก์ชันนี้ใด้
- พึงก์ชันนี้อาจเรียกอีกอย่างว่าการแสดงผลแบบไร้สาย (Wireless Display), การสะท้อนหน้างอ (Screen Mirroring), AllShare Cast ฯลฯ ทั้งนี้ขึ้นอยู่กับผู้ผลิต
- การตั้งค่าบบสมาร์ทไฟน Android จะแตกต่างกันตามประเภท อุปกรณ์ สำหรับรายละเอียดด่าง ๆ ให้อ้างอิงกู่มือการใช้งานที่ให้ มาพร้อมสมาร์ทไฟน Android ของกูณ
- หากสมาร์ทโฟน Android ของคุณถูกถื่อก หน้าจอ Mirroring อาจ ไม่ปรากฏขึ้น
- หากสมาร์ทโฟน Android ไม่พร้อมใช้งานสำหรับ UIBC คุณจะไม่ สามารถใช้งานการสัมผัสได้

#### 1 กดปุ่ม FNC

มนูแบบผุดขึ้นจะปรากฏ

- 2 แตะ 💼
  - ▶ หน้าจอ HOME (หน้าหลัก) จะปรากฏขึ้น
- 3 แตะ 🎹
- 4 แตะ Wireless Mirroring (ทน้า14)
   > หน้างอ App จะปรากฏขึ้น
- 5 ใช้สมาร์ทโฟน Android ของคุณเพื่อเปิดใช้งานพึงก์ชัน Wireless Mirroring จากนั้นจึงเชื่อมต่อกับเครื่องนี้
- 6 เลือก "KW-M960BW" เป็นเครือข่ายที่ต้องการใช้งาน
  - ไมื่อทำการเชื่อมต่อแล้ว หน้าจอแบบเดียวกันกับสมาร์ท โฟน Android จะปรากฏขึ้น

#### หมายเหตุ

- Apps (แอป) จะหชุดทำงานเมื่อเครื่อง ON (เปิด)/OFF (ปิด) หรือ คุณทั้งยานพาหนะไว้ สำหรับการริสตาร์ทแอปใหม่ ให้เปิดใช้งาน สมาร์ทไฟน Android
- เมื่อแสดงแหล่งสัญญาณ Apps (แอป) คุณจะไม่สามารถลง
   ทะเบียนหรือเชื่อมต่ออุปกรณ์ Bluetooth อีกครั้งได้ สลับแหล่ง
   สัญญาณ Apps (แอป) ไปยังแหล่งสัญญาณอื่น จากนั้นให้ใช้งาน
   อุปกรณ์ Bluetooth

### 🔳 เปลี่ยนชื่ออุปกรณ์

- 1 กดปุ่ม FNC
  - ▶ เมนูแบบผุดขึ้นจะปรากฏ
- 2 แตะ 💼
  - ▶ หน้าจอ HOME (หน้าหลัก) จะปรากฏขึ้น
- 3 แตะ 🔅
  - ➤ หน้างอ SETUP (การตั้งค่า) จะปรากฏขึ้น
- 4 แตะ AV

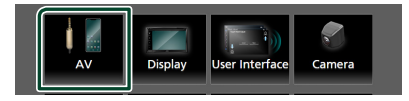

▶ หน้าจอ AV จะปรากฏขึ้น

5 ແທະ Wi-Fi SETUP

#### 6 IN Device Name

▶ หน้างอการเปลี่ยนชื่ออุปกรณ์จะปรากฏขึ้น

- 7 แตะ 🚺 ค้างไว้
- 8 ป้อนชื่ออุปกรณ์

| Cha    | inge | e De | vice | Nar  | ne |    |    |      |      |   | ←  |
|--------|------|------|------|------|----|----|----|------|------|---|----|
|        | Ent  | er   | Dev  | /ice | Na | me |    |      |      |   |    |
| $\sim$ |      |      |      |      |    |    |    |      |      |   |    |
|        |      |      |      |      |    |    | En | iter |      | ► | BS |
| q      | w    | e    | r    | t    | у  | u  | i  | 0    | р    |   | А  |
| a      | s    | d    | f    | g    | h  | j  | k  | T    |      |   | #  |
| z      | x    | c    | v    | b    | n  | m  | Sp | ace  | Caps |   |    |

**9** ແທະ Enter

### การใช้งาน Mirroring ผ่าน USB

ด้วยแอปพลิเคชั่น Mirroring for JVC ที่ติดดั้งไว้บนสมาร์ทไฟน ของกุณ กุณสามารถแสดงหน้าจอสมาร์ทไฟนของกุณขึ้นบนหน้า จอของเครื่อง และพึงเสียงของสมาร์ทไฟนหรือแหล่งสัญญาณ ปัจจุบันของเครื่องนี้ได้ กุณสามารถเข้าใช้งานสมาร์ทไฟนของกุณ จากเครื่องนี้ได้

คุณสามารถใช้พึงก์ชันการ Mirroring ผ่าน USB กับอุปกรณ์ Android ที่รองรับพึงก์ชันนี้ได้

#### อุปกรณ์ที่รองรับ

- สมาร์ทโฟน Android
- รองรับ Bluetooth
- Android เวอร์ชัน 5.0 หรือใหม่กว่า
- Linux Kernel เวอร์ชัน 3.5 หรือใหม่กว่า
- iPhone
  - รองรับ Bluetooth
  - iOS เวอร์ชัน 11 หรือใหม่กว่า

#### การเตรียมการ

 ติดตั้งแอปพลิเคชั่น Mirroring for JVC เวอร์ชันล่าสุด แล้วเปิดใช้ งานแอปพลิเคชั่นจากบนสมาร์ท ไฟนของคุณ

Android smartphone: กั้นหา "Mirroring for JVC" ใน Google Play เพื่อกั้นหาและติดตั้งเวอร์ชันถ่าสุด

iPhone: กิ้นหา "Mirroring for JVC" ใน Apple App Store เพื่อ กันหาและติดตั้งเวอร์ชันล่าสุด

แอปพลิเคชั่น Mirroring for JVC เป็นแอปพลิเคชั่นฟรี คุณสามารถ ศึกษาบทแนะนำ "how to" ในแอปพลิเคชัน Mirroring for JVC ได้

### 🔳 เชื่อมต่ออุปกรณ์

หน้าจอจะสะท้อนผ่านการเชื่อมต่อขั้วต่อ USB (สีคำ) ในขณะที่ สัญญาณเสียงจะส่งผ่านการเชื่อมต่อ Bluetooth ระหว่างอุปกรณ์นี้ กับสมาร์ท โฟนของคุณ

#### สำหรับสมาร์ทโฟน Android:

- จับคู่สมาร์ท โฟน Android ของคุณเข้ากับเครื่องนี้ผ่าน Bluetooth ดู **aงทะเบียนอุปกรณ์ Bluetooth (หน้า42)** เถือก A2DP/SPP Audio/App
- 2 กดปุ่ม FNC
- 3 แตะ 💼
- 4 แตะ 🎹
- 5 แตะ USB Mirroring (หน้า14)

 เชื่อมต่อสมาร์ทโฟน Android ของคุณผ่านขั้วต่อ USB (สีดำ) (หน้า79)

เมื่อคุณใช้แอปพลิเคชัน Mirroring for JVC เป็นครั้งแรก เงื่อนไขการให้บริการจะปรากฏขึ้น คุณจำเป็นต้องขอมรับ เงื่อนไขในการให้บริการเพื่อใช้งานฟังก์ชันนี้

#### สำหรับ iPhone:

- จับคู่ iPhone ของคุณเข้ากับเครื่องนี้ผ่าน Bluetooth ดู as ทะเบียนอุปกรณ์ Bluetooth (หน้า42) เลือก A2DP/SPP Audio/App
- 2 แตะ "Mirroring for JVC" แล้วเริ่มการแเพร่ภาพ
- 3 กดปุ่ม FNC
- 4 แตะ 💼
- 5 แตะ
- 6 แตะ USB Mirroring (หน้า14)
- 7 เชื่อมต่อ iPhone ของคุณโดยใช้ KS-U62 ผ่านขั้วต่อ USB (สีดำ) (หน้า78)
- 8 ใช้ iPhone ของคุณเพื่อดำเนินการต่อไปนี้ให้เสร็จสมบูรณ์
  - เปิด "Settings" แล้วแตะที่ "Control Center" จากนั้นเลือก
     "Customize Controls"
  - แดะ "Screen Recording" แล้วเพิ่มลงในรายการ "INCLUDE"
  - เปิด "Control Center" ของ iPhone ของคุณ จากนั้นแตะ ไอคอน Screen Recording ค้างไว้

#### หมายเหตุ

- ขั้วต่อ USB (สีเทา) จะไม่รองรับการ Mirroring ผ่าน USB
- คุณ ไม่สามารถใช้แหล่งสัญญาณ Bluetooth พร้อมกับ iPod ด้วย แอปพลิเคชัน Mirroring for JVC ได้
- นาฬิกา OSD จะไม่ปรากฏขึ้นบนหน้างอที่ทำการสะท้อน ของเครื่องนี้โดยไม่คำนึงถึงการตั้งค่าของ OSD Clock (หน้า58)
- คุณอาจด้องเปิดใช้งานการตั้งก่าแป้นพิมพ์เสมือนจริงบนสมาร์ท โฟนของคุณ เพื่อแสดงแป้นพิมพ์ชอฟล์แวร์บนหน้าจอของเครื่อง นี้และบนสมาร์ท โฟนของคุณ ทั้งนี้ขึ้นอยู่กับสมาร์ท โฟน Android ที่เชื่อมต่ออยู่
- หากคุณใช้แอปพลิเคชัน Mirroring for JVC กับ iPhone
   แอปพลิเคชันจะหยุดทำงานเมื่อมีการดำเนินการต่อไปนี้:
  - รับสายเรียกเข้า
  - ฟังก์ชันการบันทึกหน้าจอของ iPhone หยุดทำงาน
  - หน้าจอ iPhone ดับลง

หากต้องการกลับไปใช้งานการสะท้อนหน้าจอต่อ ให้ถอดสาย USB Audio ออกจาก iPhone แล้วลองเชื่อมต่อใหม่อีกครั้ง

- เสียงอาจมีคุณภาพไม่ดี สะดุด หรือข้ามไปได้ ขึ้นอยู่กับเงื่อนไข หลายประการ เช่น สภาพเกรือข่าย แอปพลิเคชัน และอื่น ๆ
- การ mirroring (เสียงและ/หรือวิดีไอ) อาจถูกรบกวนหรือหชุด ชั่วคราวได้ หากคุณทำการจับถู่กับอุปกรณ์อื่นในระหว่างการ mirroring
- แอปพลิเคชันบางแอปอาจไม่รองรับการแบ่งปั้นเสียง
- การทำงานบางอย่างอางไม่ทำงานได้ ขึ้นอยู่กับความเข้ากันได้ ระหว่างอุปกรณ์นี้, แอปพลิเคชัน Mirroring for JVC และสมาร์ท ไฟนของคุณ

#### 📕 ปุ่มควบคุมบนหน้าจอ mirroring

บนหน้าจอการ mirroring ผ่าน USB จะมีปุ่มเสมือนจริงต่อไปนี้ ให้ใช้งาน ปุ่มจะถูกซ่อนไว้เมื่อไม่มีการดำเนินการใด ๆ เป็นเวลา ประมาณ 5 วินาที คุณสามารถแสดงปุ่มกลับมาได้ตลอดเวลาโดย การแตะที่หน้าจอ

- O : กลับสู่หน้าหลัก
- × : ปิดปุ่มเสมือน
- 🗇 : แสดงแอปพลิเคชันล่าสุด (Android เท่านั้น)
- ว้: กลับสู่หน้าก่อนหน้า (Android เท่านั้น)

#### หมายเหตุ

- ปุ่มเหล่านี้จะแตกต่างกันไปตามอุปกรณ์ที่เชื่อมต่อ และอาจแตก ต่างจากฟังก์ชันที่ใช้งานจากอุปกรณ์ได้
- ปุ่มเหล่านี้สามารถแสดงได้แม้ว่าจะไม่มีปุ่มจริงบนอุปกรณ์ที่ เชื่อมต่อ

#### 📩 หยุดการ mirroring

คุณสามารถยกเลิกการ mirroring ได้โดยถอดสมาร์ทโฟนของคุณ ออกจากขั้วต่อ USB (สีดำ) จากแผงด้านหลัง

#### หมายเหตุ

 เมื่อคุณตัดการเชื่อมต่อจากการ mirroring ให้หยุดการแพร่ภาพบน พึงก์ชั่นการบันทึกหน้าขอของ iPhone มิฉะนั้น แหล่งสัญญาณ "iPod" และแหล่งสัญญาณ "Bluetooth" อาจทำงานไม่ถูกต้อง

### USB

### การเชื่อมต่ออุปกรณ์ USB

1 เชื่อมต่ออุปกรณ์ USB ด้วยสาย USB (หน้า78)

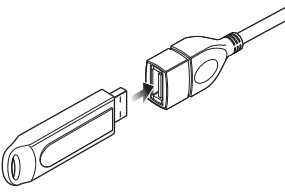

### 2 กดปุ่ม FNC

▶ เมนูแบบผุดขึ้นจะปรากฏ

3 แตะ 💼

▶ หน้าจอ HOME (หน้าหลัก) จะปรากฏขึ้น

4 แตะ

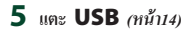

🔳 หยุดการเชื่อมต่ออุปกรณ์ USB

#### 1 กดปุ่ม FNC

▶ เมนูแบบผุดขึ้นจะปรากฏ

### 2 แตะ 💼

▶ หน้าจอ HOME (หน้าหลัก) จะปรากฏขึ้น

### 3 แตะแหล่งสัญญาณอื่นนอกเหนือจาก USB

4 ถอดอุปกรณ์ USB ออก

### 🔳 อุปกรณ์ USB ที่สามารถใช้ได้

คุณสามารถใช้อุปกรณ์ USB ที่มีคลาสของพื้นที่จัดเก็บข้อมูลขนาด ใหญ่กับเครื่องนี้ได้

คำว่า "USB device" ที่ปรากฏขึ้นในคู่มือนี้ หมายความถึงอุปกรณ์ หน่วยความจำแฟลช

#### ● เกี่ยวกับระบบไฟล์

ระบบไฟล์กวรเป็นระบบใคระบบหนึ่งต่อไปนี้

• FAT16 • FAT32 • exFAT • NTFS

#### หมายเหตุ

- ดิดตั้งอุปกรณ์ USB ในสถานที่ที่จะไม่ส่งผลต่อการขับขื่อข่าง ปลอดภัย
- คุณ ไม่สามารถเชื่อมต่ออุปกรณ์ USB ผ่านฮับ USB และ Multi Card Reader ได้
- สำรองข้อมูลของไฟล์เสียงที่เคยใช้กับเครื่องนี้ ไฟล์สามารถลบ
   ออกได้โดยขึ้นอยู่กับเงื่อนไขการทำงานของอุปกรณ์ USB
   เราจะไม่ง่ายชดเชยให้กับความเสียหายใดๆ ที่เกิดขึ้นจากข้อมูล
   ที่ถูกลบ

### การใช้งานพื้นฐานสำหรับ USB

ฟังก์ชันส่วนใหญ่สามารถควบคุมได้จากหน้าจอการควบคุมแหล่ง สัญญาณและหน้าจอการเล่น

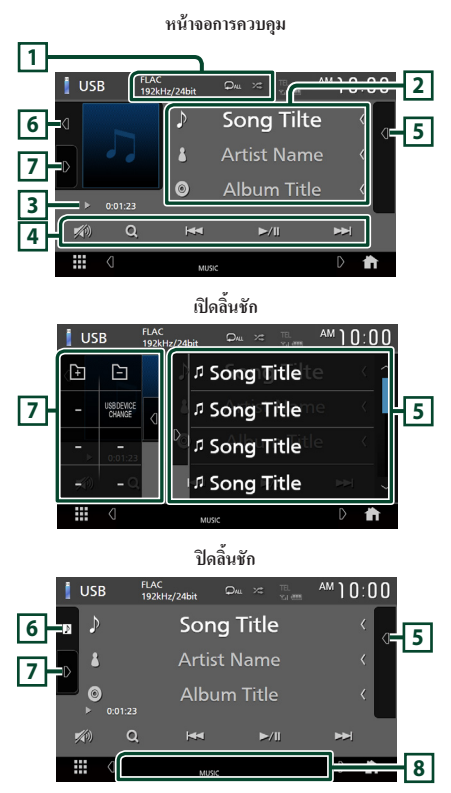

### 

- เมื่อแสดงแหล่งสัญญาณที่มีความละเอียคสูง ข้อมูลรูปแบบจะ แสดงขึ้นมาด้วย
- เล่นแทร์ล/โฟลเดอร์ปัจจุบันซ้ำ แต่ละครั้งที่ลุณแตะปุ่ม
   โหมดเล่นซ้ำจะเปลี่ยนไปตามลำดับต่อไปนี้

เล่นไฟล์ซ้้า ( 🔎 ), เล่นโฟลเดอร์ซ้ำ ( 🔎 ), เล่นซ้ำทั้งหมด ( 🔍 )

- - สุ่มไฟล์ ( 😕 ), ปีคการสุ่ม ( 😕 )

#### 2 ข้อมูลแทร็ค

- แสดงข้อมูลของไฟล์บังจุบัน หากไม่มีข้อมูลแท็ก จะแสดงเพียงชื่อไฟล์และชื่อไฟลเดอร์ เท่านั้น
- แตะเพื่อแสดงหน้าจอ Category List (รายการหมวดหมู่) ดู กันทาหมวดหมู่ (หน้า30)
- เปลี่ยนขนาดข้อความตัวอักษรของข้อมูลให้เล็กลง เมื่อตั้ง
   กำ "Small Audio Text" เป็น "ON" ในหน้าจอ User Interface
   (ส่วนติดต่อฝ้ไข้) (หน้า54)
- 3 สัญลักษณ์บ่งชี้โหมดการเล่น/เวลาเล่น
- ►, ►► ฯลฯ: สัญลักษณ์บ่งชี้โหมดการเล่นในปัจจุบัน กวามหมายของไอกอนแต่ละอย่างมีดังนี้:
- ▶ (เล่น), ▶▶ (กรอไปข้างหน้า), ◄◄ (กรอไปข้างหลัง),
   II (หยุดชั่วคราว)
- สำหรับการยืนยันตำแหน่งการเล่นปัจจุบัน คุณสามารถลาก
   วงกลมไปทางช้ายหรือขวาเพื่อเปลี่ยนตำแหน่งการเล่นได้ (ไฟล์
   วิดีโอเท่านั้น)

0.47.2

#### 4 ปุ่มใช้งาน

- Q : ค้นหาแทร็ค/ไฟล์ สำหรับรายละเอียดในการค้นหา ดู ดำเนินการค้นหา (หน้า30)
- I > I > โนหาแทร็ก/ไฟล์ ก่อนหน้า/ถัดไป แตะก้างเพื่อกรอไปข้างหน้าหรือกรอไปข้างหลัง
- ►II : เล่นหรือหยุดชั่วกราว
- 🆚 : แตะเพื่อลด/เรียกคืนเสียง
- 5 รายการเนื้อหา
- แตะที่ด้านขวาของหน้าจอเพื่อแสดงรายการเนื้อหา แตะอีกครั้ง เพื่อปัดรายการ
- แสดงรายการที่กำลังเล่น เมื่อคุณแตะชื่อแทร็ค/ไฟล์บนรายการ จะเริ่มต้นการเล่น

#### 6 งานศิลปะ/มิเตอร์ VU

- แสดง/ซ่อนพื้นที่งานศิลป์
- แสดงแจ็กเก็ตของไฟล์ที่กำลังเล่นในปัจจุบัน
- เมื่อแตะ จะสลับงานศิลปะเป็นมิเตอร์ VU

#### 7 แผงฟังก์ชัน

แตะที่ด้านซ้าขของหน้าจอเพื่อแสดงแผงพึงก์ชัน แตะอีกกรั้งเพื่อ ปิดแผงพึงก์ชัน

- . 🕒 🕂 : ค้นหาโฟลเดอร์ก่อนหน้า/ถัดไป
- เปลี่ยนอุปกรณ์ USB สลับไปที่อุปกรณ์ USB อื่นเมื่อมีอุปกรณ์ USB สองตัวต่ออยู่

8 รายการสัญลักษณ์บ่งชี้

- VIDEO : ระบุวิดีโอไฟล์
- MUSIC : ระบุไฟล์เพลง

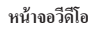

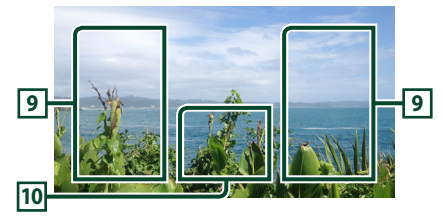

#### 9 ล้นหาพื้นที่ของไฟล์ (ไฟล์วิดีโอเท่านั้น)

แตะเพื่อค้นหาไฟล์ถัคไป/ก่อนหน้า

10 บริเวณแสดงปุ่ม (ไฟล์วิดีโอเท่านั้น)

แตะเพื่อแสคงหน้าจอควบคุม

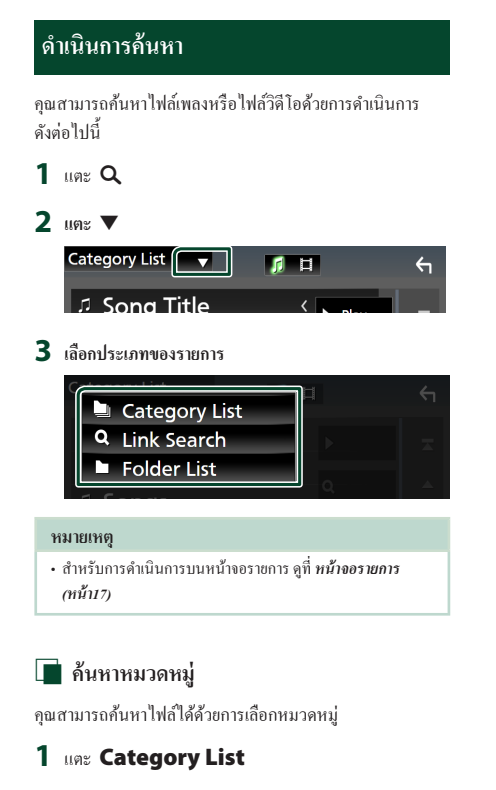

- 2 เลือกว่าคุณจะค้นหาไฟล์เสียง 🎵 หรือไฟล์วิดีโอ 📑
- 3 แตะหมวดหมู่ที่ต้องการ

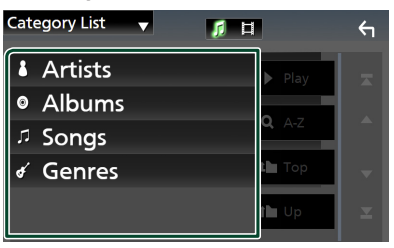

▶ รายการที่สัมพันธ์กันกับการเลือกของคุณจะปรากฏขึ้น

4 แตะเพื่อเลือกรายการที่ต้องการจากรายการ ทำขั้นตอนนี้ช้ำ จนกว่าคุณจะหาไฟล์ที่ต้องการพบ

### 🔳 ค้นหาลิงค์

คุณสามารถค้นหาไฟล์ที่มีศิลปิน/อัลบั้ม/แนวเพลงเดียวกันกับ แทร์คบึจจุบันได้

#### 1 ແທະ Link Search

2 แตะประเภทแท็กที่ต้องการ คุณสามารถเลือกได้จากสิลปีน อัลบั้ม และประเภท

| Link Search | _             | ← |
|-------------|---------------|---|
| Artists     | Play          |   |
| Albums      |               |   |
| ∉ Genres    | <b>4</b> A-2  |   |
|             | t Top         |   |
|             | t <b>h</b> Up |   |

- ▶ รายการที่สัมพันธ์กันกับการเลือกของคุณจะปรากฏขึ้น
- 3 แตะรายการที่ต้องการจากรายการเนื้อหา

### 🔳 ค้นหาโฟลเดอร์

คุณสามารถก้นหาไฟล์ตามลำคับขั้นได้

- 1 ແທະ Folder List
- 2 แตะโฟลเดอร์ที่ต้องการ

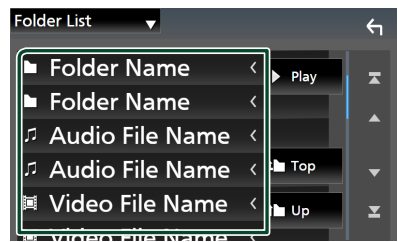

เมื่อคุณแตะ โฟลเคอร์ เนื้อหาภายใน โฟลเคอร์จะแสดงขึ้นมา

3 แตะเพื่อเลือกรายการที่คุณต้องการจากรายการ ทำขั้นตอนนี้ ข้ำจนกว่าคุณจะหาไฟล์ที่ต้องการพบ

### iPod/iPhone

### การเตรียมการ

### 📕 iPod/iPhone ที่สามารถเชื่อมต่อได้

รุ่นต่อไปนี้สามารถเชื่อมต่อกับเครื่องนี้ได้

#### สำหรับ

- · iPhone XS Max
- iPhone XS
- iPhone XR
- iPhone X
- iPhone 8 Plus
- iPhone 8
- iPhone 7 Plus
- iPhone 7
- iPhone SE
- · iPhone 6s Plus
- iPhone 6s
- iPod Touch (รุ่นที่ 6)

#### หมายเหตุ

- ราชการถ่าสุดที่เข้ากันได้กับ iPod/iPhone สำหรับราชถะเอียด ดูที่ พพพ.jvc.net/cs/car/ipod/
- ด้วยการเชื่อมต่อ iPod/iPhone ของคุณเข้ากับเครื่องนี้พร้อม
   KS-U62 อุปกรณ์เสริมสายเคเบิ้ลเชื่อมต่อ iPod (อุปกรณ์เสริม
   ที่มีให้เลือก) คุณก็จะสามารถชาร์งไฟให้กับ iPod/iPhone ของ
   คุณและชาร์งไฟในขณะเล่นเพลงได้ด้วย ไปรดทราบว่าด้องเปิด
   เครื่องนี้เอาไว้
- หากคุณเริ่มเล่นใหม่หลังจากเชื่อมต่อ iPod แล้ว เพลงที่เคยเล่นด้วย
   iPod จะเริ่มเล่นก่อน

#### 🔳 เชื่อมต่อ iPod/iPhone

#### การเชื่อมต่อแบบมีสาย

#### การเตรียมการ

- เชื่อมต่อ iPod/iPhone ด้วย KS-U62 (อุปกรณ์เสริม) เมื่อไม่สามารถ เชื่อมต่อกับ Apple CarPlay ได้
- ด้วย Apple CarPlay ที่สามารถใช้กับ iPhone ได้ ให้ปัด Apple CarPlay โดยใช้ iPhone ที่การดั่งก่าฟังก์ชันก่อนที่จะเชื่อมต่อ iPhone สำหรับรายละเอียดวิธีการดั่งก่า กรุณาติดด่อผู้ผลิตขั้วต่อ
- เสียบ iPod/iPhone เข้าไปในขั้วต่อ USB สีเทาด้วย KS-U62 (อุปกรณ์เสริม)
- สามารถเชื่อมต่อ iPod/iPhone ได้เพียงเครื่องเดียวเท่านั้น
- 1 เชื่อมต่อกับ iPod/iPhone โดยใช้ KS-U62 (หน้า78)
- 2 กดปุ่ม FNC
  - 🕨 เมนูแบบผุดขึ้นจะปรากฏ
- 3 แตะ 💼
  - ▶ หน้างอ HOME (หน้าหลัก) จะปรากฏขึ้น
- 4 แตะ
- 5 แตะ iPod (หน้า14)
- หยุดการเชื่อมต่อ iPod/iPhone ด้วยสายเคเบิ้ล:
- 1 ถอด iPod/iPhone

#### การเชื่อมต่อ Bluetooth

จับคู่ iPhone ผ่าน Bluetooth

#### การเตรียมการ

- ດຳหรับการเชื่อมต่อ iPhone ผ่าน Bluetooth ให้ลงทะเบียนเป็น ອຸປกรณ์ Bluetooth ແละคำเนินการตั้งค่าไปรไฟล์การเชื่อมต่อไว้ ล่วงหน้า ดู *เชื่อมต่ออุปกรณ์ Bluetooth (หน้า44)* และ ลงทะเบียน อุปกรณ์ Bluetooth (หน้า42)
- เชื่อมต่อ iPhone ผ่านทาง Bluetooth ในขณะที่ Apple CarPlay และ iPod/iPhone ไม่ได้เชื่อมต่อผ่านทาง USB
- ด้วย Apple CarPlay ที่สามารถใช้กับ iPhone ได้ ให้ปิด Apple CarPlay โดยใช้ iPhone ที่การดั้งค่าฟังก์ชันก่อนที่จะเชื่อมต่อ iPhone สำหรับรายละเอียดวิธีการดั้งค่า กรุณาติดต่อผู้ผลิตขั้วต่อ

## การใช้งานพื้นฐานสำหรับ iPod/iPhone

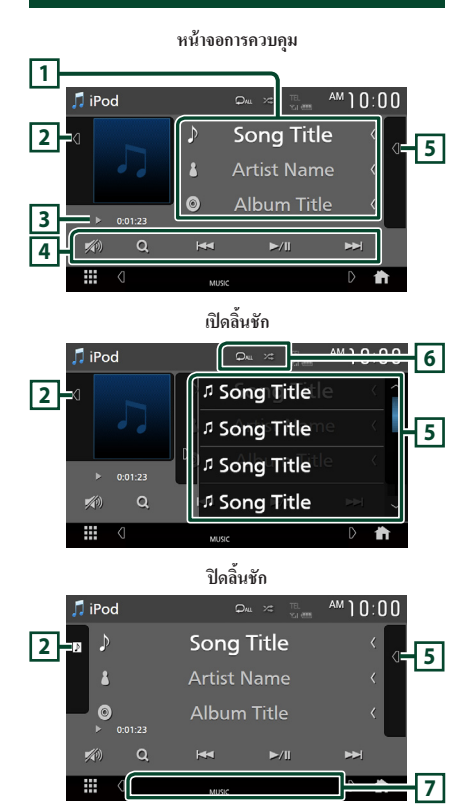

#### 1 ข้อมูลแทร็ค

- แสดงข้อมูลของไฟล์ปัจจุบัน
- แตะเพื่อแสดงหน้าจอ Category List (รายการหมวดหมู่) ดู กันทาหมวดหมู่ (หน้า33)
- เปลี่ขนขนาดข้อความตัวอักษรของข้อมูลให้เล็กลง เมื่อตั้ง ก่า "Small Audio Text" เป็น "ON" ในหน้าขอ User Interface (ส่วนติดต่อผู้ใช้) (หน้า54)

#### 2 งานศิลปะ/มิเตอร์ VU

- แสดง/ซ่อนพื้นที่งานศิลป์
- แสดงแจ็กเก็ตของไฟล์ที่กำลังเล่นอยู่ในปัจจุบัน
- เมื่อแตะ จะสลับงานศิลปะเป็นมิเตอร์ VU
- 3 สัญลักษณ์บ่งชี้โหมดการเล่น/เวลาเล่น
- ►, ►► ฯลฯ: สัญลักษณ์บ่งชี้โหมดการเล่นในปัจจุบัน กวามหมายของไอกอนแต่ละอย่างมีดังนี้:
  - ▶ (เล่น), ▶▶ (กรอไปข้างหน้า), ◀◀ (กรอไปข้างหลัง),
  - Ⅱ (หยุดชั่วกราว)

### 4 ปุ่มใช้งาน

- Q : ค้นหาแทร็ค/ไฟล์ สำหรับรายละเอียดในการค้นหา ดู ดำเนินการค้นหา (หน้า33)
- I >>> I: ล้นหาแทร็ก/ไฟล์ก่อนหน้า/ถัดไป แตะล้างเพื่อกรอไปข้างหน้าหรือกรอไปข้างหลัง
- ►II: เล่นหรือหยุดชั่วกราว
- 🚧 : แตะเพื่อลด/เรียกคืนเสียง

#### 5 รายการเนื้อหา

- แตะที่ด้านขวาของหน้าจอเพื่อแสดงรายการเนื้อหา แตะอีกครั้ง เพื่อปัดรายการ
- แสดงรายการที่กำลังเล่น เมื่อคุณแตะชื่อแทร็ค/ไฟล์บนรายการ จะเริ่มต้นการเล่น

#### 6 Q / X#

- เล่นสุ่มแทร์กทั้งหมดในอัลบั้มปัจจุบัน แต่ละกรั้งที่กุณ แตะปุ่ม โหมดสุ่มจะเปลี่ยนไปตามลำดับต่อไปนี้

สุ่มเพลง ( 😕 ), ปิดการสุ่ม ( 😕 )

- 7 รายการสัญลักษณ์บ่งชื่
- MUSIC : ระบุไฟล์เพลง

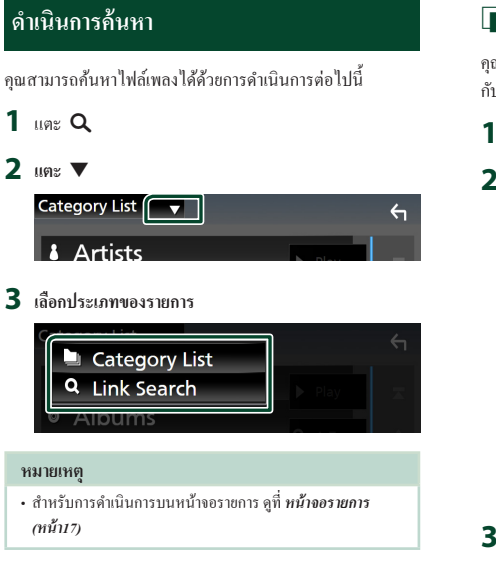

#### 🔳 ค้นหาหมวดหมู่

คุณสามารถค้นหาไฟล์ได้ด้วยการเลือกหมวดหมู่

#### 1 ແທະ Category List

2 แตะหมวดหมู่ที่ต้องการ

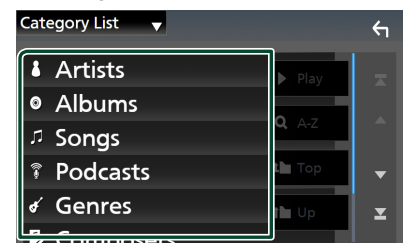

▶ รายการที่สัมพันธ์กันกับการเลือกของคุณจะปรากฏขึ้น

3 แตะเพื่อเลือกรายการที่ต้องการจากรายการ ทำขั้นตอนนี้ซ้ำ จนกว่าคุณจะหาไฟล์ที่ต้องการพบ

### 🔳 ค้นหาลิงค์

คุณสามารถค้นหาไฟล์ที่มีสิลปีน/อัลบั้ม/แนวเพลง/ผู้แต่งเดียวกัน กับแทร์คบัจจุบันได้

#### 1 ແທະ Link Search

2 แตะประเภทแท็กที่ต้องการ คุณสามารถเลือกได้จากศิลปิน อัลบั้ม แนวเพลง และผู้แต่ง

| Link Search 🚽 |       | 4 |
|---------------|-------|---|
| Artists       | Play  |   |
| Albums        |       |   |
| ∉ Genres      | Q A-Z |   |
| Composers     | 🖿 Тор |   |
|               | t Up  |   |

- ▶ รายการที่สัมพันธ์กันกับการเลือกของคุณจะปรากฏขึ้น
- 3 แตะรายการที่ต้องการจากรายการเนื้อหา

# ີວິກຍຸ

### การใช้งานพื้นฐานสำหรับวิทยุ

ฟังก์ชันส่วนใหญ่สามารถควบคุมได้จากหน้าจอควบคุมแหล่ง สัญญาณ

หากต้องการเข้าสู่แหล่งสัญญาณวิทยุ ให้แตะที่ไอกอน **Tuner** ในหน้าจอการเลือกแหล่งสัญญาณ *(หน้า14)* 

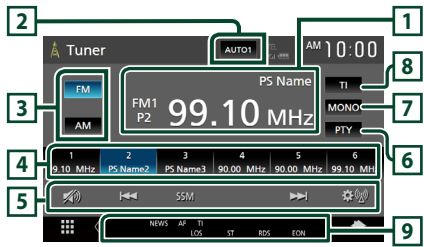

#### 1 แสดงข้อมูล

แสดงข้อมูลของสถานีปัจจุบัน: ความถิ่, ชื่อ PS P#: หมายเลขที่ตั้งค่าไว้ถ่วงหน้า

#### 2 โหมดค้นหา

เปลี่ยนเป็นโหมดก้นหาตามลำดับต่อไปนี้; AUTO1,

#### AUTO2, MANUAL

- AUTO1 : ค้นหาสถานีที่มีสัญญาณรับที่ดีโดยอัตโนมัติ
- AUTO2 : ค้นหาสถานีในหน่วยความจำทีละสถานี
- MANUAL : เปลี่ยนเป็นความถี่ถัดไปแบบกำหนดเอง

3 ปุ่มย่านความถื่

สลับย่านความถี่ (FM1/ FM2/ FM3, AM)

#### 4 ปุ่มพรีเซ็ท

เรียกคืนสถานีที่บันทึกไว้

เมื่อแตะนาน 2 วินาที จะเก็บสถานีที่กำลังรับคลื่นในปัจจุบันไว้ ในหน่วยความจำ

### 5 ปู่มใช้งาน

- I I I : ค้นหาสถานี วิธีการเปลี่ยนความถี่สามารถ เปลี่ยนแปลงได้ (ดู 2 ในตาราง)
- SSM (FM เท่านั้น): ตั้งก่าสถานีล่วงหน้าโดยอัตโนมัติ สำหรับรายละเอียด ดูหน่วยความจำอัตโนมัติ (หน้า35)
- 😥 : แสดงหน้าจอ Tuner SETUP (การตั้งก่าวิทยุ) สำหรับ รายละเอียด ดู การตั้งก่าวิทยุ (หน้า36)
- 🚧 : แตะเพื่อลด/เรียกกินเสียง
- 6 PTY (FM เท่านั้น)

กันหาโปรแกรมด้วยการตั้งก่าประเภทโปรแกรม สำหรับราย ละเอียด ดู*ดันหาตามประเภทโปรแกรม (FM เท่านั้น) (หน้า35*)

#### 7 MONO (FM เท่านั้น)

เลือกการรับสัญญาณ Monaural

#### 8 TI (FM เท่านั้น)

กำหนดโหมดข้อมูลจราจรไว้ที่เปิด สำหรับรายละเอียด ดู**ข้อมูล จราจร (หน้า36)** 

#### 9 รายการสัญลักษณ์บ่งชื่

- ST : กำลังรับการกระจายเสียงแบบสเตอริโอ
- MONO : เปิดฟังก์ชัน Monaural แบบบังคับใช้
- **AF** : เปิดฟังก์ชันค้นหา AF
- EON : ระบบข้อมูลทางวิทยุ (Radio Data System) กำลังส่ง สัญญาณ EON
- LOS : เปิดฟังก์ชันการค้นหาในท้องถิ่น (Local Seek)
- NEWS : กำลังคำเนินการประกาศข่าวแทรก
- RDS : ระบุสถานะของสถานีระบบข้อมูลทางวิทยุ (Radio Data System) เมื่อเปิดฟังก์ชัน AF
  - สีขาว: กำลังรับสัญญาณระบบข้อมูลทางวิทยุ (Radio Data System)
  - สีส้ม: ไม่ได้กำลังรับสัญญาณระบบข้อมูลทางวิทยุ (Radio Data System)
- TI: ระบุสถานะการรับสัญญาณของข้อมูลจราจร สีขาว: กำลังรับสัญญาณ TP สีส้ม: ไม่ได้กำลังรับสัญญาณ TP

### การใช้หน่วยความจำ

### 🔳 หน่วยความจำอัตโนมัติ (FM เท่านั้น)

คุณสามารถบันทึกสถานีที่มีการรับสัญญาณที่ดีไว้ในหน่วยความ จำโดยอัตโนมัติ

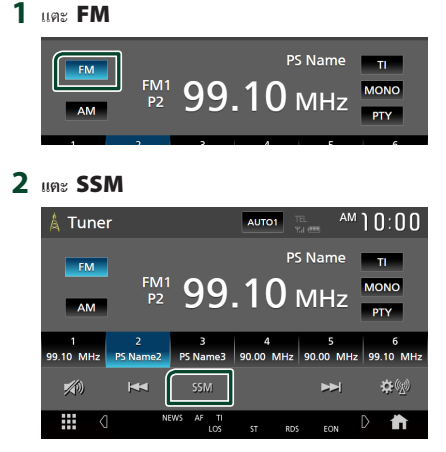

#### 3 กดเลือก Yes

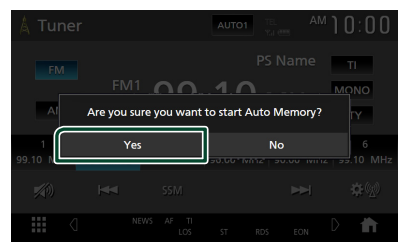

▶ หน่วยความจำอัต โนมัติเริ่มทำงาน

#### 🔳 หน่วยความจำแบบกำหนดเอง

คุณสามารถเก็บสถานีที่กำลังรับคลื่นไว้ในหน่วยความจำได้

- 1 แตะปุ่มย่านความถี่ที่ต้องการ
- 2 เลือกสถานีที่คุณต้องการบันทึกลงในหน่วยความจำ
- 3 เมื่อคุณต้องการเก็บสถานีไว้ ให้แตะ # (#:1-6) นาน 2 วินาที จนกว่าจะมีเสียงปี้บดังขึ้นมา

### การเลือกการใช้งาน

### 🔳 เลือกค่าที่ตั้งไว้ล่วงหน้า

คุณสามารถบันทึกราชการและเลือกสถานีที่บันทึกไว้ได้ คุณสามารถใช้งานพึงก์ชันนี้ได้ด้วยรี โมทคอนโทรล *(หน้า72)* 

#### 1 เลือกสถานีจากรายการ

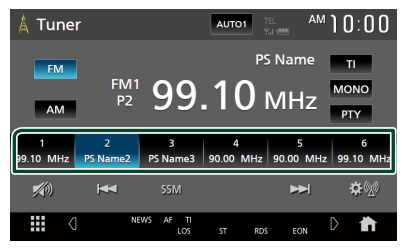

#### ค้นหาตามประเภทโปรแกรม (FM เท่านั้น)

คุณสามารถค้นหาสถานีที่มีประเภทโปรแกรมเฉพาะในขณะที่ ฟัง FM

#### 1 แตะ PTY

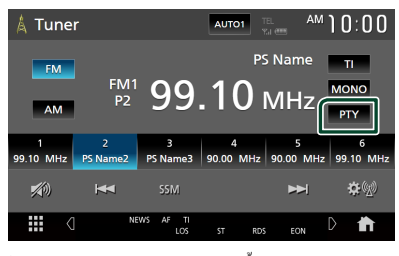

- ➤ หน้าจอการค้นหา PTY จะปรากฏขึ้น
- 2 เลือกประเภทโปรแกรมจากรายการ
- 3 แตะ Search

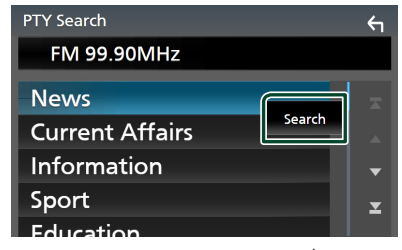

คุณสามารถค้นหาสถานีของประเภทโปรแกรมที่เลือกไว้ได้

### ข้อมูลจราจร (FM เท่านั้น)

คุณสามารถพึงและดูข้อมูลจราจรได้โดยอัตโนมัติเมื่อการประกาศ ข่าวจราจรเริ่มต้นขึ้น อย่างไรก็ตาม คุณสมบัตินี้จำเป็นต้องมีระบบ ข้อมูลทางวิทยุ (Radio Data System) ซึ่งประกอบไปด้วยข้อมูล TI

#### 1 แตะ TI

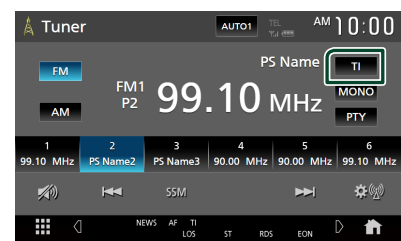

▶ กำหนดโหมดข้อมูลจราจรแล้ว

### 🔳 เมื่อการประกาศข่าวจราจรเริ่มต้นขึ้น

### หน้าจอข้อมูลการจราจรจะปรากฏขึ้น โดยอัตโนมัติ

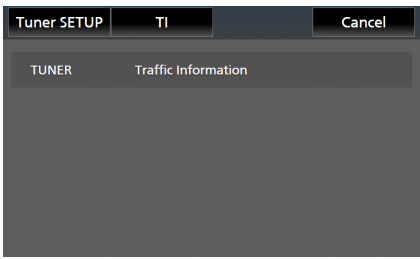

#### หมายเหตุ

- จำเป็นต้องตั้งพึงก์ชันข้อมูลจราจรให้เป็น เปิด เพื่อให้หน้าจอ ข้อมูลจราจรปรากฏขึ้นโดยอัตโนมัติ
- การตั้งค่าระดับเสียงระหว่างการรับสัญญาณข้อมูลจราจรจะบันทึก ไว้โดยอัต ในมัติ ครั้งต่อไปที่รับข้อมูลจราจร เครื่องนี้จะเรียกคืน การตั้งค่าระดับเสียงโดยอัต ในมัติ
- วิธีการยกเลิกข้อมูลจราจร: แตะ Cancel

### การตั้งค่าวิทยุ

คุณสามารถตั้งวิทยุที่สัมพันธ์กับค่าพารามิเตอร์

#### 1 แตะ 🗖

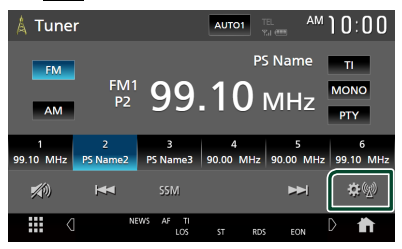

- หน้าจอ Tuner SETUP (การตั้งค่าวิทยุ) จะปรากฏขึ้น
- 2 ตั้งค่าแต่ละรายการดังต่อไปนี้

#### **NEWS** (IRWIE FM)

กำหนดเวลาสำหรับการแทรกข่าว ก่าเริ่มต้นอยู่ที่ "OFF"

#### 📕 AF (เฉพาะ FM)

เมื่อสามารถรับสัญญาณสถานี ได้ค่ำ จะเปลี่ยนไปยังสถานีที่ กระจายเสียงค้วยโปรแกรมเดียวกันผ่านเครือข่ายระบบข้อมูล ทางวิทยุ (Radio Data System) โดยอัคโนมัติ ก่าเริ่มด้นอยู่ ที่ "OFF"

#### Regional (เฉพาะ FM)

กำหนดว่าจะเปลี่ยนเป็นสถานีในภูมิภาคเท่านั้นด้วยการใช้ การกวบคุม "AF" หรือไม่ ค่าเริ่มด้นอยู่ที่ "OFF"

#### LO.S (FM เท่านั้น)

เปิดหรือปิดฟังก์ชันการค้นหาในท้องถิ่น (Local Seek)

#### Auto TP Seek (IRWIE FM)

เมื่อรับสัญญาณสถานีข้อมูลการจราจรได้ไม่ดี ก็จะค้นหา สถานีที่อาจรับสัญญาณได้ดีกว่าโดยอัดโนมัติ ก่าเริ่มต้นอยู่ ที่ "ON"

Language select (เฉพาะ FM) เลือกแสดงภาษาสำหรับฟังก์ชัน PTY

### Aerial Control

ช่วยให้คุณปิดฟังก์ชันระบบข้อมูลทางวิทยุ (Radio Data System) เพื่อป้องกันสายอากาศที่ขับเคลื่อนมอเตอร์ขยายออก ไป ค่าเริ่มค้นอยู่ที่ "ON"
## อุปกรณ์ภายนอกอื่นๆ

## ดูกล้อง

#### หมายเหตุ

- หากต้องการเชื่อมต่อกล้อง ให้ดูที่ การเชื่อมต่อกล้อง (หน้า79)
- หากต้องการใช้กล้องมองหลัง ต้องมีการต่อสายไฟ REVERSE (หน้า76)
- หากใช้งาน Rear Camera Interruption อยู่ หน้างององกล้องจะปรากฏขึ้นเมื่อคุณเปลี่ยนเกียร์ไปยังคำแหน่ง ถอยหลัง (R)
- มุมมองล่าสุดของกล้องจะถูกเก็บบันทึกไว้แล้วมุมมองกล้องเดิมนี้
   จะปรากฏขึ้นในการใช้งานครั้งค่อไป หากเปลี่ยนแปลงการดั้งค่า
   การกำหนด มุมมองกล้องด้านหลังจะปรากฏขึ้น
- หน้าจอกล้องด้านหลัง/ด้านหน้าที่มีการแจ้งเตือนจะไม่ถูกจัดเก็บไว้ เป็นหน้าจอกล้องซึ่งจะแสดงในกรั้งค่อไป

## 🔳 แสดงหน้าจอของกล้อง

กุณสามารถแสดงหน้าจอกล้องได้ด้วยตนเองหากลงทะเบียน "Camera" กับปุ่มฟึงก์ชันเมนูแบบผุดขึ้นแล้ว *(หน้า56)* 

## 1 กดปุ่ม FNC

▶ เมนูแบบผุดขึ้นจะปรากฏ

## 2 แตะ Camera

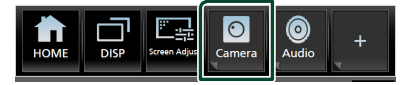

มุมมองหน้างอกล้องจะปรากฏขึ้น

## 3 ปรับแต่ละรายการดังต่อไปนี้

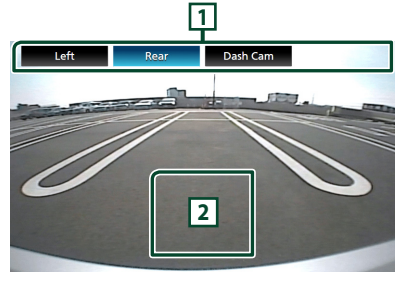

## ปุ่มสลับกล้อง<sup>\*1</sup>

แตะเพื่อสลับมุมมองกล้อง คุณจำเป็นด้องตั้งก่า "Camera Assignment Settings" ส่วงหน้ายกเว้น "Rear" ดูข้อมูลที่ วิธี การตั้งค่าการใช้งานกล้อง (หน้างล)

## ปิดกล้อง

แตะเพื่อออกจากหน้างอของกล้อง

" เมื่อเชื่อมต่อกล้องหลัง กล้องหน้า กล้องซ้าย และกล้องขวา ตั้งแต่สองตัวขึ้นไปกับเครื่องนี้

## Camera Setup (การตั้งค่ากล้อง)

- 1 กดปุ่ม FNC
  - ▶ เมนูแบบผุดขึ้นจะปรากฏ

## 2 แตะ 💼

▶ หน้างอ HOME (หน้าหลัก) จะปรากฏขึ้น

## 3 แตะ 🔅

➤ หน้าจอ SETUP (การตั้งค่า) จะปรากฏขึ้น

## 4 ແທະ Camera

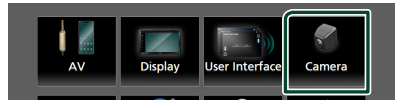

- ▶ หน้างอของกล้องจะปรากฏขึ้น
- 5 ตั้งค่าแต่ละรายการดังต่อไปนี้

## Camera Assignment Settings

ตั้งค่าการใช้งานกล้อง ดูข้อมูลที่ ว**ิธีการตั้งค่าการใช้งานกล้อง** (หน้า38)

## Rear Camera Interruption

ON (ค่าเริ่มต้น): แสดงภาพจากกล้องมองหลังเมื่อคุณ เปลี่ยนเกียร์ไปที่ตำแหน่งถอยหลัง (R)

OFF : เลือกรายการนี้เมื่อไม่ได้เชื่อมต่อกล้อง

## Rear Camera Message "

- Always display (ก่าตั้งต้น): แสดงข้อความแจ้ง เดือนบนหน้าจอกถ้องด้านหลังเสมอ
- Clear after 5 seconds : แสดงข้อความแจ้ง เดือนบนหน้าจอกถ้องค้านหลังเป็นเวลาประมาณ 5 วินาที

## Parking Guidelines

คุณสามารถแสดงกำแนะนำในการจอครถเพื่อให้ง่ายสำหรับ การจอครถยิ่งขึ้นเมื่อคุณเปลี่ยนเกียร์เป็นตำแหน่งถอยหลัง (R)

ค่าเริ่มด้นอยู่ที่ "ON"

## Guidelines SETUP

หากคุณเลือก ON สำหรับ Parking Guidelines คุณสามารถปรับคำแนะนำในการจอครถ ใด้ ดู การปรับคำแนะนำในการจอดรถ (หน้า39)

## Front Camera Interruption \*2

10 sec / 15 sec (ค่าเริ่มดั้น)/ 20 sec : หน้าจอ ของกล้องหน้าจะปรากฏขึ้นเมื่อเปลี่ยนเกียร์กลับจาก ตำแหน่งถอยหลัง (R)

**OFF** : ຍຄເລີກ

## " ในการใช้พึงก์ชันนี้ คุณต้องตั้งค่า Rear Camera Interruption เป็น ON

<sup>12</sup> ในการใช้งานพึงก์ชันนี้ คุณต้องตั้งค่า Rear Camera Interruption เป็น ON และ กำหนดตำแหน่งด้านหน้าให้เป็นกล้องมุมมองใน Camera Assignment Settings (หน้า38)

## 🔳 วิธีการตั้งค่าการใช้งานกล้อง

1 แตะ Camera Assignment Settings บน หน้างอกถ้อง (ทน้างว)

## 2 เลือกรายการที่ต้องการตั้งค่า

## FRONT VIEW CAMERA

กำหนดการใช้งานกล้องจากมุมมองกล้องที่เชื่อมต่อกับขั้วต่อ อินพุตกล้องมุมมองค้านหน้า

## AV-IN

กำหนดการใช้งานกล้องจากมุมมองกล้องที่เชื่อมต่อกับขั้วต่อ อินพุด AV-IN

## 3 เลือกมุมมองกล้องเพื่อตั้งค่า

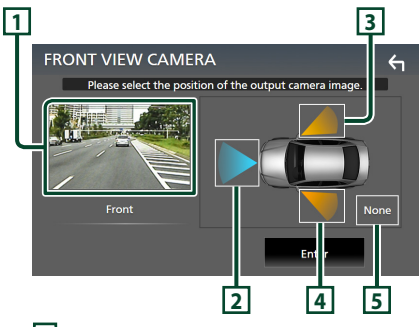

## 1 Picture from view camera

แสดงภาพจากกล้องมุมมองที่เชื่อมต่อกับช่องรับสัญญาณที่ ด้องการตั้งค่า (*หน้า79*)

## 2 Front

กำหนดตำแหน่งด้านหน้าให้กับกล้องมุมมองที่เชื่อมต่อกับ ช่องรับสัญญาณที่เลือกไว้

## **3** Right

กำหนดตำแหน่งด้านขวาให้กับกล้องมุมมองที่เชื่อมต่อกับ ช่องรับสัญญาณที่เลือกไว้

## 4 Left

กำหนดตำแหน่งด้านซ้ายให้กับกล้องมุมมองที่เชื่อมต่อกับ ช่องรับสัญญาณที่เลือกไว้

## 5 None

ไม่กำหนดตำแหน่งใด ๆ ให้กับกล้องมุมมองที่เชื่อมต่อกับ ช่องรับสัญญาณที่เลือกไว้

## 4 ແທະ Enter

#### หมายเหตุ

 ภาพหน้าจอด้านบนใช้สำหรับหน้าจอการตั้งค่า FRONT VIEW CAMERA ซึ่งภาพอาจจะแตกต่างไปจากภาพ สำหรับ AV-IN

## 🔳 การปรับคำแนะนำในการจอดรถ

#### หมายเหตุ

- ดิดตั้งกล้องมองหลังในดำแหน่งที่เหมาะสมตามคู่มือการใช้งานที่
   ให้มาพร้อมกับกล้องมองหลัง
- เมื่อจะปรับคำแนะนำในการจอดรถ ต้องตรวจดูให้แน่ใจว่าได้ไส่
   เบรกมือแล้ว เพื่อป้องกันไม่ให้รถเคลื่อนที่
- แตะที่ Parking Guidelines บนหน้าจอ Camera (กล้อง) และตั้งค่าเป็น ON (เปิด) (หน้า37)
- 2 แตะ Guidelines SETUP บนหน้าจอกล้อง
- 3 ปรับคำแนะนำในการจอดรถด้วยการเลือกเครื่องหมาย 🔀

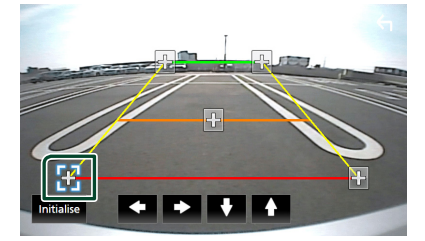

4 การปรับตำแหน่งของเครื่องหมาย ที่เลือกไว้

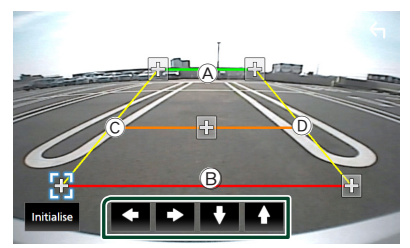

ตรวจดูให้แน่ใจว่าเส้น (A) กับ (B) ขนานกันในแนวนอน และเส้น (C) กับ (D) มีความยาวเท่ากัน

#### หมายเหตุ

 แตะ Initialise แล้วแตะ Yes เพื่อตั้งค่าเครื่องหมาย ทั้งหมดให้เป็นดำแหน่งเริ่มด้น

## ้เครื่องเล่นเสียง/วิดีโอภายนอก (AV-IN)

- 1 เชื่อมต่ออุปกรณ์ภายนอกกับขั้วต่ออินพุต AV-IN *(หน้า77)*
- 2 เลือก AV-IN เป็นแหล่งสัญญาณ (หน้า14)
- 3 เปิดอุปกรณ์ที่เชื่อมต่อและเริ่มเล่นแหล่งข้อมูล

#### หมายเหตุ

- หากต้องการเลือกแหล่งสัญญาน AV-IN คุณจำเป็นต้องตั้งค่า
  - "AV-IN" เป็น "None" ใน Camera Assignment Settings (ทน้า38)

## การใช้อุปกรณ์นำทางภายนอก

คุณสามารถเชื่อมต่ออุปกรณ์นำทาง (มีจำหน่ายในท้องตลาด) กับ ขั้วต่อรับสัญญาณการนำทางเพื่อให้คุณสามารถดูหน้าจอนำทาง ได้ *(หน้า77)* 

คำแนะนำการนำทางจะมีเสียงออกจากลำโพงหน้าแม้ในขณะที่คุณ กำลังฟังแหล่งสัญญาณเสียง

## 📕 แสดงหน้าจอนำทาง

- 1 กดปุ่ม FNC
  - ▶ เมนูแบบผุดขึ้นจะปรากฏ
- 2 แตะ DISP

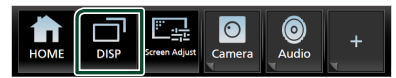

หน้าจอการนำทางจะปรากฏขึ้น

#### หมายเหตุ

 แตะ 
 ที่หน้างออเมนูแบบผูลขึ้นเพื่อไปยังหน้างออกวนำทาง สามารถใช้ได้ในกรณีที่ตั้งค่า DISP Key เป็น NAV ที่ หน้างอ User Interface (หน้า54)

## 🔳 การตั้งค่าการนำทาง

1 กดปุ่ม FNC

🕨 เมนูแบบผุดขึ้นจะปรากฏ

- 2 แตะ 💼
  - ➤ หน้าจอ HOME (หน้าหลัก) จะปรากฏขึ้น
- 3 แตะ 🔅

▶ หน้าจอ SETUP (การตั้งค่า) จะปรากฏขึ้น

## 4 แตะ Navigation

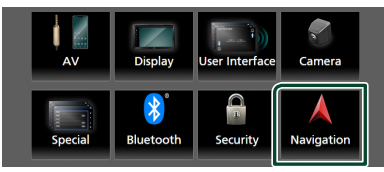

▶ หน้าจอ Navigation (การนำทาง) จะปรากฏขึ้น

## 5 ตั้งค่าแต่ละรายการดังต่อไปนี้

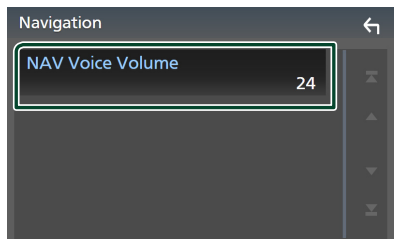

## NAV Voice Volume

ปรับระดับเสียงสำหรับคำแนะนำเสียงของระบบนำทาง ค่า เริ่มต้นอยู่ที่ "24"

## อุปกรณ์ค้นหาสัญญาณทีวี

คุณสามารถเชื่อมต่ออุปกรณ์กั้นหาสัญญาณทีวี (มีจำหน่ายในท้อง ตลาด) กับเครื่องนี้แล้วดูทีวี

## การเตรียมการ

- เมื่อคุณใช้พึงก์ชันควบคุม TV ให้เชื่อมต่ออุปกรณ์ค้นหาสัญญาณ ทีวี (มีจำหน่ายในท้องคลาด) แล้วตั้งค่าการควบคุมอุปกรณ์ค้นหา สัญญาณทีวีของบุคคลที่ 3 ใน*การตั้งค่า AV (หน้าร9*) ให้เป็น ON (เปิด)
- สามารถควบคุมอุปกรณ์ค้นหาสัญญาณทีวีได้ด้วยรี ไมทคอนไทรล ที่ให้มาพร้อมกัน ผ่านเซ็นเซอร์ระยะไกลบนแผงด้านหน้าของ เครื่องนี้
- 1 กดปุ่ม FNC

▶ เมนูแบบผุดขึ้นจะปรากฏ

- 2 แตะ 前
  - ▶ หน้าจอ HOME (หน้าหลัก) จะปรากฏขึ้น
- 3 แตะ
- 4 เลือก TV เป็นแหล่งสัญญาณ (หน้า14)
- 5 บริเวณแสดงปุ่มสัมผัส

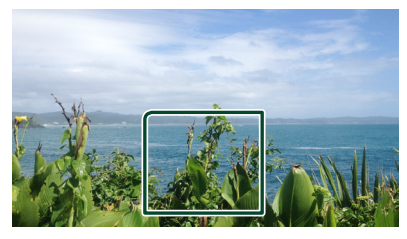

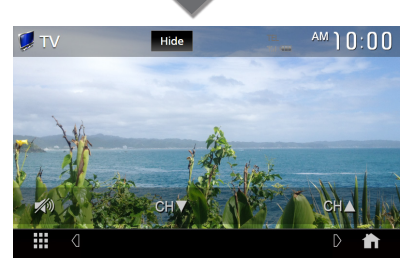

ช่อนส่วนแสดงสถานะและปุ่มสั่งการต่าง ๆ แตะ Hide

■ เปลี่ยนช่อง แตะ CH▲, CH▼

## การควบคุม Bluetooth

การใช้พึงก์ชัน Bluetooth ช่วยให้คุณสามารถใช้ พึงก์ชันต่าง ๆ เช่น การพึงไฟล์เสียง และการโทรออก/รับสายได้

## ข้อมูลสำหรับการใช้อุปกรณ์ Bluetooth®

## 🚯 Bluetooth°

Bluctooth คือเทคโนโลยีการสื่อสารวิทยุไร้สายช่วงสั้นสำหรับ อุปกรณ์เคลื่อนที่ เช่น โทรศัพท์มือถือ พีซีแบบพกพา และอุปก รณ์อื่นๆ

อุปกรณ์ Bluetooth สามารถเชื่อมต่อได้โดยไม่ต้องใช้สายและการ สื่อสารระหว่างกัน

#### หมายเหตุ

- ขณะขับรถ ไม่ควรใช้งานที่ชับซ้อน เช่น การกดหมายเลข การใช้ สมุดโทรศัพท์ ฯลฯ เมื่อท่านใช้การทำงานเหล่านี้ ให้หยุดรถใน ที่ที่ปลอดภัย
- อุปกรณ์ Bluetooth บางเครื่องอาจไม่สามารถเชื่อมต่อกับเครื่องนี้
   ได้ โดยจะขึ้นอยู่กับเวอร์ชั่น Bluetooth ของอุปกรณ์
- เครื่องนี้อาจไม่ทำงานกับอุปกรณ์ Bluetooth บางเครื่อง
- สภาพการเชื่อมต่ออาจต่างกันตามสภาพแวคล้อมรอบตัวท่าน
- อุปกรณ์ Bluetooth บางตัวจะตัดการเชื่อมต่อเมื่อปัดเครื่องนี้
- อุปกรณ์ Bluetooth ไม่สามารถใช้งานได้ขณะที่ใช้ Apple CarPlay
- Bluetooth ที่เชื่อมต่อกับอุปกรณ์อื่นอยู่ในตอนนี้จะถูกดัดการ เชื่อมต่อ เมื่อมีการเชื่อมต่อ iPhone ที่รองรับการทำงานของ Apple CarPlay

## 🔳 เกี่ยวกับโทรศัพท์เคลื่อนที่และเครื่องเล่นเสียง Bluetooth

เครื่องนี้ทำงานสอคกล้องกับข้อกำหนดเฉพาะของ Bluetooth ดัง ต่อไปนี้:

## เวอร์ชั่น

Bluetooth เวอร์ชั่น 5.0

โปรไฟล์

โทรศัพท์เคลื่อนที่:

HFP (V1.7) (Hands Free Profile)

SPP (Serial Port Profile)

PBAP (Phonebook Access Profile)

เครื่องเล่นเสียง:

A2DP (Advanced Audio Distribution Profile)

AVRCP (V1.6) (Audio/Video Remote Control Profile)

รหัสเสียง

LDAC, SBC, AAC

#### หมายเหตุ

 เครื่องที่รองรับฟังก์ชัน Bluetooth ผ่านการรับรองการทำงานที่ สอดกล้องกับมาตรฐานของ Bluetooth ตามขั้นตอนที่ได้อธิบายไว้ โดย Bluetooth SIG

แต่อข่างไรก็ตาม เครื่องดังกล่าวอาจจะสื่อสารกับโทรศัพท์ของคุณ ไม่ได้ โดยจะขึ้นอยู่กับประเภทของเครื่อง

## ลงทะเบียนอุปกรณ์ Bluetooth

จำเป็นต้องลงทะเบียนเครื่องเล่นเสียง Bluetooth หรือโทรศัพท์ เคลื่อนที่ในเครื่องนี้ก่อนที่จะใช้ฟังก์ชัน Bluetooth คุณสามารถลงทะเบียนอุปกรณ์ Bluetooth ได้สูงสุด 10 เครื่อง

#### หมายเหตุ

- สามารถลงทะเบียนอุปกรณ์ Bluetooth ได้สูงสุดถึง 10 เครื่อง หาก คุณพยายามจะลงทะเบียนเครื่อง Bluetooth เครื่องที่ 11 เครื่อง Bluetooth ที่ถูกเชื่อมต่อไว้แรกสุดจะถูกลบออกไปเพื่อลงทะเบียน เครื่องที่ 11 แทน
- เครื่องนี้ทำงานรองรับฟังก์ชันการขับกู่ของ Apple Easy เมื่อเชื่อม ต่อ iPod Touch หรือ iPhone เข้ากับเครื่องนี้ กล่องได้ตอบเพื่อการ รับรองความถูกต้องจะปรากฏขึ้น ใช้การรับรองความถูกต้องของ เครื่องนี้ หรือไทรศัพท์สมาร์ทไฟน iOS ลงทะเบียนไทรศัพท์สมา ร์ทไฟนเป็นอุปกรณ์ Bluetooth

## 1 กดปุ่ม FNC

▶ เมนูแบบผุดขึ้นจะปรากฏ

2 แตะ 💼

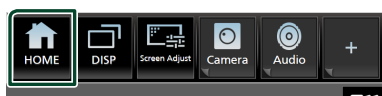

▶ หน้างอ HOME (หน้าหลัก) จะปรากฏขึ้น

## 3 แตะ 🔅

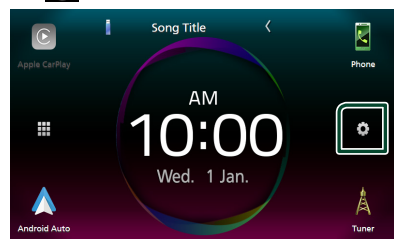

▶ หน้าจอ SETUP (การตั้งค่า) จะปรากฏขึ้น

## **4** ແຄະ Bluetooth

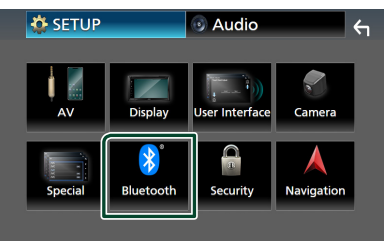

หน้าจอ Bluetooth Setup (การตั้งค่าบลูทูร) จะปรากฏขึ้น

5 แตะ Select Device บนหน้าจอ Bluctooth Setup (การตั้งค่าบลูทูธ)

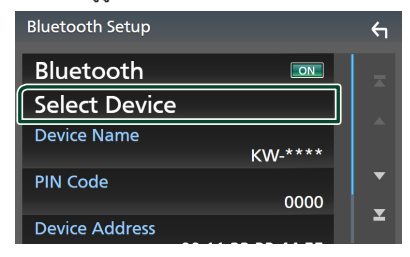

6 แตะ 🕂 บนหน้าจอ Select Device (เลือกอุปกรณ์)

| Selec | t Device  | +1 11 +     | ۱ |
|-------|-----------|-------------|---|
| 1     |           | ame 1 🛛 🗍 🚽 |   |
| 2     | Device Na | ame 2       |   |
|       | Device Na | ame 3       |   |
| _     | Device Na | ame 4 🗸 🚽   |   |
|       | Device Na | ame 5 🔹 🛓   |   |
|       | Device Na | ame 6       |   |

หน้าจอโต้ตอบการรอจับกู่ Bluetooth ปรากฏขึ้นมา

#### หมายเหตุ

- นอกจากนี้ คุณยังสามารถลงทะเบียน iPhone บนหน้างอ Apple CarPlay Device List (ราชการอุปกรณ์ Apple CarPlay) ได้ (หน้า21)
- เมื่อไม่ได้เชื่อมต่อทั้ง Apple CarPlay, Android Auto หรื้อโทรสัพท์ Bluetooth Hands-Free การกดปุ่ม FNC ก้างไว้จะแสดงหน้าจอ ได้ตอบการรองับภู่ Bluetooth ขึ้นมา
- 7 ค้นหาเครื่อง ("KW-M960BW") จากสมาร์ทโฟน/โทรศัพท์ มือถือของคุณ

ปฏิบัติตามขั้นตอนที่ 7 ถึง 10 ภายใน 30 วินาที

- 8 ใช้สมาร์ทโฟน/โทรศัพท์เคลื่อนที่ของคุณตามข้อความที่ แสดงอยู่
- ยืนยันคำร้องขอทั้งบนสมาร์ทโฟน/โทรศัพท์เคลื่อนที่

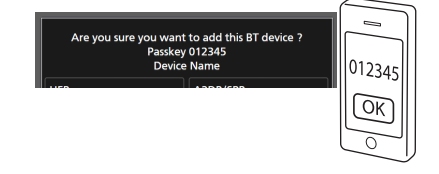

#### ป้อนรหัส PIN ในสมาร์ทโฟน/โทรสัพท์เคลื่อนที่ของคุณ รหัส PIN ตามค่าเริ่มต้นคือ "0000"

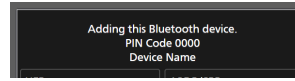

#### 9 เลือกฟังก์ชันที่คุณต้องการใช้งาน

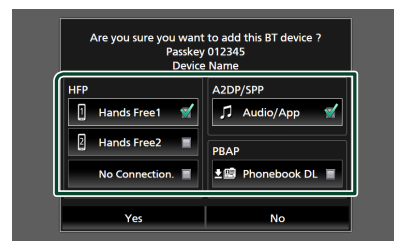

#### HFP Hands Free1 / Hands Free2 / No Connection.

เลือกหมายเลขแฮนค์ฟรี (Hands-Free) ที่จะเชื่อมต่อ

#### A2DP/SPP Audio/App

เลือกว่าคุณต้องการใช้แอปเครื่องเล่นเสียงในโทรศัพท์สมา ร์ทโฟนผ่าน A2DP และแอปอื่นๆ ในโทรศัพท์สมาร์ทไฟน ผ่าน SPP หรือไม่

#### PBAP Phonebook DL

เลือกถ้าคุณต้องการส่งข้อมูลสมุดโทรศัพท์ของคุณ

#### หมายเหตุ

หากต้องการเลือก Phonebook DL ให้เลือก Hands
 Free1 หรือ Hands Free2 สำหรับ HFP ก่อน

## 10 ແທະ Yes

เมื่อการส่งข้อมูลและการเชื่อมต่อเสร็จสมบูรณ์ ไอคอนการ เชื่อมต่อ Bluetooth จะปรากฎบนหน้าจอ

#### หมายเหตุ

- เมื่อลงทะเบียน iPhone ที่พร้อมใช้งานสำหรับ Apple CarPlay แบบ ใร้สาย ข้อความยืนยันจะปรากฏขึ้นมา
  - Yes : แสดงหน้าจอ Apple CarPlay สำหรับการเชื่อมต่อ แบบไร้สาย
  - No : ไม่ได้เชื่อมต่อ Apple CarPlay เมื่อใช้ Apple CarPlay ให้ดูข้อมูลที่ *เลือกอุปกรณ์ Apple CarPlay (หน้า21)*

## การตั้งค่า Bluetooth

## หมายเหตุ

• ปิดใช้งานการตั้งค่า Bluetooth ในขณะที่ใช้ Apple CarPlay

## 1 กดปุ่ม FNC

- ▶ เมนูแบบผุดขึ้นจะปรากฏ
- 2 แตะ 💼

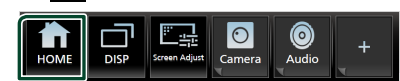

▶ หน้าจอ HOME (หน้าหลัก) จะปรากฏขึ้น

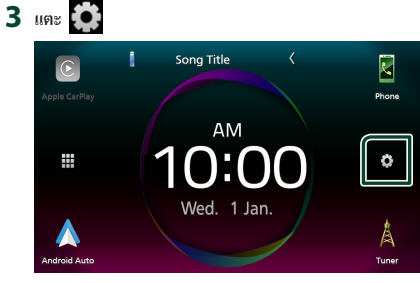

▶ หน้าจอ SETUP (การตั้งค่า) จะปรากฏขึ้น

## 4 ແຄະ Bluetooth

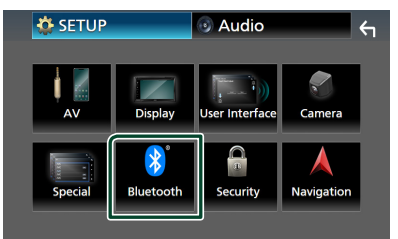

- หน้าจอ Bluetooth Setup (การตั้งค่าบลูทูธ) จะปรากฏขึ้น ดูส่วนต่อไปนี้สำหรับการตั้งค่าแต่ละดัว
- เชื่อมต่ออุปกรณ์ Bluetooth (หน้า44)
- เปลี่ยนชื่ออุปกรณ์ (หน้า45)
- เปลี่ยนรหัส PIN (หน้า45)

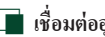

- 🔳 เชื่อมต่ออุปกรณ์ Bluetooth
- 1 แตะ Select Device บนหน้าจอ Bluetooth Setup (การตั้งค่าบลทธ)

#### 2 แตะชื่อของอุปกรณ์ที่คณต้องการเชื่อมต่อ

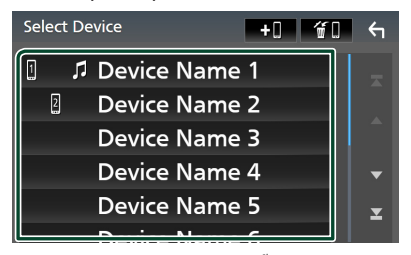

หน้างอการเลือกโปรโฟล์งะปรากภขึ้น

#### หมายเหต

- หากไอคอนสว่าง หมายความว่าเครื่องจะใช้อุปกรณ์ดังกล่าว
- คนไม่สามารถเลือกสมาร์ทโฟน Android ที่เชื่อมต่อเป็นอุปกรณ์ Android Auto ได้

## 3 ตั้งค่าแต่ละโปรไฟล์ดังต่อไปนี้

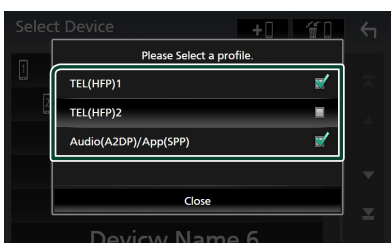

#### TEL (HFP) 1, TEL (HFP) 2

เลือกให้อุปกรณ์ที่เชื่อมต่อเข้ากับเกรื่องเป็นโทรศัพท์แฮนด์ ฟรี 1 หรือ 2

#### Audio (A2DP)/App (SPP)

เลือกเพื่อเชื่อม โยงเครือข่ายกับแอปพลิเคชันที่ติดตั้งไว้ในสมา ร์ทโฟนหรือเพื่อใช้เป็นเครื่องเล่นเสียง

## 4 แตะ Close

## วิธีลบอุปกรณ์ Bluetooth ที่ลงทะเบียนไว้

1 แตะ 🔟 บนหน้าจอ Select Device (เลือกอุปกรณ์)

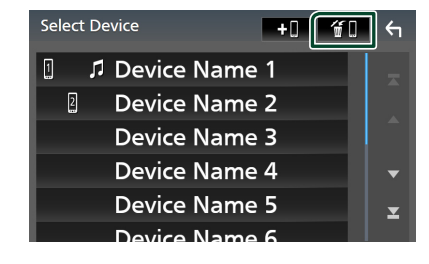

2 แตะชื่ออุปกรณ์เพื่อตรวจสอบ

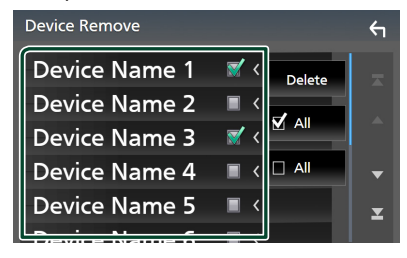

## 

เลือกอุปกรณ์ Bluetooth ทั้งหมด

ล้างเครื่องหมายถูกทั้งหมด

#### หมายเหตุ

• คนไม่สามารถเลือกสมาร์ทโฟน Android ที่เชื่อมต่อเป็นอุปกรณ์ Android Auto ได้

## 3 Mar Delete

▶ ข้อความการยืนยันจะปรากฏขึ้น

#### 4 กดเลือก Yes

งานอายารณ์ทั้งหมุดที่เลือกไว้ออก

#### หมายเหตุ

• หากลบอุปกรณ์ที่รองรับการทำงานของ Apple CarPlay แบบไร้ สาย ระบบจะลบอุปกรณ์เดียวกันออกจากหน้าจอรายการอุปกรณ์ Apple CarPlay ด้วย

## 🔳 เปลี่ยนชื่ออุปกรณ์

- 1 แตะ **Device Name** บนหน้าจอ Bluetooth Setup (การตั้งค่าบลูทูธ)
  - ▶ หน้างอการเปลี่ยนชื่ออุปกรณ์งะปรากฏขึ้น

## 2 แตะ 🕼 ค้างไว้

3 ป้อนชื่ออุปกรณ์

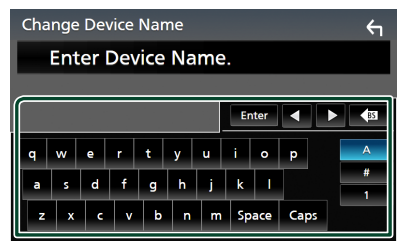

## 4 ແທະ Enter

- 🔳 เปลี่ยนรหัส PIN
- 1 แตะ PIN Code บนหน้าจอ Bluetooth Setup (การตั้ง ค่าบลูทูธ)
  - ➤ หน้าจอการเปลี่ยนรหัส PIN จะปรากฏ
- 2 แตะ 🚯 ค้างไว้

## 3 ป้อนรหัส PIN

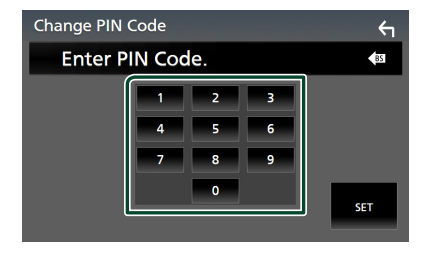

**4** แตะ **SET** 

## การเล่นอุปกรณ์เล่นเสียง Bluetooth

ฟังก์ชันส่วนใหญ่สามารถควบคุมได้จากหน้าจอควบคุมแหล่ง สัญญาณ

หากต้องการเลือกแหล่งสัญญาณ Bluetooth ให้แตะไอคอน **BT** Audio บนหน้าจอการเลือกแหล่งสัญญาณ (*หน้า14)* 

#### หมายเหตุ

- ปิดใช้งานแหล่งสัญญาณเสียง Bluetooth ในขณะที่ใช้ Apple CarPlay
- ปิดใช้งานแหล่งสัญญาณเสียง Bluetooth เมื่ออุปกรณ์ที่ตั้งค่าเป็น
   "Audio/App" กำลังใช้งาน Android Auto อยู่

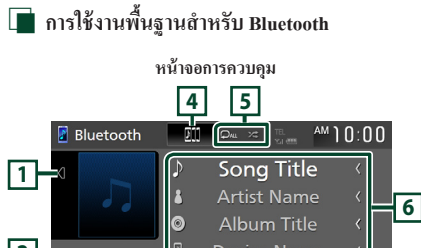

 2
 →
 00123
 LDA
 0
 Album Title
 0

 3
 Image: Constraint of the second second secon

## 1 งานศิลปะ/มิเตอร์ VU

- แสดง/ซ่อนพื้นที่งานศิลป์
- เมื่อแตะ จะสลับงานศิลปะเป็นมิเตอร์ VU
- 2 สัญลักษณ์บ่งชี้โหมดการเล่น/เวลาเล่น
- ▶, II: สัญลักษณ์บ่งชี้โหมดการเล่นในปัจจุบัน

ความหมายของไอคอนแต่ละอย่างมีดังนี้:

► (เล่น), ►► (กรอไปข้างหน้า), ◄◄ (กรอไปข้างหลัง), II (หยุดชั่วคราว), ■ (หยุด)

LDAC: แสดงว่าเชื่อมต่ออุปกรณ์ที่รองรับ LDAC อยู่

## 3 ปุ่มใช้งาน \*

- **Q** : กันหาไฟล์ ดู *ค้นหาไฟล์ (หน้า47*)
- ► : เล่น
- 💵 : หยุดชั่วคราว
- 🚛 : แสดงหน้าจอ Bluetooth Setup (การตั้งค่าบลูทูร)
- 💋 : แตะเพื่อลด/เรียกคืนเสียง

#### 4 JVC Streaming DJ

สามารถสลับอุปกรณ์เสียง Bluetooth เพื่อเล่นเพลงได้อย่างง่ายคาย ดูที่ *JVC Streaming DJ (หน้า46)* 

## 5 🖓 / 🗶 \*

เล่นแทร็ก/โฟลเดอร์บึจจุบันซ้ำ แต่ละครั้งที่กุณแตะปุ่ม
 โหมดเล่นซ้ำจะเปลี่ยนไปตามลำดับต่อไปนี้

เล่น ไฟล์ซ้ำ ( 🔎 ), เล่น โฟลเดอร์ซ้ำ ( 🔎 ), เล่นซ้ำทุกเพลง ( 🔍 ), ปีคการเล่นซ้ำ ( 🔎 )

 
 : เล่นสุ่มแทร็คทั้งหมดในโฟลเตอร์บึงจุบัน แต่ละครั้งที่ 
 จุณแตะปุ่ม โหมดสุ่มจะเปลี่ยนไปตามลำคับต่อไปนี้ สุ่มโฟลเดอร์ ( २२२ ), สุ่มทั้งหมด ( २२०॥ ), ปิดการเล่นสุ่ม ( २२० ))

## 6 แสดงข้อมูล \*

- แสดงชื่อข้อมูลของแทร็ค
- ชื่ออุปกรณ์ที่เชื่อมต่อ
- เปลี่ขนขนาดข้อความตัวอักษรของข้อมูลให้เล็กลง เมื่อตั้ง ก่า "Small Audio Text" เป็น "ON" ในหน้าจอ User Interface (ส่วนติดต่อผู้ใช้) (หน้า54)
- \* รายการเหล่านี้จะปรากฏขึ้นเมื่อเชื่อมต่อกับเครื่องเล่นเสียงที่ รองรับโปรไฟล์ AVRCP

#### หมายเหตุ

- ปุ่มใช้งาน สัญลักษณ์บ่งชี้ และข้อมูลที่แสดงบนหน้าจอจะแตกต่าง กันไป โดยขึ้นอยู่กับอุปกรณ์ที่เชื่อมต่ออยู่
- หากปุ่มใช้งานไม่ปรากฏขึ้น ให้ดำเนินการจากเครื่องเล่น
- อาจจะได้ชินหรือควบคุมเสียงได้โดยขึ้นอยู่กับโทรศัพท์เคลื่อนที่ หรือเครื่องเล่นเสียงของคุณ แต่ข้อมูลของข้อความอาจจะไม่ ปรากฏ
- หากเสียงเบาเกินไป ให้เพิ่มเสียงที่โทรสัพท์เคลื่อนที่หรือเครื่อง
   เล่นเสียงของคุณ
- ขอแนะนำให้คุณเปลี่ยนคุณภาพการเล่นสื่อจาก "priority on sound quality" เป็น "priority on stable connection" ในการตั้งค่าอุปกรณ์ ที่รองรับการใช้งานร่วมกับ LDAC ของคุณ เพื่อลดปัญหาเสียงที่ ไม่สม่ำเสมอ

## JVC Streaming DJ

สามารถเชื่อมต่ออุปกรณ์เสียง Bluetooth ได้สูงสุด 5 เกรื่องและ สลับเครื่องได้อย่างง่ายดายเพื่อเล่นเพลง

1 และ DII

🕨 รายการของอุปกรณ์ที่ลงทะเบียนไว้จะปรากฏ

- 2 แตะ 💹 ของชื่ออุปกรณ์ที่คุณต้องการเชื่อมต่อ
  - การแตะ *เ*ง จะแสดงหน้าจอการตั้งค่าการเชื่อมต่อ อุปกรณ์ Bluetooth (*หน้า44*)
  - การแตะ III ทางด้านซ้ายของอุปกรณ์ที่เชื่อมต่ออยู่
     (mi) ) จะเป็นการยกเลิกการเชื่อมต่ออุปกรณ์นี้

| JVC Streaming DJ 1/5 |      |               | ← |   |
|----------------------|------|---------------|---|---|
| Bii                  | Play | Device Name   |   |   |
| 53                   | ٨    | Device Name 1 |   |   |
| D11                  |      | Device Name 2 |   |   |
| B11                  |      | Device Name 3 | 1 |   |
| B11                  |      | Device Name 4 |   |   |
| B11                  |      | Device Name 5 |   | Y |

- 🞜 : อุปกรณ์ที่ใช้ได้ตามปกติ
- 📷 : อุปกรณ์ที่ใช้สำหรับ JVC Streaming DJ
- 3 แตะ 
   (สีขาว) ทางด้านช้ายของชื่ออุปกรณ์ที่จะเล่น
   (สีขาว) เปลี่ยนเป็น 
   (สีฟ้า) และเริ่มการเล่น

| JVC Streaming DJ |      |               | ←  |   |
|------------------|------|---------------|----|---|
| EII ,            | Play | Device Name   |    |   |
| 1                |      | Device Name 1 |    |   |
| 611              |      | Device Name 2 |    |   |
| D11              |      | Device Name 3 | J. |   |
| E                |      | Device Name 4 |    |   |
| 201              |      | Device Name 5 |    | Y |

- 🕞 (สีเทา) : ไม่ได้เชื่อมต่อ
- 🗩 (สีขาว) : เชื่อมต่ออยู่
- 🕟 (สีฟ้า) : อยู่ระหว่างการเล่น

## 4 แตะ 🗲

#### หมายเหตุ

- หากใช้งานอุปกรณ์เสียง Bluetooth ที่เชื่อมต่ออยู่ในการเล่นเพลง การเชื่อมต่อจะถูกสลับ
- เมื่อเปลี่ยนแหล่งสัญญาณ Bluetooth ไปเป็นแหล่งสัญญาณอื่น การ ตั้งค่าจะถูกถบออกแถะการเชื่อมต่อจะถูกเรียกคืนไปยังการเชื่อม ต่อก่อนที่จะมีการเปลี่ยนแหล่งสัญญาณ
- คุณ ไม่สามารถเลือกสมาร์ท โฟน Android ที่เชื่อมต่อเป็นอุปกรณ์ Android Auto ได้

## 🔳 ค้นหาไฟล์

## 1 แตะ Q

#### 2 แตะไฟล์หรือโฟลเดอร์ที่ต้องการ

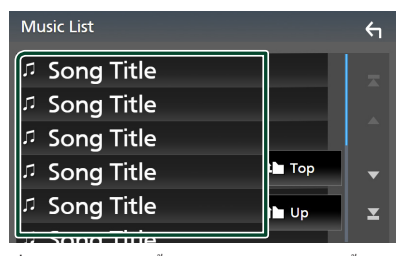

เมื่อกุณแตะ โฟลเคอร์ เนื้อหาภายใน โฟลเคอร์จะแสดงขึ้นมา

## 3 แตะรายการที่ต้องการจากรายการเนื้อหา

🕨 ເรິ່ມເລ່ນ

#### หมายเหตุ

 สำหรับการดำเนินการบนหน้าจอราชการ ดูหน้าจอรายการ (หน้า17)

## การใช้เครื่องแฮนด์ฟรี

คุณสามารถใช้ฟังก์ชันโทรศัพท์ใด้ด้วยการเชื่อมต่อโทรศัพท์ที่มี Bluetooth เข้ากับเครื่องนี้

#### หมายเหตุ

• ขณะที่กำถังเชื่อมต่อกับ Apple CarPlay หรือ Android Auto จะ ไม่สามารถใช้ฟังก์ชัน Bluetooth Hands-Free และการเชื่อมต่อ อุปกรณ์ Bluetooth สองเครื่องได้ สามารถใช้ได้เฉพาะฟังก์ชัน Apple CarPlay หรือ Android Auto Hands-Free เท่านั้น

## 📕 โทรออก

#### 1 กดปุ่ม FNC

มนูแบบผุดขึ้นจะปรากฏ

## 2 แตะ 💼

- หน้าจอ HOME (หน้าหลัก) จะปรากฏขึ้น
- 3 แตะ

## 4 แตะ Phone (หน้า14)

➤ หน้าจอ Hands Free (แฮนค์ฟรี) จะปรากฏขึ้น

#### หมายเหตุ

 หาก โทรสัพท์มือถือของคุณรองรับ PBAP คุณสามารถแสดงสมุด โทรสัพท์และราชการ โทรบนหน้างอระบบสัมผัสเมื่อเชื่อมต่อกับ โทรสัพท์มือถือได้

- สมุคโทรศัพท์: สูงสุค 1,000 รายการ
- สูงสุดถึง 50 รายการ ได้แก่ สายที่โทรออก สายที่รับ และสาย ที่ไม่ได้รับ

## 5 เลือกวิธีการโทรออก

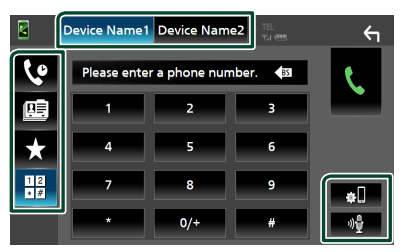

- 🕼 : โทรด้วยการใช้บันทึกการโทร
- 🖭 : โทรออกด้วยการใช้สมุดโทรศัพท์
- 🗙 : โทรออกด้วยการใช้หมายเลขที่ตั้งค่าไว้ล่วงหน้า
- 12/2 : โทรออกด้วยการป้อนหมายเลขโทรสัพท์

## • เลือกโทรศัพท์เคลื่อนที่ที่จะโทรออก

เมื่อกนเชื่อมต่อโทรศัพท์เกลื่อนที่สองเครื่อง

1) แตะ Device Name1 Device Name2 เพื่อเลือกโทรศัพท์ที่คุณต้องการใช้

#### การตั้งค่า Bluetooth

แตะ #
 หน้าจอ Bluetooth Setup (การตั้งค่าบลูบุธ) จะปรากฏขึ้น

## ● การจดจำเสียง

## แตะ ป (หน้า49)

#### หมายเหตุ

- ไอคอนแสดงสถานะ เช่น ไอคอนแบตเตอรี่และ ไอคอนเสาอากาส อาจแตกต่างไปจาก ไอคอนที่แสดงในโทรสัพท์เคลื่อนที่
- การตั้งค่าโทรศัพท์เคลื่อนที่เป็นโหมคส่วนตัว สามารถปิดใช้งาน ฟังก์ชันแฮนด์ฟรี (Hands-Free) ได้

## โทรด้วยการใช้บันทึกการโทร

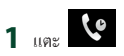

2 เลือกหมายเลขโทรศัพท์จากรายการ

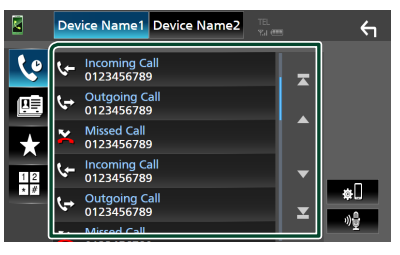

## โทรออกด้วยการใช้สมุดโทรศัพท์

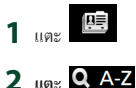

#### 3 เลือกอักษรย่อ

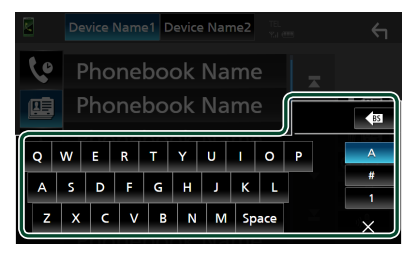

- อักงระที่ไม่สัมพันธ์กับชื่อจะไม่ปรากฏขึ้น
- สามารถค้นหาตัวอักษรตัวแรกที่มีอักขระเน้นเสียงเช่น "ถ" ใด้ด้วยอักขระ "ถ" ที่ไม่เน้นเสียง ไม่สามารถค้นหาอักขระ ที่มีอักขระเน้นเสียงในประโยคได้

## 4 เลือกผู้ที่คุณต้องการโทรหาจากรายการ

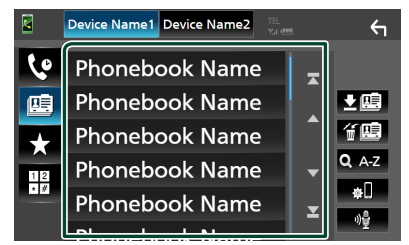

5 เลือกหมายเลขโทรศัพท์จากรายการ

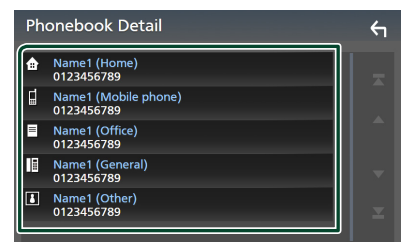

#### หมายเหตุ

 คุณสามารถจัดเรียงหมายเลขโทรสัพท์ในรายการตามชื่อหรือ นามสกุถก็ได้ สำหรับรายถะเอียด ดูภารดั้งก่า Hands-Free (การตั้ง ก่าแฮนด์ทรี) (หน้าร2)

## โทรออกด้วยการใช้หมายเลขที่ตั้งค่าไว้ล่วงหน้า

1 แตะ 📩

#### 2 แตะชื่อหรือหมายเลขโทรศัพท์

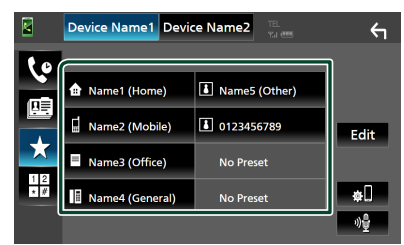

#### โทรออกด้วยการป้อนหมายเลขโทรศัพท์

- 12 192
- 2 ป้อนหมายเลขโทรศัพท์ด้วยปุ่มหมายเลข

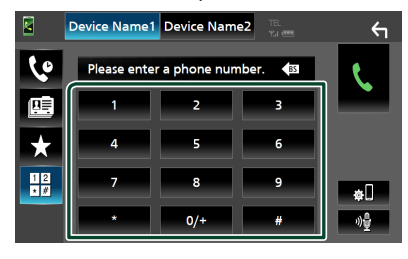

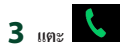

## 🔳 การจดจำเสียง

## คุณสามารถเข้าถึงพึงก์ชันการจดจำเสียงของไทรศัพท์มือถือ ที่เชื่อมต่อกับเครื่องนี้ได้ คุณสามารถค้นหาสมุดไทรศัพท์ของ ไทรศัพท์เคลื่อนที่ด้วยเสียงได้ (การใช้งานพึงก์ชันนี้จะขึ้นอยู่กับ ไทรศัพท์เคลื่อนที่)

## 1 กดปุ่ม FNC เป็นเวลา 1 วินาที

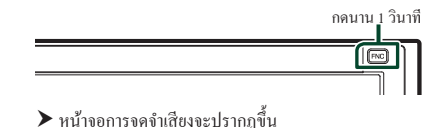

## 2 เริ่มต้นการพูด

#### หมายเหตุ

- คุณสามารถใช้ฟังก์ชันการจดจำเสียงได้ด้วยการแตะ 🙀 ที่หน้า จอ Hands Free
- คุณสามารถใช้ฟังก์ชันจดจำเสียงกับโทรศัพท์มือถือที่เชื่อมต่อได้ หากคุณเถือก Hands Free1 หรือ Hands Free2 สำหรับ HFP ไว้เมื่อลงทะเบียน

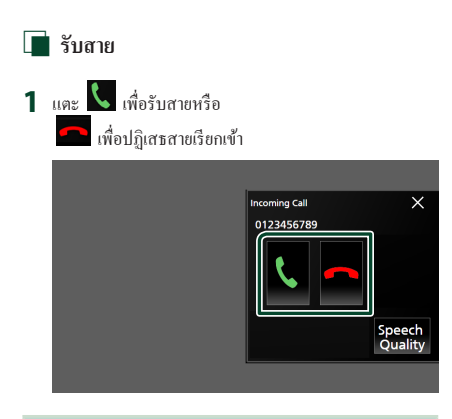

#### หมายเหตุ

 เมื่อเสื่อนเกียร์ไปที่ตำแหน่งถอยหลัง (R) แล้วดูภาพจากกล้องมอง หลัง หน้าจอนี้จะไม่ปรากฏขึ้นแม้ว่าจะมีสายเรียกเข้าก็ตาม

#### วางสาย

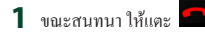

## 🔳 การใช้งานระหว่างการโทร

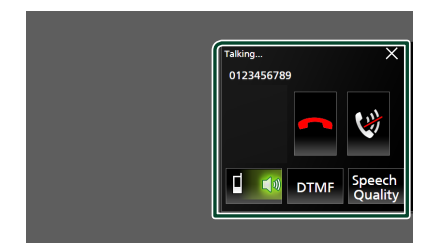

#### • ปรับระดับเสียงของคุณ

#### 1) ແທະ Speech Quality

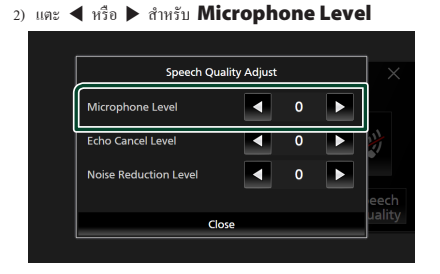

## 🗨 ปรับระดับเสียงของผู้รับ

กดปุ่ม – หรือ +

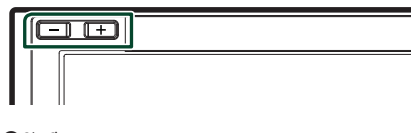

ปิดเสียงของคุณ

แตะ 😻 เพื่อปิดเสียงหรือไม่ปิดเสียงของกุณ

## ● เอาท์พุตเสียงสัญญาณการโทร

แตะ **DTMF** เพื่อแสดงหน้าจอการป้อนข้อมูลเสียง คุณสามารถส่งเสียงได้ด้วยการแตะปุ่มที่ด้องการบนหน้าจอ

● การสลับระหว่างปลายทางเอาท์พุตเสียงพูด

#### 🔵 การรอสาย

เมื่อคุณมีสายเรียกเข้าในขณะที่กำลังคุยสายอื่นอยู่ คุณสามารถรับ สายใหม่ที่เรียกเข้ามาได้ด้วยการแดะ 🔽 สายการโทรในปัจจุบัน จะถูกพักไว้

แต่ะละกรั้งที่คุณแตะ 🔽 ผู้ไทรจะเปลี่ยนไปเป็นอีกคนหนึ่ง เมื่อคุณแตะ 🏊 จะเป็นการวางสายปัจจุบันแล้วเปลี่ยนไปยังสาย ที่กำลังพักสายรออยู่

## พากต้องการปิดหน้าจอ Hands-Free แบบป้อบอัป

แตะ × เพื่อปัดหน้าจอแฮนด์พรีแบบผุดขึ้น หากต้องการแสดง อีกครั้ง ให้แตะ 📓 หลังจากกดปุ่ม **FNC** 

## 🔳 หมายเลขโทรศัพท์ที่ตั้งค่าไว้ล่วงหน้า

คุณสามารถลงทะเบียนหมายเลขโทรศัพท์ที่ใช้บ่อยไว้ในเครื่อง นี้ได้

## 1 แตะ 🖈

## 2 ແທະ Edit

|     | Device Name1 Devic | e Name2       | ς          |
|-----|--------------------|---------------|------------|
| 10  |                    |               |            |
|     | 💼 Name1 (Home)     | Name5 (Other) |            |
|     | 🖬 Name2 (Mobile)   | 0123456789    | Edit       |
| ×   | Name3 (Office)     | No Preset     |            |
| 1 2 | Name4 (General)    | No Preset     | <b>#</b> . |
|     |                    |               | 까을         |

## 3 เลือกที่ที่จะเก็บหมายเลขที่ตั้งค่าไว้ล่วงหน้า

| Edit Preset Dial  |               | €1         |
|-------------------|---------------|------------|
| Name1 (Home)      | Name5 (Other) | ]          |
| Name2 (Mobile)    | 0123456789    |            |
| Name3 (Office)    | No Preset     |            |
| 🛙 Name4 (General) | No Preset     | Delete all |

#### Delete all

หากด้องการลบหมายเลขที่ตั้งก่าไว้ล่วงหน้าทั้งหมด ให้แตะ Delete all แล้วแตะ OK บนหน้าจอยืนยัน

## 4 เลือกวิษีเก็บหมายเลขที่ตั้งค่าไว้ล่วงหน้า

| [           | Edit Preset Number        |        |
|-------------|---------------------------|--------|
|             | Add number from phonebook |        |
| <b>₽</b> Na | Add number direct         |        |
| E Na        | Delete                    |        |
| 🔲 Na        |                           |        |
|             | Close                     | te all |

#### Add number from phonebook

เลือกหมายเลขจากสมุคโทรศัพท์เพื่อตั้งค่าล่วงหน้า ดู โทร ออกด้วยการใช้สมุดโทรศัพท์ (หน้า48)

#### Add number direct

ป้อนหมายเลขโทรศัพท์ได้โดยตรงแล้วแตะ **SET** ดูโ**ทร** ออกด้วยการป้อนหมายเลขโทรศัพท์ (หน้า49)

#### Delete

หากต้องการลบหมายเลขที่ตั้งก่าไว้ล่วงหน้า ให้แตะ **Delete** แล้วแตะ **OK** บนหน้าจอยืนยัน

## 🔳 การส่งข้อมูลสมุดโทรศัพท์

คุณสามารถ โอนข้อมูลสมุค โทรศัพท์จากสมาร์ท โฟนที่มี Bluetooth ของคุณ ได้โดยใช้ PBAP

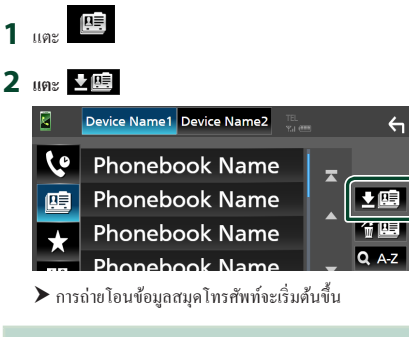

#### หมายเหตุ

- หากสมุดโทรสัพท์มีมากกว่า 1,000 รายการ จะไม่สามารถถ่ายโอน ข้อมูลสมุดโทรสัพท์ได้
- หากยังไม่ได้ดาวน์โหลดสมุดโทรสัพท์ไว้ การแตะ
- Download Phonebook Now จะเป็นการเริ่ม ดาวน์โหลดสมุดโทรศัพท์

## การลบข้อมูลสมุดโทรศัพท์

- 1 แตะ 🕤 🛄
- 2 แตะชื่อเพื่อตรวจสอบ

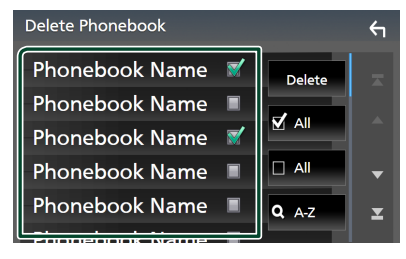

#### 🛛 🗹 Ali

ตรวจสอบทุกกล่อง

ล้างเครื่องหมายถูกทั้งหมด

#### 3 แตะ Delete

▶ ข้อความการยืนยันจะปรากฏขึ้น

4 แตะ OK

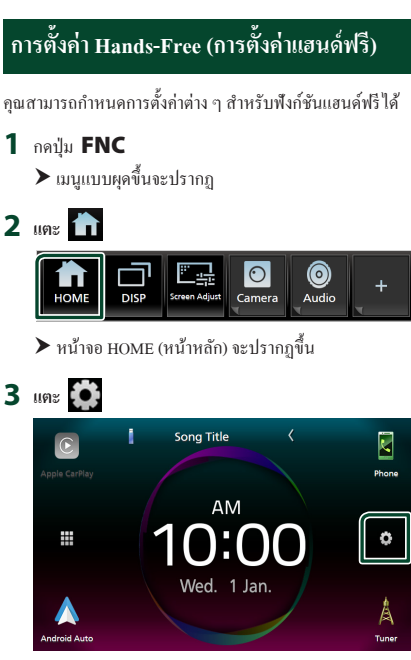

▶ หน้างอ SETUP (การตั้งค่า) จะปรากฏขึ้น

## **4** ແທະ Bluetooth

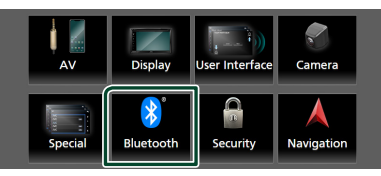

หน้าจอ Bluetooth Setup (การตั้งค่าบลูทูธ) จะปรากฏขึ้น

## 5 ແທະ TEL SETUP

▶ หน้าจอ TEL SETUP (การตั้งค่าโทรศัพท์) จะปรากฏขึ้น

6 ตั้งค่าแต่ละฟังก์ชันดังต่อไปนี้

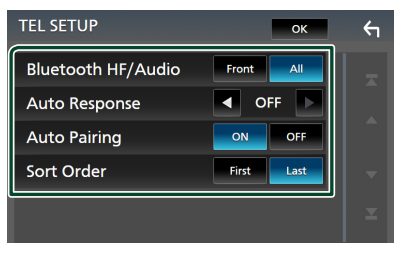

## Bluetooth HF/Audio

เลือกลำ โพงที่จะให้เสียงออกมาจาก โทรศัพท์เคลื่อนที่ (เช่น เสียงโทรศัพท์และและเสียงเรียกเข้า) และเครื่องเล่นเสียง Bluetooth

Front : เสียงเอาท์พุตจาากลำโพงหน้า

All (ก่าเริ่มต้น): เสียงเอาท์พุตจากลำโพงทั้งหมด

## Auto Response \*

กำหนดเวลาในการตอบสนองโดยอัตโนมัติเพื่อรับสายเรียก เข้า

OFF (ก่าเริ่มต้น): ปิดใช้งานพึงก์ชันการตอบสนองโดย อัตโนมัติ

1 / 5 / 10 / 15 / 20 / 25 / 30 : ตั้งค่าระยะเวลาการ เรียกเข้า (วินาที)

## Auto Pairing

เมื่อตั้งก่า "ON" ฟึงก์ชันการจับกู่ของ Apple Auto จะเปิดขึ้น เพื่อลงทะเบียน iPod Touch หรือ iPhone ที่เชื่อมต่อกับเกรื่อง นี้โดยอัดโนมัติ

ON (ค่าเริ่มด้น): เปิดใช้งานฟังก์ชัน Apple Auto Pairing OFF : ปิดฟังก์ชัน Apple Auto Pairing

## Sort Order

กำหนดวิธีจำแนกข้อมูลในสมุดโทรศัพท์ของโทรศัพท์ เกลื่อนที่

First : จำแนกข้อมูลตามชื่อ

Last (ค่าเริ่มต้น): จำแนกข้อมูลตามนามสกุล

\* ไม่ว่าจะเป็นการกำหนดระยะเวลาการดอบสนองโดย อัดโนมัติที่เครื่องนี้ หรือการกำหนดระยะเวลาที่โทรศัพท์ เคลื่อนที่ การตั้งกำใดที่ใช้เวลาสั้นกว่าจะมีผลบังกับใช้

## 7 แตะ OK

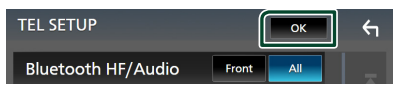

## การตั้งค่า

## ตั้งค่าหน้าจอการตรวจสอบ

คุณสามารถปรับคุณภาพรูปของวิดีโอ หน้าจอเมนู ฯลฯ ได้

- 1 กดปุ่ม FNC
  - ▶ เมนูแบบผุดขึ้นจะปรากฏ

## 2 แตะ Screen Adjust

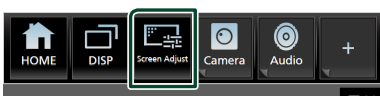

หน้าจอ Screen Adjustment (การปรับหน้าจอ) จะปรากฏ ขึ้น

## 3 ปรับการตั้งค่าแต่ละรายการดังต่อไปนี้

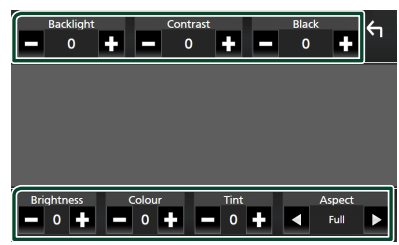

## Backlight / Contrast / Black / Brightness / Colour / Tint

ปรับการตั้งค่าแต่ละอย่าง

## Aspect

เลือก โหมคหน้าจอ

Full : เปลี่ยนอัตราส่วนกว้างยาวของวิดีโอและแสดงวิดีโอ เต็มหน้าจอ

Normal : แสดงวิดีโอในอัตราส่วน 4:3

## Auto :

แสดงวิดีโอแบบเต็มจอ (แนวตั้งหรือแนวนอน) โดยไม่มี การเปลี่ยนแปลงอัตราส่วน

## หมายเหตุ

 การตั้งค่าเพื่อปรับเปลี่ยนจะแตกต่างกันไปตามแหล่งสัญญาณ ในปัจจุบัน

## การตั้งค่าระบบ

- 1 กดปุ่ม FNC
  - ▶ เมนูแบบผุดขึ้นจะปรากฏ

## 2 แตะ 💼

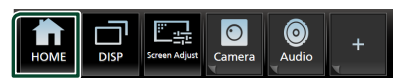

▶ หน้าจอ HOME (หน้าหลัก) จะปรากฏขึ้น

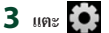

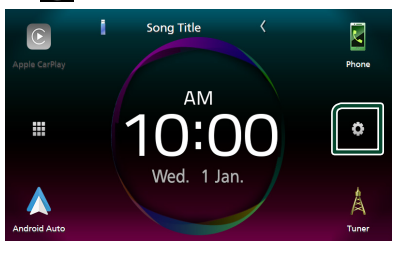

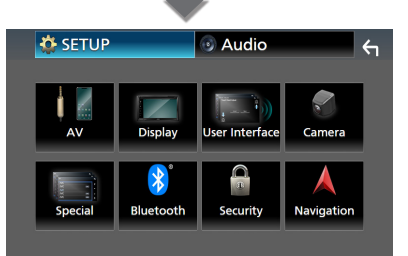

ดูส่วนต่อไปนี้สำหรับการตั้งก่าแต่ละตัว

- การตั้งค่า AV (หน้า59)
- การตั้งค่าการแสดงผล (หน้า57)
- ตั้งค่าส่วนติดต่อกับผู้ใช้ (หน้า54)
- การตั้งค่ากล้อง (หน้า37)
- การตั้งค่าพิเศษ (หน้า57)
- การตั้งค่า Bluetooth (หน้า43)
- การตั้งค่าการรักษาความปลอดภัย (หน้า9)
- การตั้งค่าการนำทาง (หน้า40)

## ตั้งค่าส่วนติดต่อกับผู้ใช้

คุณสามารถกำหนดค่าพารามิเตอร์สำหรับส่วนติดต่อกับผู้ใช้

- 1 กดปุ่ม FNC
  - ▶ เมนูแบบผุดขึ้นจะปรากฏ
- 2 แตะ 前
  - ➤ หน้าจอ HOME (หน้าหลัก) จะปรากฏขึ้น
- 3 แตะ 🏟
  - ➤ หน้าจอ SETUP (การตั้งก่า) จะปรากฏขึ้น

4 แตะ User Interface

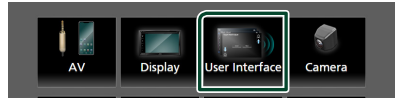

หน้าจอ User Interface (ส่วนติดต่อกับผู้ใช้) จะปรากฏขึ้น

5 ตั้งค่าพารามิเตอร์แต่ละรายการดังต่อไปนี้

## Small Audio Text

กำหนดว่าจะเปลี่ยนขนาดข้อความให้เล็กลงสำหรับหน้าจอ ควบคุมแหล่งสัญญาณหรือไม่

"ON" (เปิด) (ก่าเริ่มต้น)/ "OFF" (ปิด)

## Steering Remote Controller

ตั้งก่าฟังก์ชันที่ต้องการในรี โมทคอนโทรลบนพวงมาลัย ดู ฟังก์ชันการจดจำของรีโมทคอนโทรลบนพวงมาลัย (หน้า54)

## Beep

เปิดหรือปิดเสียงปุ่มสัมผัส ค่าเริ่มต้นอยู่ที่ "ON"

## Widget SETUP

ตั้งก่าวิดเจ็ตที่แสดงบนหน้าจอ HOME (หน้าหลัก) *(หน้า19)* 

## Gesture Touch Control Effect

กำหนดว่าจะแสดงร่องรอยของนิ้วมือภายใต้การควบคุมการ สัมผัสด้วยท่าทางหรือไม่ *(หน้า11)* "ON" (เปิค) (ค่าเริ่มต้น)/ "OFF" (ปิค)

## Customize Favorite Key

เลือกพึงก์ชันที่คุณต้องการตั้งก่าสำหรับไอคอน Favorite (หน้า55)

## Customize FNC Menu

เลือกพึงก์ชันที่คุณต้องการตั้งก่าสำหรับปุ่มพึงก์ชัน 1 ถึง 3 (หน้า56) Language select เลือกภาษา

Touch Panel Adjust ปรับคำแหน่งการรับรู้ของแผงสัมผัส (หน้าร6)

Time Format เลือกราปแบบการแสดงเวลา

"12-Hour" (ค่าเริ่มต้น)/"24-Hour"

Clock GPS-SYNC (ค่าเริ่มต้น): ซิงก์เวลาของนาฬิกากับ GPS Manual : ตั้งนาฬิกาแบบกำหนดเอง

Time Zone

เลือกเขตเวลา

Clock Adjust

หากคุณเลือก **Manual** สำหรับนาฬิกา ให้ปรับวันและ เวลาแบบกำหนดเอง*(หน้า56)* 

DISP Key

เลือกหน้าจอแหล่งสัญญาณที่จะแสดงเมื่อแตะ 💼 ในหน้า จอเมนูแบบผุดขึ้น

OFF : แสดงหน้าจอควบคุมแหล่งสัญญาณปัจจุบัน

Mirroring (ค่าเริ่มดัน): เปลี่ยนเป็นหน้าจอแอปจาก iPhone/สมาร์ท ไฟน Android ที่เชื่อมต่อไว้ หรือเป็นหน้า จอ Apple CarPlay จาก iPhone ที่เชื่อมต่อไว้เมื่อแตะปุ่ม (หน้า20)

## ฟังก์ชันการจดจำของรีโมทคอนโทรลบนพวง มาลัย

ฟังก์ชันนี้พร้อมใช้งานเมื่อยานพาหนะของกุณติดตั้ง ริโมทกอนโทรลบนพวงมาลัยไฟฟ้า

หากรี โมทคอน โทรลบนพวงมาลัยไม่ทำงาน การจดจำอาจจะ ไม่ เสร็จสมบูรณ์และข้อความแสดงข้อผิดพลาดจะปรากฏขึ้น

## 1 แดะ Steering Remote Controller

(รี โมทคอน โทรลบนพวงมาลัย) ที่หน้าจอ User Interface (ส่วนติดต่อกับผู้ใช้)

- หน้าจอการตั้งค่ารี โมทคอน โทรลบนพวงมาลัย (Steering Remote Controller Setting) จะปรากฏขึ้น
- 2 กดค้างปุ่มของรีโมทคอนโทรลบนพวงมาลัย

NAV : สลับไปยังหน้าจอการนำทางจากอุปกรณ์นำทางที่ เชื่อมต่อ โดยการกดปุ่ม *(หน้า39)* 

#### หมายเหตุ

 คุณสามารถให้อุปกรณ์จดจำปุ่มทั้งหมดได้พร้อมกัน ใน กรณิดังกล่าว ให้กดค้างทุกปุ่มพร้อมกัน หลังจากนั้นให้ แตะ Learning completed ที่หน้างอ Steering Remote Controller Setting แต่อย่างไรก็ตาม จะไม่สามารถ จดจำฟังก์ชันใหม่ ๆ ได้หลังจากดำเนินการนี้ไปแล้ว

## 3 แตะฟังก์ชันที่คุณต้องการตั้งค่า

| Selection of the assigne | ed function |
|--------------------------|-------------|
| No Operation             | •           |
| VOL+                     | ٠           |
| VOL-                     | •           |
| ATT                      |             |
| Close                    |             |

## 4 ทำซ้ำขั้นตอนที่ 2 และ 3 หากจำเป็น

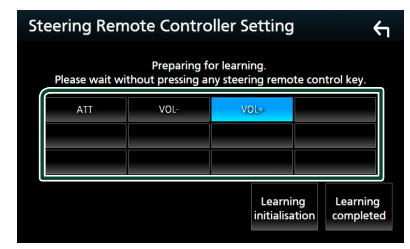

## 5 แตะ Learning completed (การจดจำเสร็จ สมบูรณ์)

#### หมายเหตุ

- หากงดจำการเปลี่ยนพึงก์ชันแล้ว ให้กดค้างปุ่มที่คุณต้องการ เปลี่ยนในขั้นตอนที่ 2 แล้วแตะเพื่อเลือกพึงก์ชันที่เปลี่ยนแล้วจาก รายการพึงก์ชัน
- ยืนยันเนื้อหาของพึงก์ชันที่สามารถตั้งก่าได้จากรายชื่อพึงก์ชัน คุณ ไม่สามารถแก้ไขรายการพึงก์ชันได้
- สำหรับการเริ่มใช้งานเนื้อหา ให้แตะ Learning initialisation ของ Steering Remote Controller ที่หน้าขอ User Interface หลังจากคุณแตะ Initialise ระบบจะแสดงข้อความการขึ้นขัน ปฏิบัติตาม ข้อความแล้วดำเนินการให้เสร็จ

## 🔳 ปรับแต่งปุ่มรายการโปรด

คุณสามารถข้ามไปยังพึงก์ชันที่คุณชื่นชอบได้อย่างง่ายดายจาก ไอคอน **Favorite** 

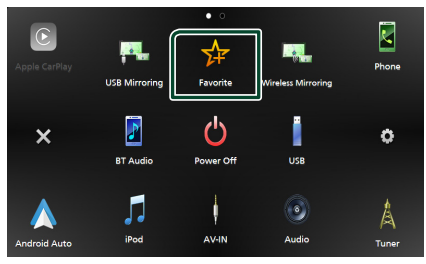

#### หมายเหตุ

 ไอคอน Favorite อางปิดทำงานในบางหน้างอ ทั้งนี้ขึ้นอยู่ กับพึงก์ชันที่ลงทะเบียนไว้ เมื่อพึงก์ชันนี้ไม่สามารถใช้งานได้ ให้ เริ่มต้นใช้งานพึงก์ชันที่ต้องการตามขั้นตอนปกติ

## วิธีการลงทะเบียนฟังก์ชันรายการโปรด

- แตะ Customize Favorite Key ที่หน้าจอ User Interface (ส่วนติดด่อผู้ไข้)
  - หน้าจอ Customize Favorite Key (ปรับแต่งปุ่มราชการ โปรด) ปรากฏขึ้น

## 2 เลือกพึงก์ชันรายการโปรด

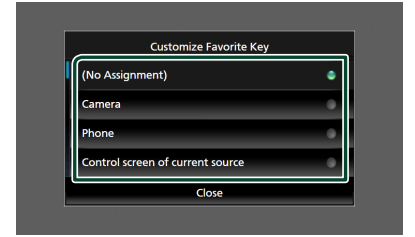

## **3** ແທະ Close

#### หมายเหตุ

- คุณสามารถเปลี่ยนการใช้งานได้เมื่อคุณแตะที่ไอคอน
   Favorite ก้างไว้บนหน้างอ HOME (หน้าหลัก)
- หากเป็นครั้งแรกที่คุณแตะไอคอน Favorite หลังจากการติด ตั้ง หน้าจอ Customize Favorite Key (ปรับแต่งปุ่มรายการโปรด) จะปรากฏขึ้นมา

การตั้งค่า

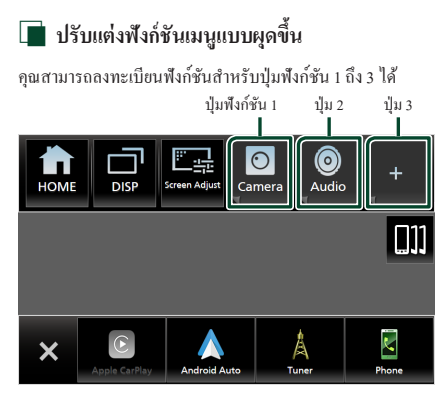

## วิธีการลงทะเบียนฟังก์ชัน

- แตะ Customize FNC Menu ที่หน้าจอ User Interface (ส่วนติดต่อผู้ใช้)
  - หน้าจอ Customize FNC Menu (ปรับแต่งเมนู FNC) ปรากฏขึ้น

## 2 เลือกปุ่มฟังก์ชันที่คุณต้องการปรับแต่ง

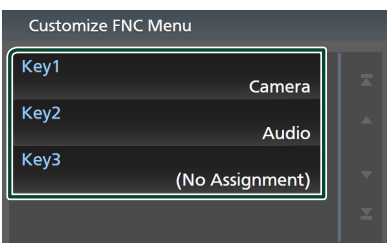

▶ หน้าจอรายการฟังก์ชันปรากฏขึ้น

## 3 เลือกพึงก์ชัน

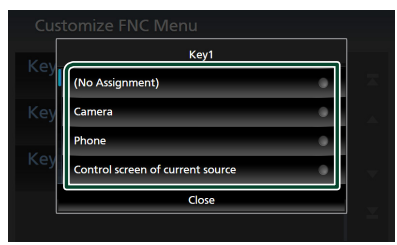

## 4 ແທະ Close

#### หมายเหตุ

 คุณสามารถเปลี่ยนการใช้งานได้เมื่อคุณแตะปุ่มพึงก์ชันที่ด้องการ ด้างไว้

- 🔲 การปรับแผงสัมผัส (Touch Panel Adjust)
- แตะ Touch Panel Adjust (การปรับแผงสัมผัส) ที่หน้าจอ User Interface (ส่วนติดต่อผู้ใช้)
  - หน้าจอการปรับแผงสัมผัส (Touch Panel Adjust) จะ ปรากฏขึ้นมา
- 2 ปฏิบัติตามคำแนะนำบนหน้าจอแล้วแตะค้างตรงกลางของ แต่ละ

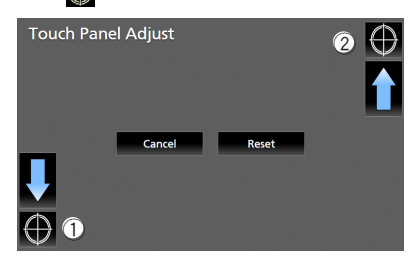

#### หมายเหตุ

- สำหรับการขกเลิกการปรับแผงสัมผัส ให้แตะ Cancel
   (ขกเลิก)
- หากด้องการรีเซ็ตเป็นก่าเริ่มด้น ให้แตะ **Reset**
- 🔳 ปรับวันที่และเวลาแบบกำหนดเอง
- 1 แตะ Clock บนหน้าจอ User Interface
- 2 เลือก Manual
- 3 แตะ Time Zone บนหน้าจอ User Interface
- 4 เลือกเขตเวลา
- 5 แตะ Clock Adjust บนหน้าจอ User Interface
- 6 ปรับวันที่ จากนั้นให้ปรับเวลา

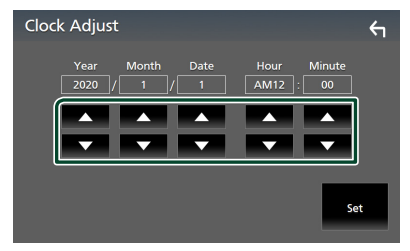

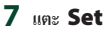

## การตั้งค่าพิเศษ

คุณสามารถกำหนดค่าพารามิเตอร์พิเศษได้

- 1 กดปุ่ม FNC
  - ▶ เมนูแบบผุดขึ้นจะปรากฏ
- 2 แตะ 前
  - ➤ หน้าจอ HOME (หน้าหลัก) จะปรากฏขึ้น
- 3 แตะ 🔅
  - ➤ หน้าจอ SETUP (การตั้งค่า) จะปรากฏขึ้น
- 4 แตะ Special

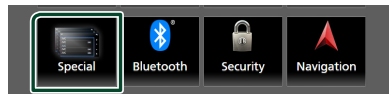

หน้างอพิเศษจะปรากฏขึ้น

## 5 ตั้งค่าพารามิเตอร์แต่ละรายการดังต่อไปนี้

## DEMO

เลือกโหมดสาธิต ก่าเริ่มต้นอยู่ที่ "ON"

## Operation Guide Display

กำหนดว่าจะแสดงหน้าจอคำแนะนำการใช้งานหน้าจอสัมผัส ทุกครั้งก่อนที่หน้าจอ HOME (หน้าหลัก) จะแสดงขึ้นมา หรือไม่ .

ค่าเริ่มต้นอยู่ที่ "ON"

## Software Information

ตรวจสอบเวอร์ชันซอฟต์แวร์ของเครื่องนี้ *(หน้า57)* 

## Open Source Licenses

แสดงสิทธิ์ในการใช้งานแหล่งสัญญาณสาธารณะ

## Initialise

แตะ Initialise แล้วแตะ Yes เพื่อตั้งก่าทั้งหมด เป็นก่าเริ่มต้น

 หน่วยความจำสำหรับ SETUP (การตั้งค่า) เสียงไม่ได้เริ่ม การทำงาน 🔳 ข้อมูลซอฟต์แวร์

คุณสามารถยืนยันเวอร์ชันซอฟต์แวร์ของเครื่องนี้ได้

- 1 แตะ Software Information ที่หน้าจอ Special (พิเศษ)
- 2 ยืนยันเวอร์ชั่นขอฟต์แวร์

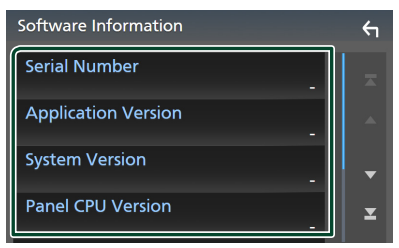

#### หมายเหตุ

 สำหรับวิธีอัปเดตชอฟต์แวร์ ดูกู่มือขั้นตอนการอัปเดตที่เกี่ขวข้อง ซึ่งมาพร้อมกับชอฟต์แวร์นี้

## การตั้งค่าการแสดงผล

- 1 กดปุ่ม FNC
  - เมนูแบบผุดขึ้นจะปรากฏ
- 2 แตะ 💼

➤ หน้าจอ HOME (หน้าหลัก) จะปรากฏขึ้น

3 แตะ ()
 > หน้าจอ SETUP (การตั้งก่า) จะปรากฏขึ้น

## 4 ແທະ Display

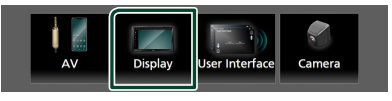

- ▶ หน้าจอการแสดง Home (หน้าหลัก) จะปรากฏขึ้น
- 5 ตั้งค่าพารามิเตอร์แต่ละรายการดังต่อไปนี้

## Dimmer

เลือกโหมดหรี่ไฟ

**OFF** : ไม่หรึ่ไฟจอแสดงผล

**ON** : หรึ่ไฟจอแสดงผล

SYNC (ก่าเริ่มต้น): เปิดหรือปิดพึงก์ชันหรี่ ไฟเมื่อเปิด สวิตช์กวบคุมไฟของพาหนะ

## การตั้งค่า

#### OSD Clock

เลือกหากต้องการแสดงนาฬิกาขณะที่หน้าจอปิดอยู่ หรือขณะ ที่รับชมไฟล์วีดีโอ (USB) ฯลฯ "ON" (เปิด) (ค่าเริ่มด้น)/ "OFF" (ปิด)

Wallpaper Customize กุณสามารถเปลี่ยนรูปพื้นหลังหรือสีได้ (หน้าร8)

#### Viewing Angle

หากการมองเห็นภาพบนหน้าจอไม่เท่ากัน ให้ปรับองศา มุมมอง ซิ่งมีค่า (ติคลบ) น้อยกว่า รูปบนหน้าจอจะซิ่งก่อน ข้างขาว "0" (ก่าเริ่มต้น)/~-1"/"-2"/"-3"

Screen transition effect

เลือกว่าจะใช้เอฟเฟกต์การเปลี่ยนแปลงหน้าจอหรือไม่เมื่อ สลับหน้าจอควบคุมแหล่งสัญญาณไปที่หน้าจอ HOME (หน้าหลัก)

"ON" (ค่าเริ่มต้น)/"OFF"

## 🔳 เปลี่ยนรูปพื้นหลัง

- 1 แตะ Wallpaper Customize บนหน้าจอ Display
- 2 เลือกรูปภาพจากภาพพื้นหลังแบบเคลื่อนไหวและคงที่

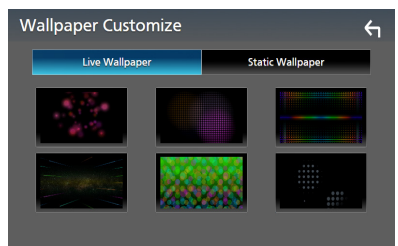

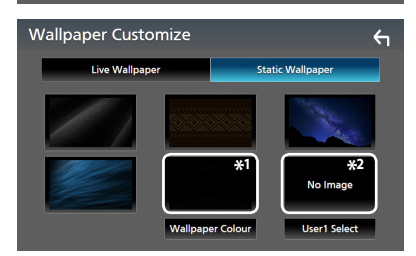

\*1เลือกสีของพื้นหลังไว้ล่วงหน้า

\*2เลือกรูปดั้งเดิมไว้ล่วงหน้า

## วิธีเลือกสีพื้นหลัง

- 1 แตะ **Wallpaper Colour** บนหน้าจอ Wallpaper Customize (การปรับแต่งภาพพื้นหลัง)
- 2 เลือกสีพื้นหลัง

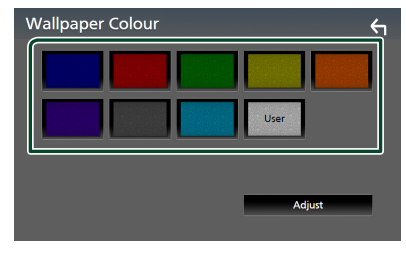

3 แตะ 🗲

## วิธีลงทะเบียนสีดั้งเดิม

คุณสามารถลงทะเบียนสีดั้งเดิมได้

- 1 แตะ User บนหน้าจอ Wallpaper Colour (สีภาพพื้นหลัง)
- 2 ແທະ Adjust
- 3 ใช้ และ + เพื่อปรับค่าสีแต่ละสี

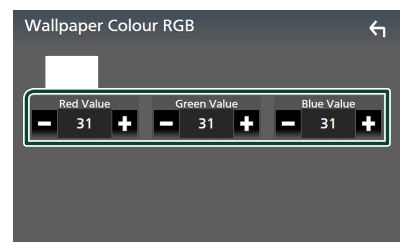

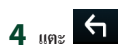

## วิธีลงทะเบียนรูปภาพดั้งเดิม

คุณสามารถโหลครูปภาพจากอุปกรณ์ USB ที่เชื่อมต่อไว้และตั้ง ค่าเป็นรูปพื้นหลังได้

ก่อนที่จะคำเนินการขั้นตอนนี้ จำเป็นต้องเชื่อมต่ออุปกรณ์ที่มี รูปภาพเพื่อโหลด

1 แตะ User1 Select บนหน้าจอ Wallpaper

Customize

2 เลือกรูปที่จะโหลด

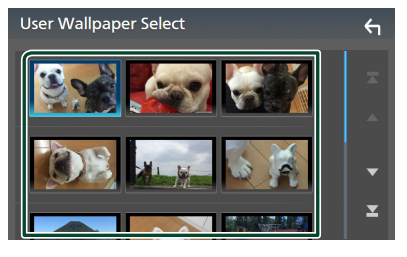

## 3 แตะ Enter

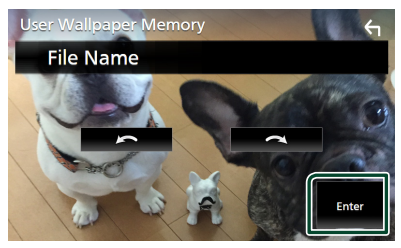

รูปที่เลือกไว้จะถูกโหลดเข้าไปและจอแสดงผลจะข้อน กลับไปที่หน้าจอ Wallpaper Customize

#### หมายเหตุ

- การแตะ 🦰 จะหมุนภาพทวนเข็มนาฬิกา
- การแตะ
   จะหมุนภาพตามเข็มนาฬิกา
- ใฟล์รูปภาพ: JPEG (.jpg, .jpeg), PNG (.png), BMP (.bmp)

## การตั้งค่า AV

คุณสามารถกำหนดค่าพารามิเตอร์สำหรับ AV ได้

## 1 กดปุ่ม FNC > เมนแบบผดขึ้นจะปรากภ

2 แตะ 💼

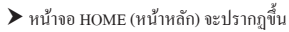

3 แตะ
 ▶ หน้างอ SETUP (การตั้งค่า) จะปรากฏขึ้น

## 4 แตะ AV

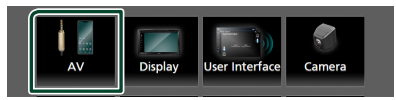

- ▶ หน้าจอ AV จะปรากฏขึ้น
- 5 ตั้งค่าพารามิเตอร์แต่ละรายการดังต่อไปนี้

■ Android Auto Device Select เลือกอปกรณ์ที่จะใช้ในโหมด Android Auto (หน้า60)

Apple CarPlay Device List

เลือกอุปกรณ์ที่จะใช้ในโหมด Apple CarPlay (หน้า21)

Speech Quality Adjust กุณสามารถปรับกุณภาพการพูดได้

Microphone Level : ปรับระดับ เสียงของกุณ กำเริ่มดั้นอยู่ที่ "0"

Echo Cancel Level : ปรับระดับการขกเลิกเสียง สะท้อน ก่าเริ่มต้นอยู่ที่ "0"

Noise Reduction Level : ลดเสียงดังที่เกิด ขึ้นจากสภาพแวดล้อมโดยรอบ โดยไม่ต้องเปลี่ยนแปลง ระดับเสียงไมโลรโฟน ใช้ฟังก์ชันนี้เมื่อเสียงของผู้โทร ไม่ชัดเจน ค่าเริ่มด้นกือ "0"

## TV Tuner Control \*

ตั้งก่าเมื่อเชื่อมต่ออุปกรณ์ก้นหาสัญญาณทีวีกับ AV INPUT (อินพุด AV)

ON: ตั้งก่า ON (เป็ด) เมื่อเชื่อมต่อกับอุปกรณ์กันหา สัญญาณทีวีของบุคคลที่ 3 กำหนดชื่อ AV-IN สำหรับ TV หากคุณเชื่อมต่ออุปกรณ์กันหาสัญญาณทีวีที่ทำงาก DOS แล้วดูโทรทัศน์ คุณสามารถดำเนินการบางอย่างได้ง่ายๆ ด้วยการแตะหน้างอของเครื่องนี้

**OFF** (ก่าเริ่มต้น): ตั้งก่า OFF (ปิค) เมื่อเชื่อมต่อกับอุปกรณ์ ก้นหาสัญญาณทีวีของบุกกลที่ 3

#### AV-OUT

กุณสามารถเลือกแหล่งสัญญาณ AV เป็นเอาท์พุดจากพอร์ต AV OUTPUT (เอาท์พุด AV)

OFF, AV-IN, USB หรือ iPod

- You cannot select AV-IN if the AV-IN input terminal is used for camera.
- คุณไม่สามารถเลือก iPod ได้หากเชื่อมต่อผ่าน Bluetooth
- หากคุณเลือกเสียงจาก USB, iPod, Tuner หรือ Bluetooth เป็นแหล่งสัญญาณหลัก คุณจะไม่สามารถเลือก USB หรือ iPod เป็นแหล่งสัญญาณเอาท์พุค AV ได้
- หากคุณเลือก Wireless Mirroring, Apple CarPlay หรือ Android Auto เป็นแหล่งสัญญาณหลัก คุณไม่สามารถเลือก USB หรือ iPod เป็นแหล่งสัญญาณเอาท์พุค AV ได้

## Driving Position

เลือกตำแหน่งการขับขี่ (ซ้ายหรือขวา) "Left" (ซ้าย)/"Right" (ขวา) (ก่าเริ่มต้น)

## Wi-Fi SETUP

คุณสามารถเปลี่ยนชื่ออุปกรณ์และแสดงที่อยู่กับรหัสผ่านของ อุปกรณ์ได้ ดู *เปลี่ยนชื่ออุปกรณ์ (หน้า25)* 

#### Reset Android Auto Wireless Connection

คุณสามารถเปลี่ยนรหัสผ่านของ Android Auto แบบไร้ สายได้ ระบบของเครื่องจะรีบูทหลังจากเลือก **YES** 

\* ซึ่งสามารถเลือกได้เมื่อตั้งค่า AV-IN เป็น NONE บนหน้า จอการตั้งค่าการใช้งานกล้อง

- 🔳 เลือกสมาร์ทโฟน Android
- 1 แตะ Android Auto Device Select บน หน้าจอ AV
- 2 เลือกสมาร์ทโฟน Android

| AV   |                            | _ <-       |
|------|----------------------------|------------|
| Apr  | Android Auto Device Select |            |
| Ang  | Device Name                | - <b>X</b> |
| Ap   |                            |            |
| Sp   |                            |            |
| iPo  |                            |            |
|      | Close                      | <b>_</b>   |
| AV-( |                            |            |

## การควบคุมเสียง

คุณสามารถปรับการตั้งก่าได้หลากหลาย เช่น สมคุลเสียงหรือ ระดับเสียงชับวูฟเฟอร์

## 1 กดปุ่ม FNC

▶ เมนูแบบผุดขึ้นจะปรากฏ

2 แตะ 💼

➤ หน้าจอ HOME (หน้าหลัก) จะปรากฏขึ้น

3 แตะ 🏟

▶ หน้าจอ SETUP (การตั้งค่า) จะปรากฏขึ้น

4 แตะ Audio

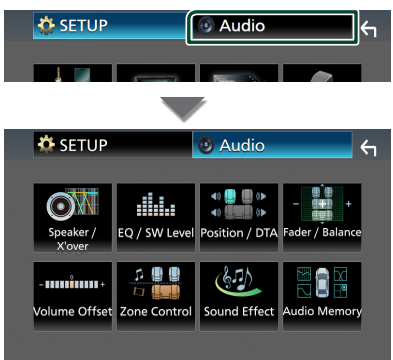

ดูส่วนต่อไปนี้สำหรับการตั้งค่าแต่ละตัว

- การตั้งค่าลำโพง / ครอสโอเวอร์ (หน้า62)
- การควบคุมระดับ EQ/SW (หน้า64)
- กำหนดตำแหน่ง / DTA (หน้า68)
- การควบคุมเฟคเดอร์ / สมคุลเสียง (หน้า64)
- ตั้งก่าการปรับแต่งระบบเสียง (ทน้ำ65)
- การดำเนินการควบคุมโซน (หน้า66)
- ตั้งค่าเสียงเอฟเฟ็กต์ (หน้า67)
- ใช้หน่วยความจำเสียง (หน้า70)

## การตั้งค่าระบบลำโพง 3 ทิศทาง

เลือก โหมดเครือข่ายครอส โอเวอร์ที่เหมาะสมสำหรับระบบดำ โพง ที่ใช้งาน (ระบบดำ โพง 2 ทิศทางหรือ 3 ทิศทาง)

1 กดปุ่ม FNC

มนูแบบผุดขึ้นจะปรากฏ

- 2 แตะ 💼
  - ➤ หน้าจอ HOME (หน้าหลัก) จะปรากฏขึ้น
- 3 แตะ
  - 🕨 หน้าจอการเลือกแหล่งสัญญาณจะปรากฏขึ้น
- 4 ແທະ AV Off
- 5 กดปุ่ม FNC (1) และปุ่ม -

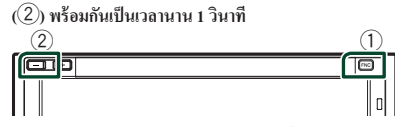

- ▶ หน้างอการเลือกระบบลำโพงจะปรากฏขึ้น
- 6 เลือกโหมดเครือข่ายความถี่ตัดแบ่ง

| X'ove | er Network                                                                  |                                                                       |                                     | ← |
|-------|-----------------------------------------------------------------------------|-----------------------------------------------------------------------|-------------------------------------|---|
|       | Switching the X'over<br>Please confirm the speake<br>Speaker damage may occ | Network mode se<br>r wiring and select<br>ur with the incorre<br>3way | tting.<br>the mode.<br>ect setting. |   |

- หน้างอการยืนยันจะปรากฏขึ้น
- 7 กดเลือก Yes

#### หมายเหตุ

- เมื่อเลือกระบบลำโพง 3 ทิศทาง ฟังก์ชันต่อไปนี้จะถูกปิดใช้งาน
  - Front Focus ของตำแหน่งการฟัง/DTA
  - เฟดเดอร์ของการควบคุมเสียงทั่วไป
  - การควบคุมโซน
  - การเลือกลำโพงที่จะส่งสัญญาณเสียงออกจากโทรศัพท์มือถือที่ มี Bluetooth HF/Audio
  - เสียงปี๊บสำหรับการตั้งค่า User Interface
- การเชื่อมต่อถ้าโพงระบบ 3 ทิศทางด้วยโหมด 2 ทิศทางที่เคยเลือก
   ไว้ อาจทำลายสำโพงได้
- เมื่อเลือก โซนคู่และเลือกแหล่งสัญญาณเสียงอื่นที่ไม่ไข่ "OFF" เป็นแหล่งสัญญาณด้านหลัง คุณจะไม่สามารถเปลี่ยนแปลงระบบ ลำโพงได้

## การตั้งค่าลำโพง/ครอสโอเวอร์

- 1 กดปุ่ม FNC
  - ▶ เมนูแบบผุดขึ้นจะปรากฏ
- 2 แตะ 💼
  - ➤ หน้าจอ HOME (หน้าหลัก) จะปรากฏขึ้น
- 3 แดะ 🔅
  - ▶ หน้าจอ SETUP (การตั้งค่า) จะปรากฏขึ้น

## 4 แตะ Audio

▶ หน้าจอเสียงจะปรากฏขึ้น

## 5 um Speaker/X'over

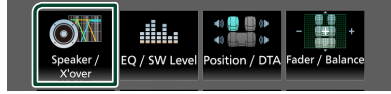

## 6 เลือกประเภทรถ

คุณสามารถเลือกประเภทรถยนต์และเครือข่ายลำโพง ฯลฯ ใด้

เมื่อคุณเลือกประเภทรถยนต์ การจัดการหน่วงเวลาจะถูกเปิด ใช้งาน โดยอัต โนมัติ (สำหรับการปรับเวลาของเอาท์พุตเสียง ของช่องแต่ละช่อง) เพื่อให้มีเอฟเฟ็กต์รอบด้านสูงที่สุด

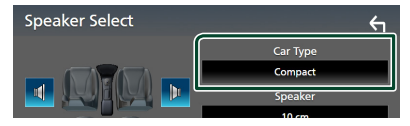

7 แตะลำโพง (1) ที่คุณด้องการปรับ แล้วตั้งค่าพารามิเตอร์ แต่ละรายการ (2) ดังต่อไปนี้

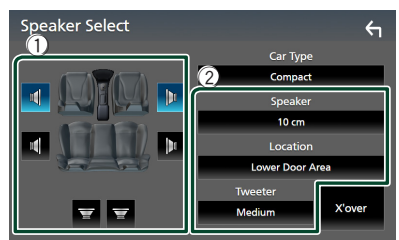

## Speaker

กุณสามารถเลือกประเภทลำโพงและขนาดเพื่อรับเอฟเฟ็กต์ เสียงที่ดีที่สุด

เมื่อเลือกประเภทลำโพงและขนาดแล้ว เครือข่ายครอส โอเวอร์ของลำโพงจะถูกกำหนดโดยอัตโนมัติ Location (สำหรับด้านหน้า-ด้านหลังเท่านั้น) เลือกตำแหน่งสำโพงที่คุณติดดั้งไว้

Tweeter (สำหรับด้านหน้าเท่านั้น) คุณสามารถตั้งก่าลำโพงทวีตเตอร์เมื่อคุณทำการเลือกลำโพง หน้า

None (ไม่มีเลย), Small (เล็ก), Medium (กลาง), Large (ใหญ่)

X'over

แสดงหน้าจอการตั้งก่าครอส โอเวอร์ของถำโพง คุณสามารถปรับความถี่ครอส โอเวอร์ที่ถูกกำหนดก่าโดย อัดโนมัดได้เมื่อคุณเลือกประเภทลำโพงแล้ว สำหรับราชละเอียด ดู การตั้งก่าโหมดเครือข่ายความอี่ตัด แน่ง เหน้า62)

## หากตั้งค่าเครือข่ายลำโพงเป็น 3 ทิศทาง:

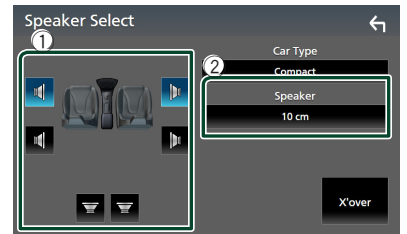

#### หมายเหตุ

- ดูวิธีการเปลี่ยนเป็นระบบลำโพง 3 ทิศทางได้ที่ การตั้งค่าระบบ ลำโพง 3 ทิศทาง (หน้า 61) การเรื่อมต่อลำโพงระบบ 3 ทิศทางด้วย โหมด 2 ทิศทางที่เคยเลือกไว้ อาจทำลายลำโพงได้
- เลือก "None" หากคุณไม่มีลำโพง

## 🔳 การตั้งค่าโหมดเครือข่ายความถี่ตัดแบ่ง

คุณสามารถตั้งค่าความถี่ครอสโอเวอร์ของลำโพงได้

## 1 แตะ X'over

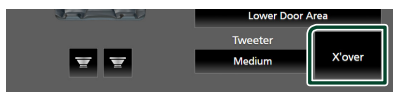

## 2 แตะลำโพงเพื่อตั้งค่า

| X'over | Front | Rear | Subwoofer | 4 |
|--------|-------|------|-----------|---|
| (dB)   |       |      | HPF FREQ  |   |

## 3 ตั้งค่าพารามิเตอร์แต่ละรายการดังต่อไปนี้

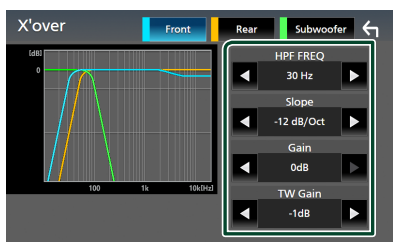

#### HPF FREQ

การปรับตัวกรองความถี่ผ่านสูง (High Pass Filter) (เมื่อเลือก ลำโพงหน้าหรือหลังบนหน้าจอการเลือกลำโพง)

## LPF FREQ

การปรับตัวกรองความถี่ผ่านต่ำ (Low Pass Filter) (เมื่อเลือก ซับวูฟเฟอร์บนหน้าจอการเลือกลำโพง)

#### 

กำหนดระดับกรอสโอเวอร์สโลป

#### Gain

ปรับการขยายเสียงของลำโพงหน้า ลำโพงหลัง หรือซับวูฟ เฟอร์

## TW Gain \*2

ปรับระดับลำโพงทวีตเตอร์ (เมื่อเลือกลำโพงหน้าบนหน้าจอ การเลือกลำโพง)

#### Phase Inversion \*\*

ตั้งก่าเฟสของเอาท์พุตซับวูฟเฟอร์

ตรวจสอบ **Phase Inversion** เพื่อเปลี่ยนเฟส 180 องศา (เมื่อเลือกซับวูฟเฟอร์บนหน้าจอการเลือกลำโพง)

- <sup>\*1</sup> เมื่อตั้งค่า "LPF FREQ"/"HPF FREQ" เป็นโหมดอื่นนอก เหนือจาก "Through" ใน **X'over** เท่านั้น
- \*² เมื่อตั้งค่า "Tweeter" (ทวีตเตอร์) เป็น "Small" (เล็ก), "Medium" (กลาง), "Large" (ใหญ่) ใน Speaker Setup (การตั้งค่าลำโพง) เท่านั้น
- <sup>\*3</sup> เมื่อตั้งก่า "Subwoofer" เป็นโหมดอื่นนอกเหนือจาก "None" ใน **Speaker Setup** เท่านั้น

## หากตั้งค่าเครือข่ายลำโพงเป็น 3 ทิศทาง:

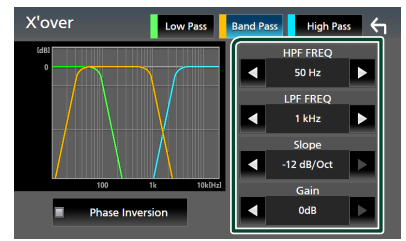

■ FREQ (High Pass) การปรับตัวกรองความถี่ผ่านสูง (High Pass Filter)

HPF FREQ, LPF FREQ (Band Pass) การปรับตัวกรองผ่านข่านความถี่ (Band Pass Filter) (เมื่อ เลือกถำไพงมิดเรนจ์บนหน้างออกรเลือกถำไพง)

#### FREQ (Low Pass)

การปรับตัวกรองความถี่ผ่านต่ำ (Low Pass Filter) (เมื่อเลือก วูฟเฟอร์บนหน้าจอการเลือกดำโพง)

Slope "\*\* กำหนดระดับครอสโอเวอร์สโลป

Gain ตั้งค่าการรับของลำโพงแต่ละตัว

#### Phase Inversion

ตั้งก่าเฟสของเอาท์พุตลำโพงทวีตเตอร์ มิคเรนจ์ และวูฟเฟอร์

ตรวจสอบ Phase Inversion เพื่อเปลี่ยนเฟส 180 องศา

- <sup>\*1</sup> เมื่อตั้งก่า "LPF FREQ"/"HPF FREQ" (ข่านความถิ่) เป็น โหมดอื่นนอกเหนือจาก "Through" ใน **X'over** เท่านั้น
- \*² เมื่อตั้งก่า "FREQ" (ความถี่ต่ำ) เป็นโหมดอื่นนอกเหนือจาก "Through" ใน X'OVET เท่านั้น

#### หมายเหตุ

 ดูวิธีการเปลี่ยนเป็นระบบลำโพง 3 ทิศทางได้ที่ การตั้งค่าระบบ ลำโพง 3 ทิศทาง (หน้า61) การเรื่อมต่อลำโพงระบบ 3 ทิศทางด้วย โหมด 2 ทิศทางที่เลยเลือกไว้ อาจทำลายลำโพงได้

## การควบคุมเสียงทั่วไป

- 1 กดปุ่ม FNC
  - ▶ เมนูแบบผุดขึ้นจะปรากฏ
- 2 แตะ 前
  - ▶ หน้าจอ HOME (หน้าหลัก) จะปรากฏขึ้น
- 3 แตะ 🔅
  - ▶ หน้าจอ SETUP (การตั้งค่า) จะปรากฏขึ้น
- 4 แตะ Audio

▶ หน้าจอเสียงจะปรากฏขึ้น

## 5 และ Fader / Balance

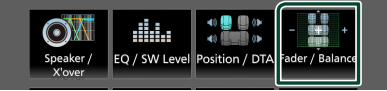

## 6 ตั้งค่าพารามิเตอร์แต่ละรายการดังต่อไปนี้

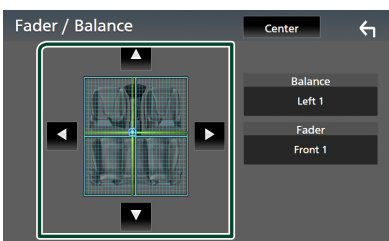

## Fader, Balance

ปรับสมคุลเสียงรอบๆ บริเวณที่สัมผัส

ৰ และ 🕨 ปรับสมดุลเสียงซ้ายและขวา

🔺 และ 🔻 เพื่อปรับสมคุลเสียงลำโพงหน้าและหลัง

## Center

ล้างการปรับแต่ง

#### หมายเหตุ

 เมื่อเลือกระบบลำโพง 3 ทิศทาง การปรับ "Fader" จะไม่สามารถ ใช้งานได้

## การควบคุมอีควอไลเซอร์

คุณสามารถปรับอีควอไลเซอร์ได้ด้วยการเลือกการตั้งค่าที่ปรับให้ เหมาะสมที่สุดกับแต่ละหมวดหมู่

- 1 กดปุ่ม FNC
  - ▶ เมนูแบบผุดขึ้นจะปรากฏ
- 2 แตะ 💼

▶ หน้างอ HOME (หน้าหลัก) จะปรากฏขึ้น

3 แตะ 
 ▶ หน้างอ SETUP (การตั้งค่า) จะปรากฏขึ้น

## 4 ແທະ Audio

▶ หน้าจอเสียงจะปรากฏขึ้น

## 5 ແທະ EQ / SW Level

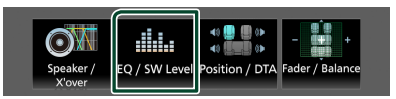

6 แตะหน้าจอแล้วตั้งค่า Graphic Equalizer (กราฟิกอีควอไล เซอร์) ตามต้องการ

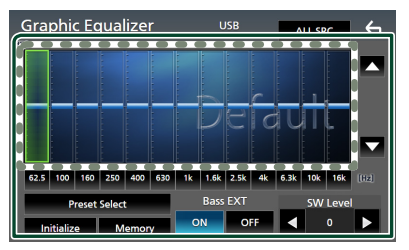

 ระดับการขยายเสียง (พื้นที่ในกรอบเส้นประ)
 ปรับระดับการขยายเสียงโดยการแตะที่แถบความถิ่แต่ถะแถบ คุณสามารถเลือกแถบความถิ่และปรับระดับได้ด้วย A, V

## Preset Select

แสดงหน้าจอสำหรับการเลือกก่าอีกวอไลเซอร์ที่ตั้งไว้ล่วง หน้า *(หน้า65)* 

## Memory

บันทึกกราฟอีควอไลเซอร์ที่ปรับไว้แล้วให้เป็น "User1" ถึง "User4" *(หน้า65)* 

Initialise

ตั้งก่ากราฟ EQ ปัจจุบันเป็นก่าเริ่มต้น (ราบเรียบ)

## ALL SRC

ใช้กราฟอีควอไลเซอร์ที่ปรับไว้แล้วกับแหล่งสัญญาณ ทั้งหมด แตะ ALL SRC แล้วแตะ OK ที่หน้าจอยืนยัน

## Bass EXT (การตั้งค่า Bass Extend)

เมื่อเปิดแล้ว ความถี่ที่ต่ำกว่า 62.5 Hz จะถูกปรับเป็นระดับ ขยายเสียงเดียวกัน (62.5 Hz)

#### SW Level

ปรับระดับเสียงชับวูฟเฟอร์ การตั้งค่านี้ไม่สามารถใช้งานได้ เมื่อตั้งค่าชับวูฟเฟอร์เป็น "None" ดู *การตั้งค่าลำโพงครอส โอเวอร์ (หน้า62)* 

## 🔳 เรียกคืนกราฟ EQ

#### 1 ແທະ Preset Select

#### 2 เลือกกราฟ EQ

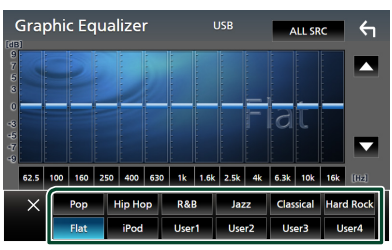

#### หมายเหตุ

- **iPod** สามารถใช้งานได้กับแหล่งสัญญาณ iPod และ Apple CarPlay และการเชื่อมต่อผ่าน USB
- และ iPod ยังสามารถใช้งานกับแหล่งสัญญาณ Apple CarPlay
   ที่เชื่อมต่อแบบไร้สายได้ด้วย

## 📕 บันทึกกราฟ EQ

#### 1 ปรับกราฟ EQ

## 2 แตะ Memory

#### 3 เลือกว่าจะบันทึกไว้ที่ใหน

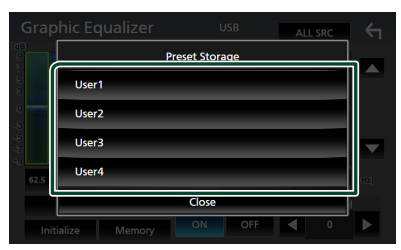

## การปรับแต่งระดับเสียง

ปรับเสียงของแหล่งสัญญาณอย่างละเอียดเพื่อลดความแตกต่าง ของเสียงจากแหล่งสัญญาณที่แตกต่างกันให้เหลือน้อยที่สุด

- 1 กดปุ่ม FNC
  - 🕨 เมนูแบบผุดขึ้นจะปรากฎ
- 2 แตะ 💼

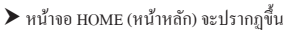

- 3 แตะ 🏟
  - ▶ หน้างอ SETUP (การตั้งค่า) จะปรากฏขึ้น

## 4 ແທະ Audio

▶ หน้าจอเสียงจะปรากฏขึ้น

#### **5** ແທະ Volume Offset

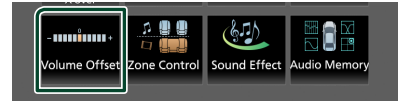

## 6 แตะที่ + หรือ - เพื่อปรับระดับ

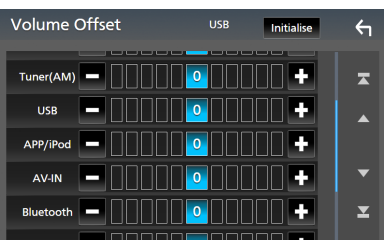

#### Initialise

ย้อนกลับไปการตั้งก่าเริ่มต้น

#### หมายเหตุ

หากคุณเพิ่มระดับเสียงขึ้นแล้ว จากนั้นให้ลดระดับเสียงโดยใช้
 "Volume Offset" การเปลี่ยนแหล่งสัญญาณปัจจุบันไปเป็นแหล่ง
 อื่นอาจทำให้เกิดเสียงดังมาก

## การควบคุมโซน

คุณสามารถเลือกแหล่งสัญญาณที่แตกต่างกันได้ทั้งตำแหน่งหน้า และดำแหน่งหลังในขานพาหนะ

## 1 กดปุ่ม FNC

▶ เมนูแบบผุดขึ้นจะปรากฏ

## 2 แตะ п

▶ หน้าจอ HOME (หน้าหลัก) จะปรากฏขึ้น

## 3 แตะ 🔅

▶ หน้าจอ SETUP (การตั้งค่า) จะปรากฏขึ้น

## 4 แตะ Audio

▶ หน้างอเสียงจะปรากฏขึ้น

## **5** ແທະ Zone Control

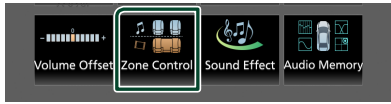

▶ หน้าจอการควบคุมโซนจะปรากฏขึ้น

## 6 ແທະ Zone Select

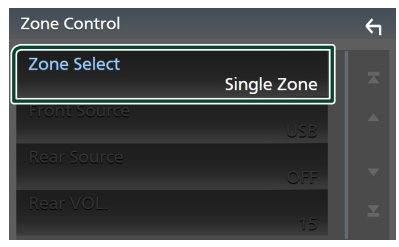

## 7 ແທະ Dual Zone

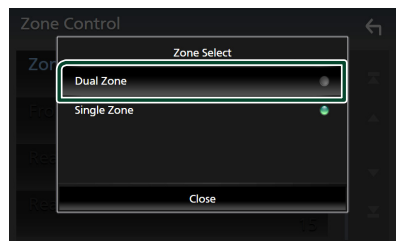

8 ตั้งค่าแหล่งสัญญาณแต่ละแห่งดังต่อไปนี้

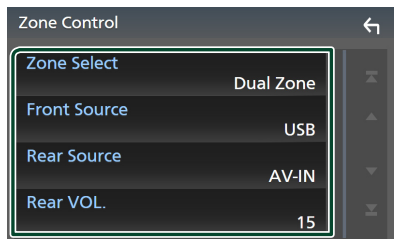

#### Zone Select แตะ Single Zone เพื่อปิดฟังก์ชันดอัลโซน

#### Front Source, Rear Source

เลือกแหล่งสัญญาณเสียงสำหรับแต่ละตำแหน่ง แหล่งสัญญาณด้านหลัง:

"AV-IN"/"iPod"/"USB"/"OFF"

#### Rear VOL.

ปรับเสียงแหล่งสัญญาณด้านหลัง

#### หมายเหตุ

- ขณะเปิดเสียงลำโพงด้านหลัง แหล่งสัญญาณเสียงที่ออกมาจาก ขั้วต่อ AV OUTPUT (เอาท์พุด AV) จะปรับไปใช้แหล่งสัญญาณ เดียวกันด้วย
- เมื่อเปิดฟังก์ชันดูอัลโซน ฟังก์ชันต่อไปนี้จะไม่สามารถใช้ได้
  - สัญญาณขาออกจากซับวูฟเวอร์
  - ระดับเสียงซับวูฟเฟอร์/เพิ่มเสียงทุ้ม (หน้า67)
  - การควบคุมอีควอไลเซอร์/เสียงเอฟเฟ็กต์/ตำแหน่งการพึง (หน้า64, 67, 68)
  - การตั้งค่าลำโพง (หน้า62)
  - การเล่น ไฟล์แหล่งสัญญาณเสียงที่มีความละเอียดสูง
- You cannot select AV-IN if the AV-IN input terminal is used for camera.
- คุณไม่สามารถเลือก iPod ได้หากเชื่อมต่อผ่าน Bluetooth
- หากคุณเดือก USB, iPod, Tuner หรือ Bluetooth เป็นแหล่ง สัญญาณด้านหน้า คุณจะไม่สามารถเดือก USB หรือ iPod เป็น แหล่งสัญญาณด้านหลังได้
- หากกุณเลือก Wireless Mirroring, Apple CarPlay หรือ Android Auto เป็นแหล่งสัญญาณค้านหน้า คุณไม่สามารถเลือก USB หรือ iPod เป็นแหล่งสัญญาณค้านหลังได้
- เมื่อเลือก โซนคู่และเลือกแหล่งสัญญาณเสียงอื่นที่ไม่ไช่ "OFF"
   เป็นแหล่งสัญญาณด้านหลัง คุณจะไม่สามารถเปลี่ยนแปลงระบบ ลำโพงได้

## เอฟเฟ็กต์เสียง

#### คุณสามารถกำหนดค่าเอฟเฟ็กต์เสียง

- 1 กดปุ่ม FNC
  - มนูแบบผุดขึ้นจะปรากฏ
- 2 แตะ 💼
  - ▶ หน้าจอ HOME (หน้าหลัก) จะปรากฏขึ้น
- 3 แตะ 🔅
  - ▶ หน้าจอ SETUP (การตั้งค่า) จะปรากฏขึ้น

## 4 แตะ Audio

▶ หน้าจอเสียงจะปรากฏขึ้น

#### 5 IN Sound Effect

# Volume Offset Zone Control Sound Effect

## 6 ตั้งค่าพารามิเตอร์แต่ละรายการดังต่อไปนี้

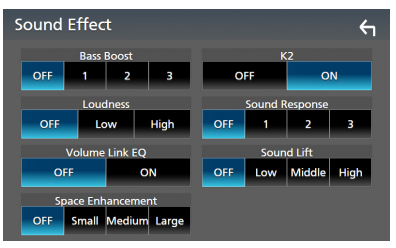

#### Bass Boost

ตั้งค่าระดับการเพิ่มเสียงทุ้มเป็น "OFF"/ "1"/ "2"/ "3"

## Loudness

ตั้งก่าระดับการเพิ่มโทนเสียงต่ำและสูง

"OFF", "Low", "High"

#### Volume Link EQ

ลดเสียงรบกวนจากการขับขี่โดยการเพิ่มความถี่เฉพาะเจาะจง ในสัญญาณเสียง "OFF", "ON"

## Space Enhancement

เลือกความรู้สึกในการเพิ่มประสิทธิภาพของพื้นที่เสียง "OFF"/"Small"/"Medium"/"Large" การตั้งค่านี้ไม่สามารถใช้งานกับแหล่งสัญญาฉวิทยุ

## K2

เปิดหรือปิดฟังก์ชัน K2

เทคโนโลซีในการประเมินค่านอกช่วงและเสริมด้วยอัลกอ ริทึมซึ่งมีกรรมสิทธิ์ ทำให้ช่วงความถี่สูงจะถูกคัดทึ้งเมื่อ เข้ารหัส

#### Sound Response

ทำให้เสียงเหมือนจริงมากที่สุด โดยการใช้ระบบ Digital Signal Processor (DSP) เลือกระดับจาก "OFF"/"1"/"2"/"3"

#### Sound Lift

กุณสามารถปรับความสูงของลำโพงตามความเป็นจริงเพื่อให้ เหมาะสมกับตำแหน่งการฟังของกุณ

"OFF"/"Low"/"Middle"/"High"

## ตำแหน่งการรับฟัง/DTA

ดำแหน่งการรับฟึง/DTA จะช่วยคุณปรับปรุงเสียงให้ดีขึ้นดาม ดำแหน่งที่นั่งที่คุณนั่ง

ดำแหน่งการรับฟัง/DTA จะช่วยคุณตั้งก่า "Listening Position" (ตำแหน่งการรับฟัง) และ "Front Focus" คุณไม่สามารถตั้งก่าทั้ง สองพร้อมกันได้

## 1 กดปุ่ม FNC

▶ เมนูแบบผุดขึ้นจะปรากฏ

2 แตะ 前

▶ หน้าจอ HOME (หน้าหลัก) จะปรากฏขึ้น

3 แตะ 🔅

▶ หน้าจอ SETUP (การตั้งก่า) จะปรากฏขึ้น

## 4 แตะ Audio

หน้าจอเสียงจะปรากฏขึ้น

## 5 แตะ Position/DTA

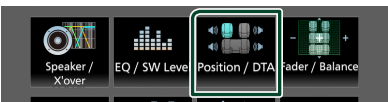

- การตั้งค่าตำแหน่งการฟัง (หน้า68)
- การตั้งค่า Front Focus (หน้า69)

## 🔳 ตำแหน่งการรับฟัง

ปรับระยะเวลาการหน่วงเวลาของเสียงเพื่อให้เสียงจากลำโพงต่าง ๆ เข้ามาถึงผู้พึงที่นั่งอยู่บนที่นั่งที่เลือกไว้ได้ไนเวลาเดียวกัน

- 1 แตะ Listening Position บนหน้าจอ Position/ DTA
- 2 เลือกตำแหน่งการพึงจาก Front R (ด้านหน้าขวา), Front L (ด้านหน้าช้าย), Front All (ด้านหน้า ทั้งหมด) และ All

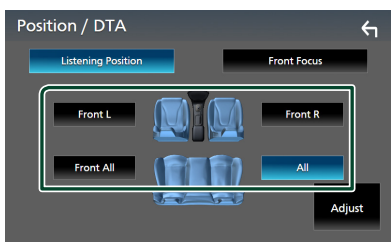

## การควบคุมตำแหน่ง DTA

คุณสามารถปรับตำแหน่งการพึงของคุณ ใค้อย่างละเอียด

- 1 แตะ Adjust
- 2 แตะ Delay
- 3 แตะ ◀ หรือ ▶ เพื่อปรับความหน่วงเวลาของลำโพงที่ เลือกไว้

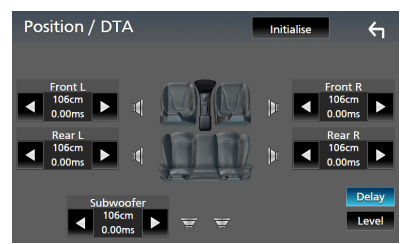

## 4 ແທະ Level

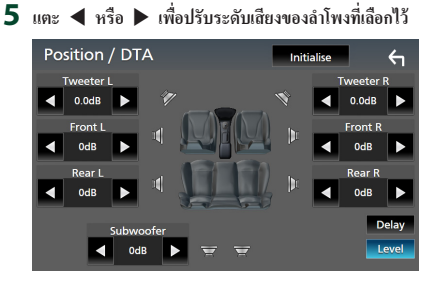

#### หมายเหตุ

 วิธีการเริ่มต้นการตั้งค่าการหน่วงเวลาและระดับ ให้สัมผัส Initialise และ YES ในหน้าจอยืนยัน

#### Front Focus

คุณสามารถเน้นภาพเสียงจินตนาการ ได้ที่ด้านหน้าของที่นั่งที่เลือก

- 1 แตะ Front Focus ในหน้าจอ Position/DTA (ดำแหน่ง/DTA)
- 2 เลือกตำแหน่ง Front Focus

สำหรับ Front All และ All ให้เลือก Priority L (ให้ ความสำคัญกับด้านช้าย) หรือ Priority R (ให้ความสำคัญ กับด้านขวา) ขึ้นอยู่กับว่าคุณต้องการวางภาพเสียงจินตภาพ ไว้ด้านไหน

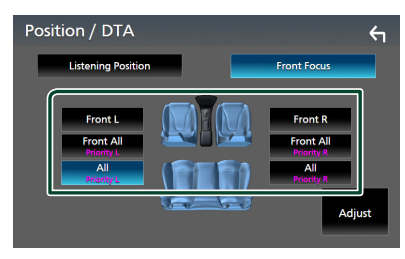

#### หมายเหตุ

 เมื่อเลือกระบบลำโพง 3 ทิศทาง คุณสมบัติการ โฟกัสเสียงด้านหน้า จะไม่สามารถใช้งานได้

- 🔳 การปรับ Front Focus แบบประณีต
- 1 แตะ Adjust
- 2 แตะ Delay
- 3 ตั้งค่าพารามิเตอร์แต่ละรายการดังต่อไปนี้

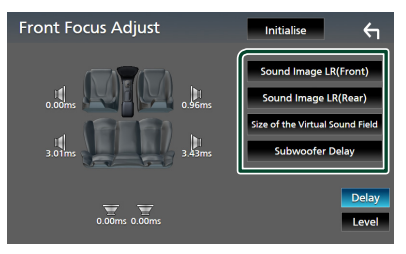

Sound Image LR (Front)

เน้นภาพเสียงที่ด้านหน้าของเบาะหน้า

Sound Image LR (Rear)

เน้นภาพเสียงที่ด้านหน้าของเบาะหลัง

Size of the Virtual Sound Field

ปรับขนาดของภาพเสียงให้ตรงตามรสนิยมของคุณ หากภาพ เสียงถูกเลื่อนไปจากด้านหน้า ให้ปรับกลับด้วย Sound Image LR (Front) หรือ Sound Image LR (Rear)

#### Subwoofer Delay

ปรับการหน่วงเวลาของเสียงซับวูฟเฟอร์

- 4 ແທະ Level
- 5 แตะ ┥ หรือ 🕨 เพื่อปรับระดับเสียงของลำโพงที่เลือกไว้

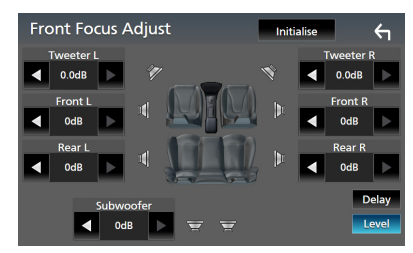

#### หมายเหตุ

 วิธีการเริ่มต้นการตั้งค่าการหน่วงเวลาและระดับ ให้สัมผัส Initialise และ YES ในหน้าจอยืนยัน

## หน่วยความจำการตั้งค่าเสียง

สามารถจดจำการตั้งก่าการควบคุมเสียงได้ สามารถเรียกคืนการตั้ง ก่าที่จดจำไว้ได้ตลอดเวลา

- 1 กดปุ่ม FNC
  - ▶ เมนูแบบผุดขึ้นจะปรากฏ
- 2 แตะ 前
  - ▶ หน้างอ HOME (หน้าหลัก) จะปรากฏขึ้น

3 แตะ 🏟

▶ หน้าจอ SETUP (การตั้งค่า) จะปรากฏขึ้น

## 4 แตะ Audio

▶ หน้างอเสียงจะปรากฏขึ้น

## 5 และ Audio Memory

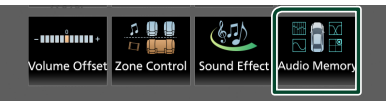

## SETUP Memory

้ล็อกหรือปลดล็อกหน่วยความจำ/การเรียกคืน/การล้างการ ตั้งค่าเสียง

## Audio SETUP Memory

งคจำการตั้งค่าสัญญาณเสียงปัจจุบัน

 เฟดเดอร์/บาลานซ์, ถำโพง/ครอสโอเวอร์, อีควอไลเซอร์ (ผู้ใช้กำหนดไว้ล่วงหน้า, ระดับ SW), ตำแหน่งการรับฟัง/ DTA, เอฟเฟ็กต์เสียง (หน้า61)

## Audio SETUP Recall

เรียกคืนการตั้งค่าสัญญาณเสียงที่จดจำไว้

## Audio SETUP Clear

้ถ้างหน่วยความจำการตั้งค่าเสียงและการตั้งค่าสัญญาณเสียงที่ จคจำไว้ในปัจจุบัน

## รีโมทคอนโทรล

คุณสามารถใช้งานเครื่องนี้ได้ด้วยรี โมทคอน โทรล

## 🛦 กำเตือน

 ห้ามกลืนแบตเตอรี่ เพราะอาจเกิดอันตรายเป็นแผลไหม้จาก สารเกมีได้

รี โมทคอนโทรลที่ให้มาพร้อมกับผลิตภัณฑ์นี้จะมีแบดเตอรี่ แบบก้อน/แบบเหรียญ หากกลืนแบตเตอรี่แบบก้อน/แบบ เหรียญลงไป อาจก่อให้เกิดการไหม้อย่างรุนแรงภายในร่างกาย ในเวลาเพียงแก่ 2 ชั่วโมงและเป็นเหตุให้เสียชีวิตได้ เก็บแบตเตอรี่ใหม่และแบตเตอรี่ที่ใช้แล้วไว้ให้ห่างจากเด็ก หาก ไม่สามารถปิดฝาปิดแบตเตอรี่ได้สนิท ให้หยุดใช้ผลิตภัณฑ์แล้ว เก็บไว้ให้ห่างจากเด็ก

หากคุณคิดว่าอาจกลืนแบตเตอรี่หรือมีการนำแบตเตอรี่เข้าไปใน ส่วนใดส่วนหนึ่งของร่างกาย ให้รับพบแพทย์ทันที

## 🛦 ข้อควรระวัง

- วางรี ไมทคอนโทรลในบริเวณที่รี ไมทจะไม่เคลื่อนที่ขณะรถ เบรกหรือขณะใช้งานในรูปแบบอื่นๆ สถานการณ์อันตรายอาจ เกิดขึ้นได้ หากรี ไมทคอนโทรลตกพื้นและไหลไปใต้กันเร่ง ขณะขับขี่
- อย่าวางแบตเตอรี่ ใกล้กอง ไฟหรือ ให้ โดนแสงแดด โดยตรง
   เนื่องจากอาจทำให้เกิด ไฟ ไหม้ การระเบิด หรือเกิดความร้อนจัด
- ห้ามชาร์จซ้ำ ทำให้ลัดวงจร ทำลายหรือทำแบตเตอรี่ให้ร้อน หรือวางไว้ใกล้เปลวไฟ การกระทำเช่นนี้อาจทำให้ของเหลวใน แบตเตอรี่รั่วไหล หากของเหลวที่หกออกมาเข้าตาของคุณหรือ โดนเสื้อผ้า ให้ล้างออกด้วยน้ำสะอาดทันทีแล้วรีบไปพบแพทย์
- อันตรายจากการระเบิด หากเปลี่ยนแบดเตอรี่ลิเทียมอย่างไม่ถูก ด้อง เปลี่ยนด้วยชนิดเดียวกันหรือชนิดที่เทียบเท่าเท่านั้น

## 🔳 การดึงแผ่นปิดแบตเตอรื่

ดึงแผ่นปิดแบตเตอรื่ออกจากรี โมทคอน โทรลเพื่อเปิดใช้งาน แบตเตอรี่

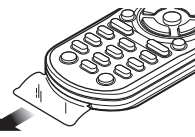

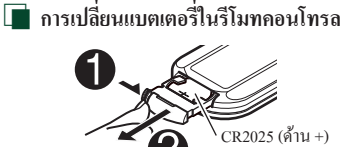

- ใช้แบตเตอรี่แบบกระดุมที่มีจำหน่ายในท้องตลาด (CR2025)
- ประกอบแบตเตอรี่ โดยให้ขั้ว + และขั้ว อยู่ในตำแหน่งที่ถูก ด้อง

— หากรี โมทคอน โทรลมีประสิทธิภาพลคลง ให้เปลี่ขนแบตเตอรึ่

## พึงก์ชันของปุ่มควบคุมรีโมทคอนโทรล

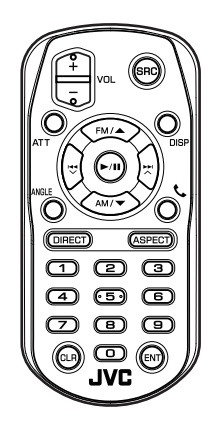

| ชื่อปุ่ม   | ฟังก์ชัน                                                                                    |
|------------|---------------------------------------------------------------------------------------------|
| SRC        | เปลี่ยนไปยังแหล่งข้อมูลที่จะเล่น                                                            |
|            | ในโหมดแฮนด์ฟรี (Hands Free) ให้วางหูโทรศัพท์                                                |
| VOL +-     | ปรับระดับเสียง                                                                              |
| ATT        | ลดระดับลงเมื่อกดปุ่มเพียงครั้งเดียว                                                         |
|            | เรียกคืนระดับก่อนหน้าเมื่อกดสองครั้ง                                                        |
| DISP       | สลับหน้าจอระหว่างหน้าจอแหล่งสัญญาณปัจจุบัน                                                  |
|            | และหน้าจอ App (แอป) จาก iPhone/Android ที่                                                  |
|            | เชื่อมต่ออยู่                                                                               |
| FM/        | เลือกโฟลเดอร์ที่จะเล่น                                                                      |
| AM/▼       | สำหรับแหล่งสัญญาณวิทยุ ให้เลือกย่านความถึ่                                                  |
|            | FM/AM ที่จะรับ                                                                              |
|            | เลือกแทร์คหรือไฟล์ที่จะเล่น                                                                 |
|            | สำหรับแหล่งสัญญาณวิทยุ ให้เปลี่ยนเป็นสถานี                                                  |
|            | กระจายเสียงที่ด้วเครื่องได้รับ                                                              |
| ANGLE      | ไม่ใช้งาน                                                                                   |
| <b>L</b>   | เมื่อมีสาขเรียกเข้า ให้รับสาข                                                               |
| DIRECT     | สลับไปยังโหมดค้นหาโดยตรง                                                                    |
|            | สำหรับรายละเอียดของโหมดค้นหาโดยตรง ดู                                                       |
|            | โหมดการค้นหาโดยตรง (หน้า72)                                                                 |
| ASPECT     | เปลี่ยนสัดส่วนภาพ                                                                           |
|            | <ul> <li>หากต้องการขึ้นขันการตั้งก่าอัตราส่วนภาพ</li> </ul>                                 |
|            | ปัจจุบัน ให้ใช้แผงสัมผัส <i>(หน้า53)</i>                                                    |
| แป้นตัวเลข | <ul> <li>ช่วยให้คุณสามารถป้อนหมายเลขที่ต้องการ</li> </ul>                                   |
|            | ล้นหาในโหมดล้นหาโดยตรงได้                                                                   |
|            | สำหรับรายละเอียดของโหมดค้นหาโดยตรง ดู                                                       |
|            | โหมดการค้นหาโดยตรง (หน้า72)                                                                 |
|            | <ul> <li>สำหรับแหล่งสัญญาณวิทยุ คุณสามารถระบุ<br/>หมาะแองเรื่อำหาดไว้อ่างหน้าได้</li> </ul> |
|            | กมาณแขทกากนทางสางหนาเพ<br>– หากหมายเลขที่กำหนดไว้ล่างหน้าคือตัวเลข                          |
|            | หลักเดียว ให้กดหมายเลข                                                                      |
| CLR        |                                                                                             |
| ENT        | 13/18/3331                                                                                  |
| LINI       | I MALENTH                                                                                   |

## 🔳 โหมดการค้นหาโดยตรง

คุณสามารถข้ามไปยังสถานีที่ด้องการได้โดยตรงด้วยการใช้ รีโมทกอนโทรลในการป้อนกลิ่นความถี่

 กดปุ่ม SRC หลาย ๆ ครั้งงนกว่าเนื้อหาที่ต้องการจะ ปรากฏขึ้น

## 2 กดปุ่ม DIRECT

- 3 ป้อนคลื่นความถึ่ของสถานีวิทยุที่คุณต้องการพึงโดยใช้ปุ่ม กดตัวเลข
- 4 กดปุ่ม I◄◄ หรือปุ่ม ►►I
  - เครื่องจะรับสัญญาณจากสถานีวิทยุที่ตรงกับตัวเลขที่ คุณป้อนไว้
# การเชื่อมต่อ/การติดตั้ง

ส่วนนี้สำหรับนักติดตั้งมืออาชีพ

เพื่อความปลอดภัย ให้มืออาชีพเป็นผู้เดินสายและติดตั้ง ปรึกษา ตัวแทนจำหน่ายเครื่องเสียงรถยนต์

# ก่อนการติดตั้ง

ก่อนการติดตั้งเกรื่องนี้ กรุณาพึงระลึกถึงข้อกวรระวังต่อไปนี้

## 🛦 กำเตือน

- หากคุณเชื่อมต่อสายจุดระเบิด (สีแดง) กับสายแบตเตอรี่ (สี เหลือง) เข้ากับโครงถัง (กราวน์) อาจทำให้เกิดการสัดวงจร ซึ่ง จะทำให้แเคไฟไหม้ได้ ต่อสายไฟดังกล่าวเข้ากับแหล่งจ่ายไฟที่ ไหลผ่านกล่องฟัวส์ทุกครั้ง
- ห้ามตัดฟัวส์จากสายจุดระเบิด (สีแดง) และสายแบตเตอรี่ (สี เหลือง) แหล่งจ่ายไฟต้องเชื่อมต่อกับสายไฟผ่านฟัวส์

# 🛦 ข้อควรระวัง

ดิดตั้งหน่วยนี้ในกอนโซลของพาหนะของท่าน
 อย่าสัมผัสส่วนที่เป็นโลหะของตัวเครื่องในระหว่างการใช้งาน
 และหลังจากที่ปิดเครื่องได้ไม่นาน ส่วนที่เป็นโลหะ เช่น ฮิท
 ชิงค์และโครง จะร้อน

### หมายเหตุ

- การติดตั้งและเดินสายไฟผลิตภัณฑ์นี้ต้องอาทัยทักษะและ ประสบการณ์ เพื่อความปลอดภัยที่ดีที่สุด ควรให้ช่างผู้ชำนาญ เป็นผู้ติดตั้งและเดินสายไฟ
- ตรวจสอบให้แน่ใจว่าติดตั้งเครื่องกับแหล่งจ่ายไฟกระแสตรง
  12 โวลต์
- ห้ามติดตั้งเครื่องในจุดที่โดนแสงแดด ความร้อนจัด หรือ ความขึ้นโดยตรง หลีกเลี่ยงสถานที่ที่มีฝุ่นมากเกินไปหรือโดน น้ำสาดได้ง่าย
- ห้ามใช้สกรูของตนเอง ใช้เฉพาะสกรูที่ให้มา หากคุณใช้สกรูผิด คุณอาจทำให้เครื่องได้รับความเสียหาย
- หากเครื่องไม่ ON (เปิค) อยู่ ("There is an error in the speaker wiring. Please check the connections." จะปรากฏขึ้น) สาย ลำโพงอาจลัดวงจรหรือสัมผัสกับโครงรถ ทำให้ฟังก์ชันป้องกัน ถูกเปิดใช้งาน ควรตรวจสอบสายลำโพง

- หากระบบจุดระเบิดของรถขนต์ไม่มีดำแหน่ง ACC ให้เชื่อมต่อ สายจุดระเบิดกับแหล่งจ่ายไฟที่สามารถเปิดปิดโดยใช้กุญแจ ระเบิดได้ หากคุณเชื่อมต่อสายจุดระเบิดกับแหล่งจ่ายไฟที่มีการ จ่ายแรงคันไฟทันที เช่น กับสายแบตเตอรี่ แบตเตอรี่อาจหมดลง
- หากคอนโซลมีฝาผิด ตรวจสอบให้แน่ใจว่าได้ติดตั้งเกรื่องแล้ว
   เพื่อไม่ให้แผงด้านหน้าไปกระทบฝาผิดขณะปิดหรือเปิดเครื่อง
- หากฟีวส์ขาด ก่อนอื่นตรวจดูว่าสายไฟไม่ได้สัมผัสกันจนเป็น เหตุให้เกิดการถัดวงจร แล้วเปลี่ยนฟีวส์เก่าด้วยฟีวส์ใหม่ที่กำลัง ไฟเดียวกัน
- หุ้มสายไฟที่ไม้ได้เชื่อมต่อด้วยเทบไวนิถหรือวัสดุอื่นที่ใกล้เคียง กันนี้ เพื่อป้องกันไม่ให้เถิดไฟลัดวงจร อย่าถอดฝาครอบที่ปลาย สายไฟหรือขั้วต่อที่ยังไม่ได้เชื่อมต่อออก

- หลังจากติดตั้งเครื่องแล้ว ให้ตรวจดูว่าไฟเบรก ไฟกะพริบ ที่ปัด น้ำฝน ฯลฯ ในรถยนต์ทำงานอย่างเหมาะสม
- ติดตั้งเครื่องโดยให้เครื่องทำมุม 30° หรือน้อยกว่า
- เครื่องนี้มีพัดลมระบายความร้อนเพื่อลดอุณหภูมิภายในตัว เครื่อง อย่าติดตั้งเครื่องนี้ในสถานที่ที่ปิดกั้นพัดลมระบายอากาส ของตัวเครื่อง การปิดกั้นช่องดังกล่าวจะบัดขวางการระบาย ความร้อนของอุณหภูมิภายในตัวเครื่อง ทำให้เครื่องทำงาน ผิดปกติ

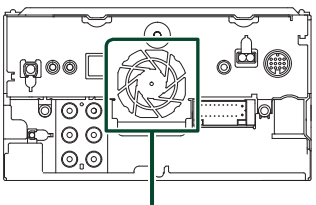

พัดสมระบายอากาศ

- ขณะติดตั้งเครื่องลงในรถ ห้ามใช้แรงกดพื้นผิวแผงมากเกิน ไป เพราะอาจทำให้เกิดรอย เกิดความเสียหาย หรือทำให้ระบบ จัดข้องได้
- การรับสัญญานอาจลดลงหากมีวัตถุโลหะอยู่ใกล้สายอากาศ
   Bluetooth

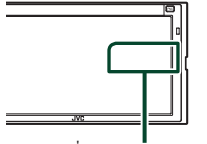

เครื่องสายอากาศ Bluetooth

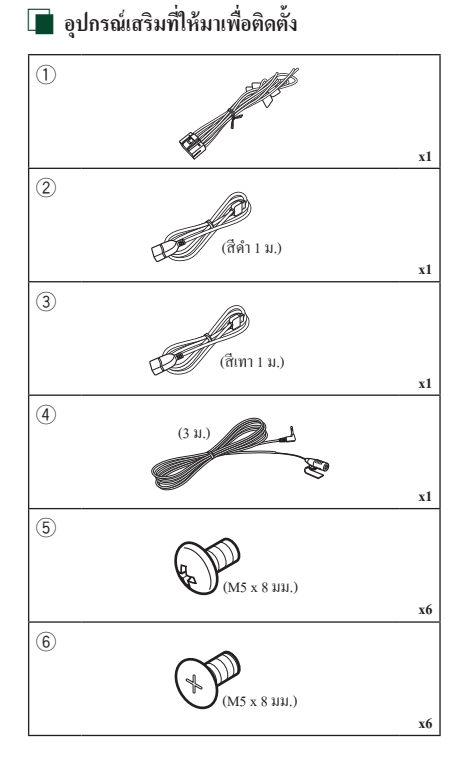

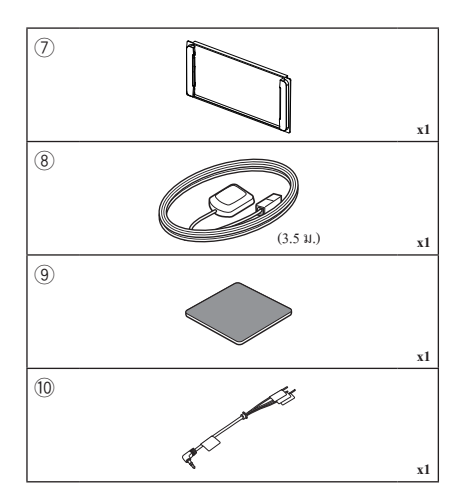

## 🔳 ขั้นตอนการติดตั้ง

- ด้องแน่ใจว่าเชื่อมต่อสาขรับสัญญาณและสายส่งสัญญาณของแต่ละ เครื่องอย่างถูกค้อง
- เชื่อมต่อสายลำโพงของชุดสายไฟ
- เชื่อมต่อชุคสายไฟตามถำดับต่อไปนี้: กราวน์ แบตเตอรี่ สายสตาร์ท เครื่อง
- เชื่อมต่อขั้วต่อชุดสายไฟกับตัวเครื่อง
- ติดตั้งอุปกรณ์เอาไว้ในรถของคุณ
- คำเนินการตั้งค่าเริ่มต้น
   คู การตั้งค่าเริ่มต้น (หน้าง)

## การติดตั้งเครื่อง

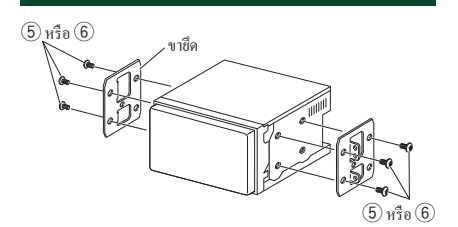

#### หมายเหตุ

ให้แน่ใจว่าติดตั้งเครื่องในตำแหน่งอย่างปลอดภัย หากวางเครื่อง
 ไม่มั่นคง เครื่องอาจทำงานผิดปกติ (เช่น อาจไม่มีเสียง)

#### 📕 แผ่นตัดแต่ง

ติดตั้งอุปกรณ์เสริม (7) เข้ากับตัวเครื่อง

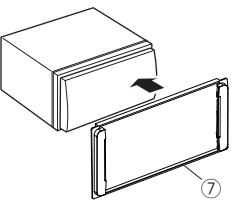

### 🔳 สายอากาศ GPS

ดิดดั้งสายอากาส GPS ไว้ด้านในรถยนต์แถ้ว กวรติดตั้งสายอากาส GPS ภายในรถให้ได้แนวนอนมากที่สุดเพื่อให้รับสัญญาณดาวเทียม GPS ได้ง่าย

การติดตั้งสายอากาศ GPS ด้านในยานพาหนะของคุณ:

- ทำความสะอาดแผงหน้าปัดของคุณหรือพื้นผิวอื่นๆ
- ออดตัวแขกของแผ่น โลหะออก (อุปกรณ์เสริม 9)
- ภดแผ่นโลหะ (อุปกรณ์เสริม (3)) ลงบนแผงหน้าปัดของคุณให้แน่น หรือลงบนพื้นผิวดิดดั้งอื่นๆ คุณสามารถงอแผ่นโลหะ (อุปกรณ์เสริม (3)) ให้เข้ากับพื้นผิวได้งดามความเหมาะสม
- ออดตัวแขกออกจากสาขอากาศ GPS (อุปกรณ์เสริม (8)) แล้วติดสาข อากาศเข้ากับแผ่นโลหะ (อุปกรณ์เสริม (9))

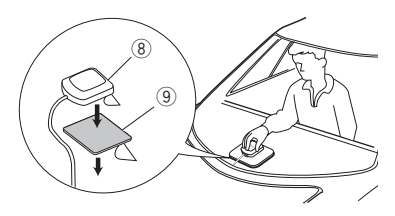

#### หมายเหตุ

- ใช้เสาสัญญาณ GPS ที่จัดให้ การใช้เสาสัญญาณ GPS อื่นนอก เหนือจากเสาสัญญาณที่จัดให้ อาจส่งผลให้ความแม่นบำในการ ระบุดำแหน่งลดลง
- การรับสัญญาณดาวเทียม GPS อางไม่สามารถทำได้หากติดตั้ง ภายใน ทั้งนี้ขึ้นอยู่กับประเภทของรถ
- กรุณาติดตั้งสาขอากาศ GPS ในพื้นที่ที่ห่างจากสาขอากาศอื่นๆ ที่ ใช้กับวิทขุ CB หรือโทรทัศน์ผ่านดาวเทียม
- สายอากาส GPS ควรดิคตั้งในดำแหน่งห่างจากไทรสัพท์มือถือ หรือสายอากาสที่ถ่ายทอดสัญญาณอื่นๆ อย่างน้อย 12 นิ้ว (30 ชม.) สัญญาณจากดาวเทียม GPS อาจจะถูกขัดขวางจากการสื่อสาร ประเภทต่อไปนี้
- การทาสี (เมทัลลิค) ที่สายอากาศ GPS อาจทำให้ประสิทธิภาพ ลดลง

### 📄 เครื่องไมโครโฟน

Γ

- ตรวจสอบตำแหน่งการติดตั้งเครื่อง ไมโกร โฟน (อุปกรณ์เสริม 4)
- ทำกวามสะอาดพื้นผิวสำหรับติดตั้ง
- ออดดัวแขกออกจากไมโครโฟน (อุปกรณ์เสริม 4) แล้วติด ไมโครโฟนเข้ากับตำแหน่งที่แสดงไว้ด้านล่าง
- ต่อสายไมโครโฟนเข้ากับเครื่องพร้อมการทำให้ปลอดภัยด้วยการใช้ เทปแปะสายไว้หลายๆ คำแหน่ง หรือด้วยวิธีอื่นตามที่ต้องการ
- ปรับทิศทางของไมโครไฟน (อุปกรณ์เสริม 4) ไปยังคนขับ

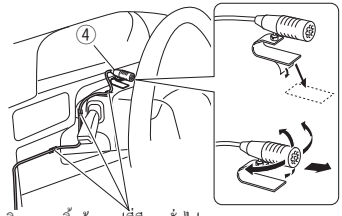

ติดสายเคเบิ้ลด้วยเทปที่มีขายทั่วไป

## 🔳 การต่อสายไฟกับขั้วต่อ

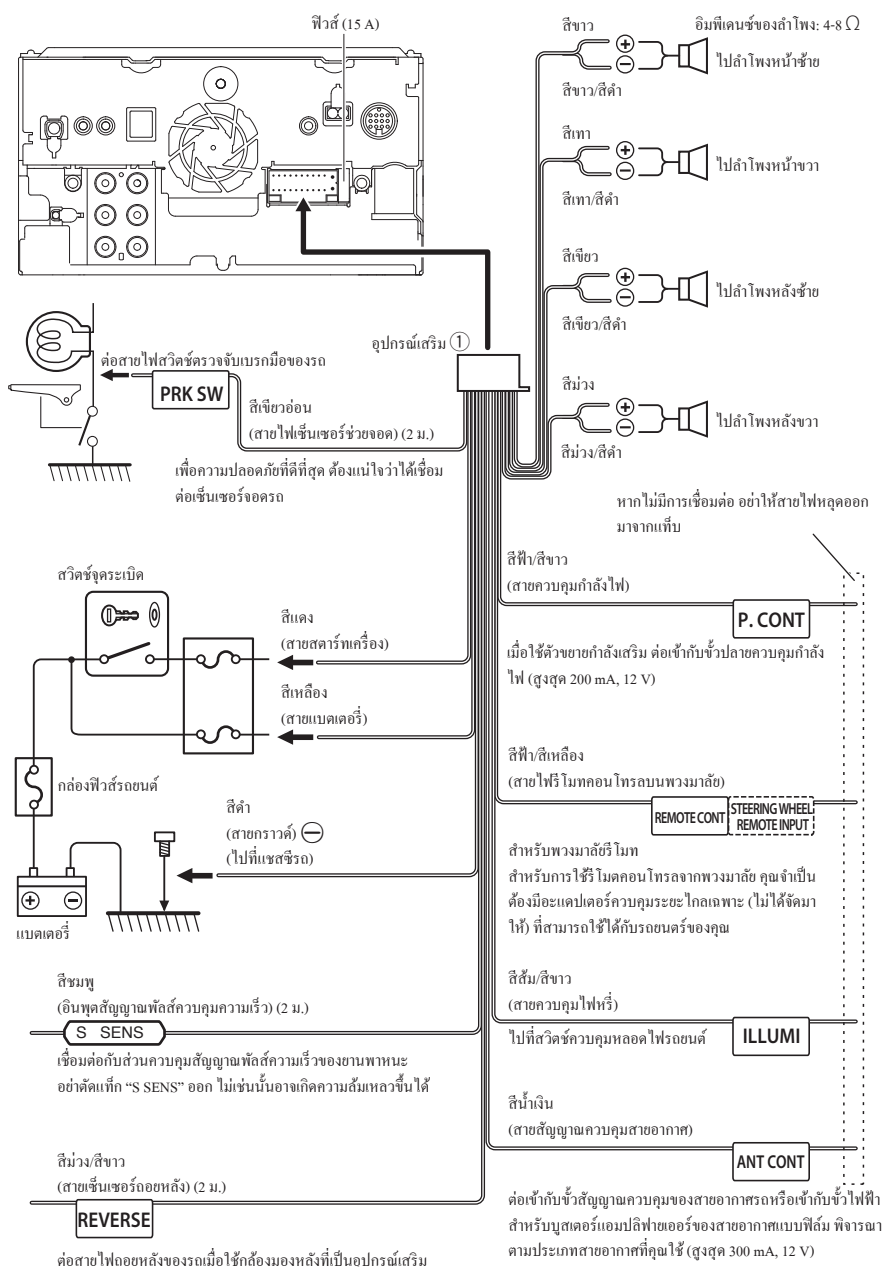

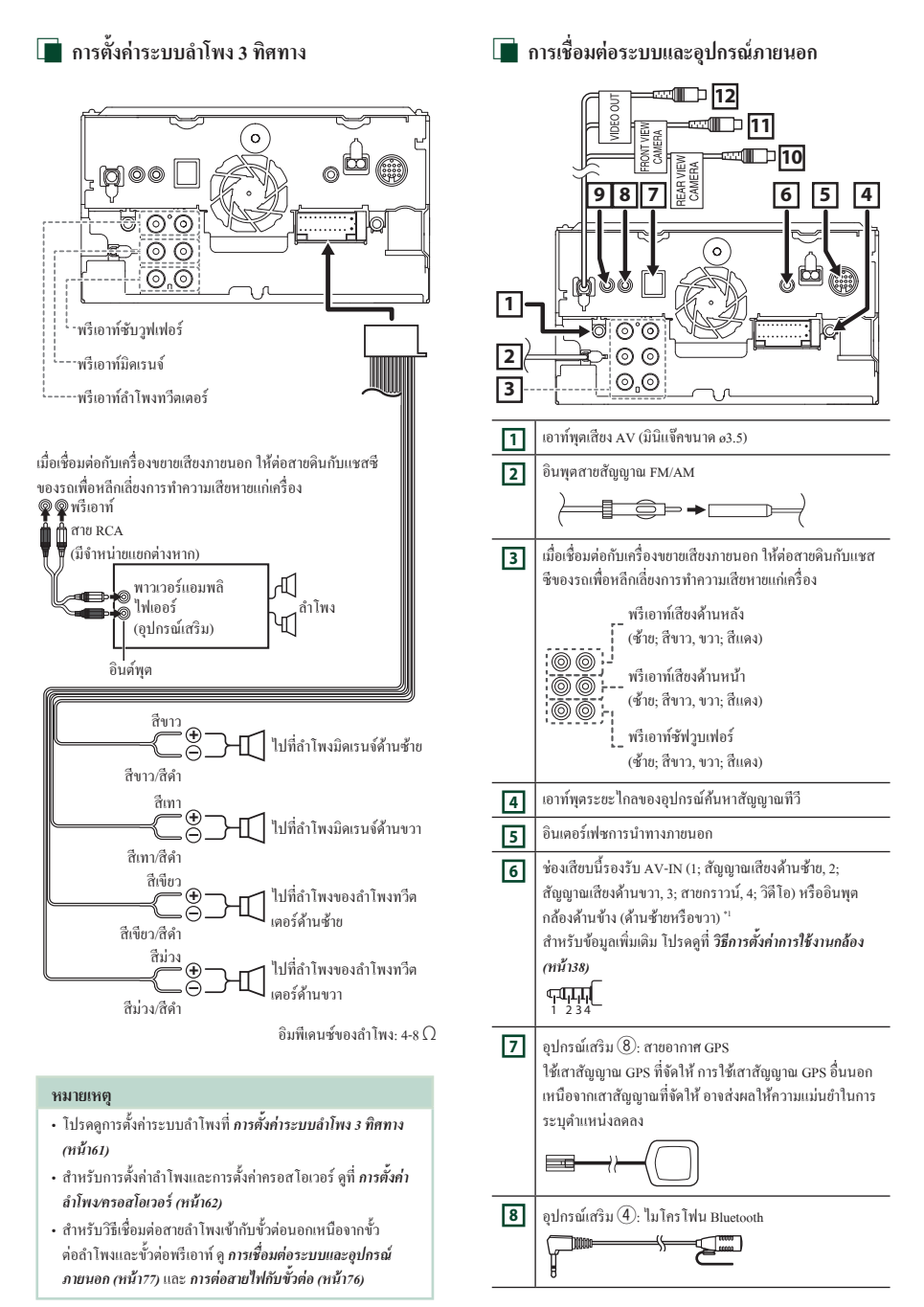

#### การเพื่อมต่อ/การติดตั้ง

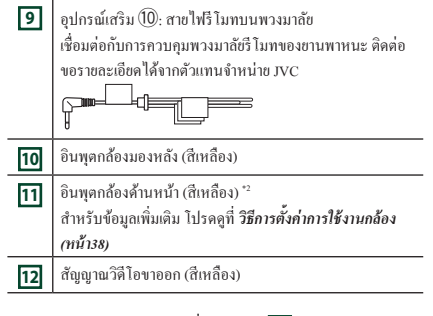

- \*1 กล้องด้านหน้ายังสามารถเชื่อมต่อกับ 6 ได้
- \*2 กล้องค้านข้าง (ค้านซ้ายหรือขวา) ยังสามารถเชื่อมต่อกับ 11 ได้

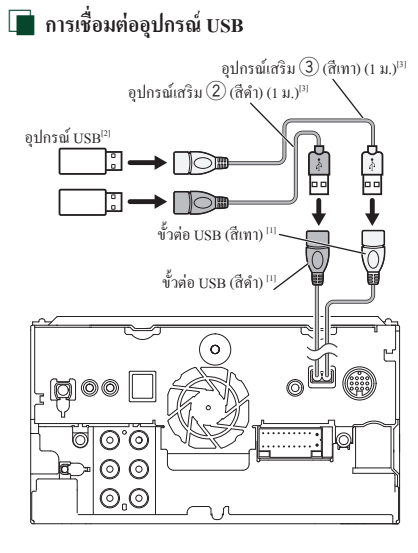

<sup>[1]</sup> กระแสไฟฟ้าสูงสุดของแหล่งจ่ายไฟ USB:

DC 5 V --- 1.5 A

<sup>[2]</sup> มีจำหน่ายแยกต่างหาก

<sup>[3]</sup> ดู การรักษาความปลอดภัยของสายต่อ USB (หน้า79)

# 📄 การเชื่อมต่อกับ iPod/iPhone ดายเชื่อมต่อ Lightning iPod/iPhone<sup>[2]</sup> KS-U62 (0.8 ม.)<sup>[3]</sup> อุปกรณ์เสริม (3) (สีเทา) (1 ม.)[4] อุปกรณ์เสริม (2) (สีดำ) (1 ม.)[4] ขั้วต่อ USB (สีเทา)<sup>[1] [5]</sup> ขั้วต่อ USB (สีดำ) <sup>[1]</sup> C 000

ŀ

iPhone (ใช้กับ Apple CarPlay)[2]

ŀ

DIO

<sup>[1]</sup> กระแสไฟฟ้าสูงสุดของแหล่งจ่ายไฟ USB:

60.0 00 0<u></u>0

DC 5 V --- 1.5 A

KS-U62 (0.8 ม.)<sup>[3]</sup>

<sup>[2]</sup> มีจำหน่ายแยกต่างหาก

<sup>[3]</sup> อุปกรณ์เสริม

<sup>[4]</sup> ดู การรักษาความปลอดภัยของสายต่อ USB (หน้า79)

<sup>[5]</sup> ขั้วต่อ USB (สีเทา) จะไม่รองรับการ Mirroring ผ่าน USB

### 🔲 การเชื่อมต่อกับโทรศัพท์สมาร์ทโฟน Android

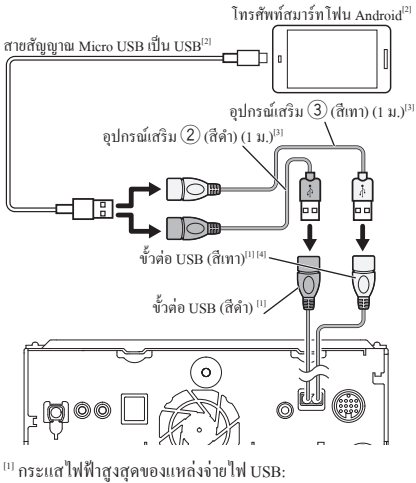

- DC 5 V === 1.5 A
- <sup>[2]</sup> มีจำหน่ายแยกต่างหาก
- <sup>[3]</sup> ดู การรักษาความปลอดภัยของสายต่อ USB (หน้า79)
- <sup>[4]</sup> ขั้วต่อ USB (สีเทา) จะ ไม่รองรับการ Mirroring ผ่าน USB

### 🔳 การรักษาความปลอดภัยของสายต่อ USB

รักษาความปลอดภัยของสายต่อ USB ด้วยเทปพันสายไฟหรือวัสดุ อื่นที่ใกล้เคียงกันนี้ เพื่อไม่ให้ตัวเชื่อมต่อยกเลิกการเชื่อมต่อ

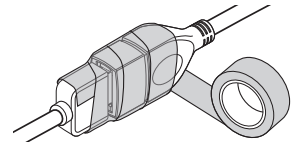

🔳 การเชื่อมต่อกล้อง

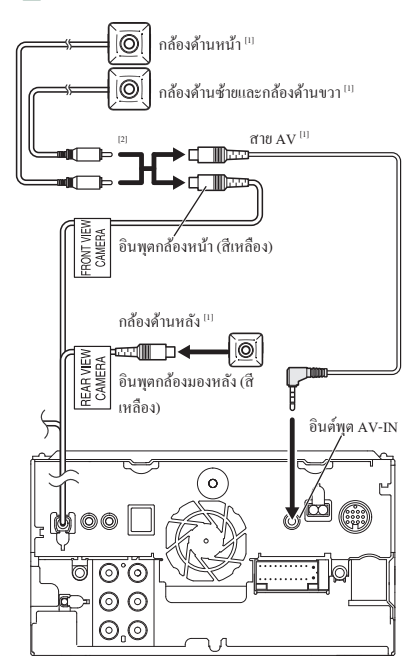

<sup>[1]</sup> มีจำหน่ายแยกต่างหาก

<sup>[2]</sup> คุณสามารถเชื่อมต่อกล้องค้านหน้าได้สูงสุด 2 ตัว คือกล้อง ด้านซ้ายและกล้องค้านขวา สำหรับข้อมูลเพิ่มเดิม โปรดดูที่ [Camera Assignment Settings] (ทีน้ำ37)

# การแก้ไขปัญหาเบื้องต้น

## ปัญหาและการแก้ไข

หากมีปัญหาใดๆ เกิดขึ้น ขั้นแรกให้ตรวจสอบตารางต่อไปนี้ สำหรับปัญหาที่เป็นไปได้

#### หมายเหตุ

- พึงก์ชันบางอย่างของเครื่องนี้อาจถูกปิดใช้งานจากการตั้งค่าที่ตั้ง
   ไว้กับเครื่องนี้
- สิ่งที่ดูเหมือนจะทำงานผิดปกติในเครื่องของคุณนั้น อาจจะเป็น เพียงแก่ผถลัพธ์จากการใช้งานผิดวิธีเล็กๆ น้อยๆ หรือใช้สายผิด เท่านั้น

## 📕 เกี่ยวกับการตั้งค่า

- ไม่สามารถตั้งค่าซับวูฟเฟอร์ได้
- ไม่สามารถตั้งค่าเฟสของซับวูฟเฟอร์ได้
- ไม่มีสัญญาณขาออกจากซับวูฟเวอร์
- ไม่สามารถตั้งค่าตัวกรองความถี่ต่ำได้
- ไม่สามารถตั้งค่าตัวกรองความถี่สูงได้
   ไม่ได้ตั้งค่าซับวูฟเฟอร์ให้เปิดไว้
- ดั้งกำซับวูฟแฟอร์เป็น เปิด ดู การตั้งก่าลำโพง/ครอสโอเวอร์ (หน้า62) เปิดใช้งานฟังก์ชันดูอัลโซน
- ตั้งค่าฟังก์ชันดูอัลโซนไว้ที่ปิด ดู การควบคุมโซน (หน้า66)
- ไม่สามารถเลือกเอาท์พุตปลายทางของแหล่งสัญญาณย่อยในดูอัลโซน
- ไม่สามารถปรับเสียงของลำโพงหลังได้
- ปิดใช้งานฟังก์ชันดูอัลโซน
- ดั้งค่าฟังก์ชันดูอัลโซนไว้ที่เปิด ดู การควบคุมโซน (หน้า66)
- ไม่สามารถตั้งค่าอีควอไลเซอร์ได้
- ไม่สามารถตั้งค่าเครือข่ายครอสโอเวอร์ได้

เปิดใช้งานฟังก์ชันดูอัลโซน

▶ ตั้งก่าฟังก์ชันดูอัลโซนไว้ที่ปิด ดู การควบคุมโซน (หน้า66)

### 📄 เกี่ยวกับการทำงานของเสียง

#### การรับสัญญาณวิทยุแย่

สายอากาศรถยนต์ไม่ได้ขยาย

- ▶ ดึงสายอากาศออกมาทุกทาง
- ไม่ได้เชื่อมต่อสายสัญญาณควบคุมสาขอากาศ
- เชื่อมต่อสายให้ถูกต้อง ดู การเชื่อมต่อระบบและอุปกรณ์ภายนอก (หน้า77)

#### ไม่สามารถเลือกโฟลเดอร์ได้

เปิดใช้งานฟังก์ชันการเล่นแบบสุ่ม

ปิดฟังก์ชันการเล่นแบบสุ่ม

เสียงหายไปในขณะที่ไฟล์กำลังเล่นอยู่ สภาพการบันทึกแข่

สภาพการบนทกแข

บันทึกไฟล์อีกครั้ง

#### ไม่มีเสียงขณะใช้งานแอปพลิเคชัน Mirroring for JVC

- ตรวจสอบให้มั่นใจว่าสมาร์ทโฟนและอุปกรณ์นั้นเชื่อมต่อกันผ่าน Bluetooth และเชื่อมต่อผ่าน A2DP/SPP (ทน้ำ26)
- ▶ เพิ่มระดับเสียงบนสมาร์ท โฟนของคุณ

แอปพลิเคชันบางแอปจะไม่รองรับการเล่นสื่อผ่าน Mirroring for JVC (Apple Music App ไม่รองรับการเล่นสื่อด้วยแอปพลิเคชัน Mirroring for JVC)

▶ ลองแอปพลิเคชันเพลงอื่น

#### ไม่มีเสียงขณะใช้งานแหล่งสัญญาณ "iPod" หรือ "Bluetooth"

ตรวจสอบให้มั่นใจว่าคุณได้หยุดการแพร่ภาพบนพึงก์ชันการบันทึก หน้าจอของ iPhone แล้ว หลังจากที่คุณยกเลิกการทำ mirroring

-ไม่สามารถใช้งาน Mirroring for JVC ผ่านทางหน้าจอสัมผัสได้

ฟังก์ชันที่ใช้งานได้อาจแตกต่างจากฟังก์ชันที่ทำงานบนสมาร์ทโฟน

พึงก์ชันบางอย่างอาจไม่สามารถใช้งานได้กับอปกรณ์นี้

ฟังก์ชันบางฟังก์ชันอาจไม่ทำงานได้ ขึ้นอยู่กับระบบปฏิบัติการ (OS) ของ สมาร์ท โฟนที่เชื่อมค่อ

เกี่ยวกับเครื่องนี้

เปลี่ยนสมาร์ท โฟนเป็นอุปกรณ์ที่รองรับ ดูที่ การใช้งาน Mirroring ผ่าน USB (หน้า26)

#### เครื่องไม่ตอบสนองเมื่อคุณพยายามดำเนินการใด ๆ ระหว่างการทำ mirroring ฝ่าน USB

ออดสมาร์ทโฟนออกจากขั้วต่อ USB (สีดำ) จากนั้นเสียบสมาร์ทโฟน กลับคืนอีกครั้ง

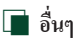

#### ไม่มีเสียงของเซ็นเซอร์่สัมผัส (Touch Sensor)

กำลังใช้แจ็คพรีเอาท์

▶ เสียงของเซ็นเซอร์สัมผัส (Touch Sensor) ไม่ออกมาจากแจ็คพรีเอาท์

### ข้อความแสดงข้อผิดพลาด

เมื่อคุณไม่สามารถใช้งานเครื่องได้ถูกต้อง สาเหตุของความผิด พลาดจะปรากฏขึ้นเป็นข้อความบนหน้าจอ

มีข้อผิดพลาดในการต่อสายของลำโพง Please check the connections.

วงจรป้องกันถูกเปิดใช้งานเพราะสายลำโพงถูกตัดหรือสัมผัสกับแชสซีรถ

ใช้สายไฟหรือฉนวนของสายลำโพงให้เหมาะสม จากนั้นปีดเครื่อง แล้วเปิดเครื่องใหม่อีกครั้ง

#### Hot Error

เมื่ออุณหภูมิภาขในของเครื่องเพิ่มสูงขึ้นจนถึง 60 °C ขึ้นไป วงจรป้องกัน จะถูกเปิดใช้งานและคุณจะไม่สามารถใช้งานเครื่องได้

▶ ใช้เครื่องใหม่อีกครั้งหลังจากลดอุณหภูมิของเครื่องแล้ว

#### Error 07-67

เครื่องทำงานไม่ถูกต้องเนื่องจากเหตุผลบางอย่างหรืออื่นๆ

ปิดเครื่องและเปิดใหม่อีกครั้ง หากข้อความ "Error 07—67" ไม่หาย ไป ให้ดิดต่อผู้จัดจำหน่าย JVC ที่ใกล้ที่สุดของคุณ

#### No Device (อุปกรณ์ USB)

อุปกรณ์ USB ถูกเลือกไว้เป็นแหล่งสัญญาณแม้ว่าจะไม่มีอุปกรณ์ USB เชื่อมต่ออยู่ก็ตาม

เปลี่ยนแหล่งสัญญาณไปยังแหล่งสัญญาณอื่นนอกเหนืองาก USB/ iPod เชื่อมต่ออุปกรณ์ USB แล้วเปลี่ยนแหล่งสัญญาณไปที่ USB ใหม่อีกครั้ง

#### Disconnected (iPod, เครื่องเล่นเสียง Bluetooth)

iPod/เครื่องเล่นเสียง Bluetooth ถูกเลือกเป็นแหล่งสัญญาณแม้ว่าจะไม่มี iPod/เครื่องเล่นเสียง Bluetooth เชื่อมต่ออยู่

เปลี่ยนแหล่งสัญญาณไปยังแหล่งสัญญาณอื่นนอกเหนือจาก iPod/ Bluetooth เชื่อมต่อ iPod/เครื่องเล่นเสียง Bluetooth แล้วเปลี่ยนแหล่ง สัญญาณไปเป็น iPod/Bluetooth อีกครั้งหนึ่ง

#### ไม่มีใฟล์สื่อ

อุปกรณ์ USB ที่เชื่อมต่ออยู่มีไฟล์เสียงที่ไม่สามารถเล่นได้ สื่อที่เล่นไม่มี ข้อมูลที่บันทึกไว้ว่าเครื่องเล่นได้

ดู *ไฟล์และสื่อที่สามารถเล่นได้ (หน้า82)* แล้วลองอุปกรณ์ USB อื่น คุณเลือกอุปกรณ์ USB ที่ไม่มีไฟล์เสียงที่เครื่องสามารถเล่นได้

▶ เปลี่ยนอุปกรณ์ USB ด*ู เปลี่ยนอุปกรณ์ USB (หน้า29)* 

#### ตรวจพบสถานะปัจจุบันของอุปกรณ์ USB

อุปกรณ์ USB ที่เชื่อมต่อไว้นั้นถูกประเมินความจุในปัจจุบันที่สูงกว่า จำนวนจำกัดที่ยินขอมให้ไช้ได้

- ตรวจสอบอุปกรณ์ USB อาจมีปัญหาบางอย่างเกิดขึ้นกับอุปกรณ์ USB ที่เชื่อมต่อไว้
- เปลี่ยนแหล่งสัญญานไปยังแหล่งสัญญานอื่นนอกเหนือจาก USB ถอดอุปกรณ์ USB ออก

Apple CarPlay

ด้องเชื่อมต่อเสาสัญญาณ GPS เพื่อใช้ Apple CarPlay แบบไว้สาย โปรด ตรวจสอบการเชื่อมต่อที่ถูกต้องหรือเชื่อมต่อด้วย USB เพื่อใช้ Apple CarPlay

ไม่ได้เชื่อมค่อเสาตัญญาณ GPS เมื่อ Apple CarPlay เริ่มทำงานโดย การเชื่อมค่อแบบไร้สาย หรือเมื่อ iPhone รองรับการทำงานของ Apple CarPlay แบบไร้สายที่ลงทะเบียนไว้โน *(Apple CarPlay Device List)* 

ตรวจสอบการเชื่อมต่อของเสาสัญญาณ GPS หรือเชื่อมต่อผ่าน USB เพื่อใช้งาน Apple CarPlay

ด้องเชื่อมต่อเซ็นเซอร์ตรวจจับความเร็วและเสาสัญญาณ GPS เพื่อใช้ Apple CarPlay แบบไร้สาย โปรดตรวจสอบการเชื่อมต่อที่ถูกต้องหรือ เชื่อมต่อด้วย USB เพื่อใช้ Apple CarPlay

ตรวงไม่พบสัญญาณพัลส์ควบคุมความเร็วและไม่ได้เชื่อมต่อเสาสัญญาณ GPS เมื่อ Apple CarPlay เริ่มทำงานโดยการเชื่อมต่อแบบไร้สาย หรือเมื่อ iPhone รองรับการทำงานของ Apple CarPlay แบบไร้สายที่ลงทะเบียนไว้ ใน /Apple CarPlay Device List/

ตรวจสอบการเชื่อมต่อของสัญญาณพัลส์ควบคุมความเร็วและเสา สัญญาณ GPS หรือเชื่อมต่อผ่าน USB เพื่อใช้งาน Apple CarPlay

# ภาคผนวก

# ไฟล์และสื่อที่สามารถเล่นได้

คุณสามารถเล่นสื่อและ ไฟล์หลากหลายประเภท ได้ด้วยเครื่องนี้

### 🔳 เกี่ยวกับไฟล์

รองรับไฟล์เสียงและไฟล์วิดีโอต่อไปนี้

### 🔳 ไฟล์เสียงที่สามารถเล่นได้

|               | รูปแบบ                        | อัตราบิท          | ความถี่ในการส่งสัญญาณ | จำนวนบิท      |
|---------------|-------------------------------|-------------------|-----------------------|---------------|
| AAC-LC (.m4a) | MPEG-2/MPEG-4 AAC LC          | 8 - 320 kbps, VBR | 16 – 48 กิโลเฮิรตซ์   | 16 บิต        |
|               | HE-AAC(V1,V2)                 |                   |                       |               |
| MP3 (.mp3)    | MPEG-1/MPEG-2 Audio Layer 3   | 8 - 320 kbps, VBR | 16 – 48 กิโลเฮิรตซ์   | 16 บิต        |
| WMA (.wma)    | โปรไฟล์ Windows Media Audio   | 8 - 320 kbps      | 16 – 48 กิโลเฮิรตซ์   | 16 บิต        |
|               | Standard L3 (เวอร์ชั้น 7,8,9) |                   |                       |               |
| Linear PCM    | รูปแบบ RIFF waveform Audio    |                   | 16 – 192 กิโลเฮิรตซ์  | 16 บิต/24 บิต |
| (WAVE) (.wav) | Format                        | -                 |                       |               |
| FLAC (.flac)  | flac                          | -                 | 16 – 192 กิโลเฮิรตซ์  | 16 บิต/24 บิต |
| Vorbis (.ogg) | vorbis                        | VBR               | 16 – 48 กิโลเฮิรตซ์   | 16 บิต        |

• ไม่สามารถเล่นไฟล์ WMA และ AAC ที่มี DRM ได้

- แม้ว่าไฟล์เสียงจะสอดคล้องกับมาตรฐานต่าง ๆ ที่อยู่ในรายการด้านบน แต่ก็อาจไม่สามารถเล่นไฟล์นั้นได้ โดยจะขึ้นอยู่กับประเภทหรือสภาพต่างของสื่อ หรืออุปกรณ์
- เครื่องนี้รองรับการเล่นไฟล์เสียงความละเอียดสูง แนะนำให้กำหนดค่าของระบบเครื่องเสียงรถยนต์ด้วยผลิดภัณฑ์ที่รองรับเสียงความละเอียดสูงทั้งหมดจากเครื่องเล่นไปยังสำโพงเพื่อให้ได้เสียงที่มีคุณภาพสูง

### 🔳 ไฟล์วิดี โอที่สามารถยอมรับได้

|                                                       | โปรไฟล์                                            | ขนาดรูปภาพสูงสุด       | ขนาดอัตราบิต | รูปแบบเสียง            |
|-------------------------------------------------------|----------------------------------------------------|------------------------|--------------|------------------------|
|                                                       |                                                    |                        | สูงสุด       |                        |
| MPEG-1 (.mpg, .mpeg)                                  | -                                                  | 352 × 240, 352 × 288   | 1.5 Mbps     | MPEG Audio Layer 2     |
| MPEG-2 (.mpg, .mpeg)                                  | MP@ML                                              | 720 × 480, 720 × 576   | 8 Mbps       | MPEG Audio Layer 2     |
| H.264/MPEG-4 AVC (.mp4,                               | Baseline Profile, Main                             | 1,920 × 1,080 (30 fps) | 8 Mbps       | MP3, AAC               |
| .m4v, .avi, .flv, .f4v)                               | Profile                                            |                        |              |                        |
| MPEG-4 (.mp4, .avi)                                   | Advanced Simple Profile                            | 1,920 × 1,080 (30 fps) | 8 Mbps       | MP3, AAC               |
| WMV (.wmv)                                            | โปรไฟล์หลัก                                        | 1,920 × 1,080 (30 fps) | 8 Mbps       | WMA                    |
| MKV (.mkv)                                            | ระโยงหรือไอสื่อเสื้อเสียงหลวงสามาร ( ) พระ ( ) พระ |                        |              | MP3, AAC, WMA, Vorbis, |
| ่ มูบแบบวด เขพงะต่องเบน H.264/MPEG-4 AVC, MPEG-4, พMV |                                                    | v                      | FLAC         |                        |

เครื่องนี้สามารถเล่นได้เฉพาะ ไฟล์ที่มีขนาดไม่ถึง 4 GB เท่านั้น

### 🔳 ข้อจำกัดเกี่ยวกับ โครงสร้างของไฟล์และ โฟลเดอร์

|                                   | อุปกรณ์ USB |  |
|-----------------------------------|-------------|--|
| จำนวนสูงสุดของเลเยอร์ โฟลเคอร์    | 8           |  |
| จำนวนไฟล์สูงสุด (ต่อโฟลเดอร์)     | 999         |  |
| จำนวนโฟลเดอร์สูงสุด (ต่อโฟลเดอร์) | 9999        |  |
| จำนวนโฟลเดอร์สูงสุด (ต่ออุปกรณ์)  | ไม่จำกัด    |  |

คุณสามารถป้อนชื่อโฟลเดอร์และชื่อไฟล์ด้วยอักงระแบบไบต์เดี่ยวได้ไม่เกิน 255 ตัว

ไม่สามารถเล่นไฟล์ในโฟลเดอร์ที่ชื่อโฟลเดอร์ขึ้นต้นด้วยจุด (.) ได้

### ข้อมูลจำเพาะ

#### 📕 ส่วบจอมอบิเตอร์

ขบาดกาพ : กว้าง 6.75 นิ้ว (แนวทแยง) : 151.8 มม. (ก) × 79.68 มม. (ส)

ระบบการแสดงผล

: แผงหน้าจอแบบ TN LCD

ระบบขับที่

: TFT Active Matrix System

จำนวนพิกเซล : 1,152,000 (800 H x 480 V x RGB) ประสิทธิภาพของพิกเซลที่ใช้งาน

· 99 99%

การจัดเรียงพิกเซล

: จัดเรียงแบบ RGB-Stripe

ไฟหน้าจอ

: LED

### 📕 ส่วนการเชื่อมต่อ USB

มาตรฐาน USB : USB 2.0 High Speed

ระบบไฟล์

: FAT16, FAT32, exFAT, NTFS

กระแสไฟสุงสุดของแหล่งจ่ายไฟ : DC 5 V .... 1.5 A × 2

วงจรแปลงสัญญาณคิจิตอล-อะนาล็อก : 24 บิต/32 บิต

ตัวกอดรหัสเสียง · MP3/WMA/AAC/WAV/FLAC/Vorbis

ตัวถอดรหัสวิดีโอ

: MPEG-1/MPEG-2/MPEG-4/WMV/H.264/MKV

การตอบสนองคลื่นความถึ่

- 192 กิโลเฮิรตซ์: 20 88,000 เฮิรตซ์
- 96 กิโลเฮิรตซ์: 20 44,000 เฮิรตซ์
- 48 กิโลเฮิรตซ์: 20 22,000 เฮิรตซ์
- 44.1 กิโลเฮิรตซ์: 20 20,000 เฮิรตซ์

ี่ ค่าความเพี้ยน โดยรวมของสัญญาณ : 0.010% (1 กิโลเฮิรตซ์)

กัตรา S/N (เดซิเบก)

: 98.5 dB

ไดนามิกเรนจ์

: 89 dB

ส่วนการสะท้อนหน้าจอแบบไร้สาย (Wireless

Mirroring)

โหมด

: ซึ่งค์

การค้มครองลิขสิทธิ์

: HDCP2.2

Touch Control (การควบคุมการสัมผัส)

: UIBC

#### 📕 ส่วน Wi-Fi

มาตรฐาน IEEE : 802.11 a/b/g/n/ac ห่วงความกี่ : Dual Band (2.4 กิกะเฮิรตซ์/5 กิกะเฮิรตซ์) ช่อง : Auto(1-11ch) / Auto(149,153,157,161ch) อัตราการถ่ายโอน (สุงสุด) : 11a: 54 Mbps/11b: 11 Mbps / 11g: 54 Mbps/11n: 300 Mbps/ 11ac: 867 Mbps กำลังเอาท์พุต 2.4 GHz/SISO : 11b: 14 dBm ± 2 dB/11 g: 13 dBm ± 2 dB/ 11n (20 เมกะเฮิรตซ์): 12 dBm ± 2 dB 5 GHz/SISO : 11a: 9 dBm ± 2 dB / 11n (20 MHz)/11ac (20 MHz): 9 dBm ± 2 dB/ 11n (40 MHz)/11ac (40 MHz): 8 dBm ± 2 dB/ 11ac (80 เมกะเสิรตซ์): 8 dBm ± 2 dB 5 GHz/MIMO : 11n (20 MHz)/11ac (20 MHz): 11 dBm ± 2 dB / 11n (40 MHz)/11ac (40 MHz): 11 dBm ± 2 dB/ 11ac (80 เมกะเสิรตซ์): 11 dBm ± 2 dB 📕 ส่วน Bluetooth

เทคโบโลยี

: Bluetooth เวอร์ชั่น 5.0

ความกี่

: 2.402 – 2.480 กิกะเฮิรตซ์

กำลังเอาท์พต

: +4 dBm (MAX), 0 dBm (AVE), Power Class2

ช่วงการรับส่งสัญญาณสงสด

: Line of Sight ประมาณ 10 ม. (32.8 ฟุต)

ตัวแปลงสัญญาณเสียง

: LDAC/SBC/AAC

โปรไฟล์ (รองรับ Multi Profile)

- · HFP (V1.7) (Hands Free Profile)
- SPP (Serial Port Profile)
- · A2DP (Advanced Audio Distribution Profile)
- · AVRCP (V1.6) (Audio/Video Remote Control Profile)
- · PBAP (Phonebook Access Profile)

ส่วนตัวปรับจูน FM
 ช่างความถิ่ (ความห่างของข่องความถิ่)
 : 87.5 เมกะเฮิรตซ์ – 108.0 เมกะเฮิรตซ์ (50 กิโลเฮิรตซ์)
 ความไวใช้งาน (S/N: 30 dB)
 : 9.3 dBf (0.8 µV/75 Ω)
 ความไวของสัญญาณด่ำสุด (S/N: 46 dB)
 : 15.2 dBf (1.6 µV/75 Ω)
 การดอบสนองกลิ่นความถิ่
 : 30 dBrog – 15 กิโลเฮิรตซ์

อัตรา S/N (เคซิเบล) : 65 เคซิเบล (MONO)

ระดับเสียงลำ โพงแยก (± 400 กิ โลเฮิรตซ์) : มากกว่า 80 เคซิเบล

การแขกระบบสเตอริโอ : 45 เคซิเบล (1 กิโลเฮิรตซ์)

#### 📕 ส่วนของวิทยุ AM

ช่วงความถี่ (ความห่างของช่องความถี่) : 531 กิโถเฮิรดซ์ – 1,611 กิโถเฮิรดซ์ (9 กิโถเฮิรดซ์) ความไวใช้งาน : 28 dBµ (25 µV)

#### 🗖 ส่วนวิดีโอ

SEUUสีของสัญญาณภาพเข้าจากภายนอก :NTSC/PAL
SEĂUสัญญาณภาพเข้าจากภายนอก (แจ็ค RCA) : 1 V<sub>P</sub>-p/75 Ω
SEĂUสัญญาณภาพเข้าจากภายนอก (มินิแจ็ค) : 1 V<sub>P</sub>-p/75 Ω
SEĂUการรับสัญญาณเสียงภายนอกสูงสุด (มินิแจ็ค) : 2 V/25 kΩ
SEĂUการส่งสัญญาณวิดีไอ (RCA jacks) : 1 V<sub>P</sub>-p/75 Ω
SEĂUอาท์พุดเสียง (มินิแจ็ค) : 0.9 V/10 kΩ

#### 🔳 ส่วนสัญญาณเสียง

กำลังเสียงสูงสุด (หน้า & หลัง) • 50 วัตต์ × 4 พาวเวอร์เอาท์พูดทั่วไป (ด้านหน้าและด้านหลัง) กำลังเต็มแบนค์วิช (ที่น้อยกว่า 1% THD) • 22 วัตต์ × 4 ย่านความถี่เอาท์พุต : 20 – 88,000 เฮิรตซ์ ระดับพรีเอาท์ (V) : 5 V/10 kO อิมพีเคนซ์พรีเอาท์  $: \leq 300 \Omega$ ดิมพีเดมซ์ของกำโพง  $\cdot 4 - 8 \bigcirc$ กราฟิกอิควดไลเซอร์ ย่านความถี่: 13 ย่านความถึ่ ความถี่ (ข่านความถี่ 1 – 13) : 62.5/100/160/250/400/630/1k/1.6k/2.5k/4k/6.3k/ 10k/16k Hz การขยายเสียง : -9/-8/-7/-6/-5/-4/-3/-2/-1/0/1/2/3/4/5/6/7/8/9 dB ครอส โอเวอร์แบบ 2 ทิศทาง ตัวกรองผ่านสง ความถี่: ตลอดทาง, 30/40/50/60/70/80/90/100/ 120/150/180/220/250 Hz ala1: -6/-12/-18/-24 dB/Oct. การขยายเสียง: -8/-7/-6/-5/-4/-3/-2/-1/0 dB ตัวกรองผ่านต่ำ ความถี่: 30/40/50/60/70/80/90/100/120/150/ 180/220/250 Hz, ตลอดทาง สโลป: -6/-12/-18/-24 dB/Oct. การขยายเสียง: -8/-7/-6/-5/-4/-3/-2/-1/0 dB ครอสโอเวอร์แบบ 3 ทิศทาง ตัวกรองผ่านสง ความถี่: 250/300/1k/1.6k/2.5k/4k/5k/6.3k/8k/ 10k/12.5k Hz สโลป -12/-18/-24 dB/Oct การขยายเสียง: -8/-7/-6/-5/-4/-3/-2/-1/0 dB ตัวกรองข่านความถึ่ ความถี่: ตลอดทาง, 50/60/70/80/90/100/120/150/ 180/220/250/300 Hz 250/300/1k/1.6k/2.5k/4k/5k/6.3k/8k Hz, ตลอดทาง สโลป: -12/-18/-24 dB/Oct. การขยายเสียง: -8/-7/-6/-5/-4/-3/-2/-1/0 dB ตัวกรองผ่านต่ำ ความถี่: 30/40/50/60/70/80/90/100/120/150 Hz, ตลอดทาง สโลป: -12/-18/-24 dB/Oct. การขยายเสียง: -8/-7/-6/-5/-4/-3/-2/-1/0 dB

#### 🔳 ทั่วไป

แรงดันใช้งาน : แบตเตอรี่รถขนต์ 12 V DC ภัตราการใช้กระแสไฟ

: 15 A

ขนาดที่ติดตั้ง (กว้าง × สง × ลึก):

```
: 178 × 100 × 155 มม.
```

น้ำหนัก

: 1.7 กก.

#### หมายเหตุ

 แม้ว่าจะกำหนดพิกเซลที่มีประสิทธิภาพสำหรับแผงจอภาพผลึก เหลว (Liquid Crystal) ไว้ที่ 99.99% ขึ้นไป แต่ก็จะมีพิกเซล ประมาณ 0.01% ที่ไม่มีแสงหรืออาจแสดงแสงไม่ถูกค้องได้

#### ข้อมูลจำเพาะอาจเปลี่ยนแปลงได้โดยไม่ต้องแจ้งให้ทราบก่อน ล่วงหน้า

# เกี่ยวกับเครื่องนี้

#### 🔳 สงวนลิขสิทธิ์

- โลโก้และเครื่องหมายค้าว่า Bluetooth® เป็นเครื่องหมายการก้างค พะเบียนของบริษัท Bluetooth SIG, Inc. และการใช้เครื่องหมายดัง กล่าวโดยบริษัท JVCKENWOOD Corporation อยู่ภายได้การอนุญาต ใช้งาน เครื่องหมายการก้าและชื่อทางการก้า อื่นๆ เป็นสิทธิ์ของเจ้าของ เครื่องหมายการก้าดังกล่าว
- · LDAC and LDAC logo are trademarks of Sony Corporation.
- Hi-Res Audio logo and Hi-Res Audio Wireless logo are used under license from Japan Audio Society.

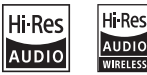

- This item incorporates copy protection technology that is protected by U.S. patents and other intellectual property rights of Rovi Corporation. Reverse engineering and disassembly are prohibited.
- Windows Media is a registered trademark or trademark of Microsoft Corporation in the United States and/or other countries.
   This product is protected by certain intellectual property rights of Microsoft. Use or distribution of such technology outside of this product is prohibited without a license from Microsoft.
- This software is based in part on the work of the independent JPEG Group.
- Use of the Made for Apple badge means that an accessory has been designed to connect specifically to the Apple product(s) identified in the badge, and has been certified by the developer to meet Apple performance standards. Apple is not responsible for the operation of this device or its compliance with safety and regulatory standards.
   Please note that the use of this accessory with an Apple product may affect wireless performance.
- Apple, iPhone, iPod, iPod touch, and Lightning are trademarks of Apple Inc., registered in the U.S. and other countries.
- Apple, Siri, Apple CarPlay, Apple Music and Apple CarPlay logo are trademarks of Apple Inc., registered in the U.S. and other countries.
- IOS is a trademark or registered trademark of Cisco in the U.S. and other countries and is used under license.
- Google, Android, Google Play and Android Auto are trademarks of Google LLC.
- To use Android Auto on your car display, you'll need an Android Auto compatible vehicle or aftermarket stereo, an Android phone running Android 5.0 or higher, and the Android Auto app.
- · Wi-Fi® is a registered trademark of Wi-Fi Alliance®.
- The Wi-Fi CERTIFIED<sup>™</sup> Logo is a certification mark of Wi-Fi Alliance<sup>®</sup>.
- Linux® is the registered trademark of Linus Torvalds in the U.S. and other countries.

 This product includes FontAvenue® fonts licenced by NEC Corporation.FontAvenue is a registered trademark of NEC Corporation.

### 🛃 FontAvenue

 This product includes "Ubiquitous QuickBoot TM" technology developed by Ubiquitous Corp. Ubiquitous QuickBoot TM is a trademark of Ubiquitous Corp. Copyright© 2017 Ubiquitous Corp. All rights reserved.

# Ubiquitous

- THIS PRODUCT IS LICENSED UNDER THE AVC PATENT PORTFOLIO LICENSE FOR THE PERSONAL USE OF A CONSUMER OR OTHER USES IN WHICH IT DOES NOT RECEIVE REMUNERATION TO (j)ENCODE VIDEO IN COMPLIANCE WITH THE AVC STANDARD ("AVC VIDEO") AND/OR (ij)DECODE AVC VIDEO THAT WAS ENCODED BY A CONSUMER ENGAGED IN A PERSONAL ACTIVITY AND/ OR WAS OBTAINED FROM A VIDEO PROVIDER LICENSED TO PROVIDE AVC VIDEO. NO LICENSE IS GRANTED OR SHALL BE IMPLIED FOR ANY OTHER USE. ADDITIONAL INFORMATION MAY BE OBTAINED FROM MPEG LA, L.L.C. SEE <u>HTTPS://WWW.MPEGLA.COM</u>
- THIS PRODUCT IS LICENSED UNDER THE MPEG-4 VISUAL PATENT PORTFOLIO LICENSE FOR THE PERSONAL AND NON-COMMERCIAL USE OF A CONSUMER FOR (;) ENCODING VIDEO IN COMPLIANCE WITH THE MPEG-4 VISUAL STANDARD ("MPEG-4 VIDEO") AND/OR (;;) DECODING MPEG-4 VIDEO THAT WAS ENCODED BY A CONSUMER ENGAGED IN A PERSONAL AND NON-COMMERCIAL ACTIVITY AND/ OR WAS OBTAINED FROM A VIDEO PROVIDER LICENSED BY MPEG LA TO PROVIDE MPEG-4 VIDEO. NO LICENSE IS GRANTED OR SHALL BE IMPLIED FOR ANY OTHER USE. ADDITIONAL INFORMATION INCLUDING THAT RELATING TO PROMOTIONAL, INTERNAL AND COMMERCIAL USES AND LICENSING MAY BE OBTAINED FROM MPEG LA, LLC. SEE HTTPS://WWW.MPEGLA.COM.
- THIS PRODUCT IS LICENSED UNDER THE VC-1 PATENT PORTFOLIO LICENSE FOR THE PERSONAL AND NON-COMMERCIAL USE OF A CONSUMER TO (i) ENCODE VIDEO IN COMPLIANCE WITH THE VC-1 STANDARD ("VC-1 VIDEO") AND/OR (ii) DECODE VC-1 VIDEO THAT WAS ENCODED BY A CONSUMER ENGAGED IN A PERSONAL AND NON-COMMERCIAL ACTIVITY AND/OR WAS OBTAINED FROM A VIDEO PROVIDER LICENSED TO PROVIDE VC-1 VIDEO. NO LICENSE IS GRANTED OR SHALL BE IMPLIED FOR ANY OTHER USE, ADDITIONAL INFORMATION MAY BE OBTAINED FROM MPEG LA, L.L.C. SEE <u>HTTPS://WWW.MPEGLA.COM</u>
- libFLAC

Copyright (C) 2000-2009 Josh Coalson Copyright (C) 2011-2013 Xiph.Org Foundation Redistribution and use in source and binary forms, with or without modification, are permitted provided that the following conditions are met:

- Redistributions of source code must retain the above copyright notice, this list of conditions and the following disclaimer.
- Redistributions in binary form must reproduce the above copyright notice, this list of conditions and the following disclaimer in the documentation and/or other materials provided with the distribution.
- Neither the name of the Xiph.org Foundation nor the names of its contributors may be used to endorse or promote products derived from this software without specific prior written permission.

THIS SOFTWARE IS PROVIDED BY THE COPYRIGHT HOLDERS AND CONTRIBUTORS "AS IS" AND ANY EXPRESS OR IMPLIED WARRANTIES, INCLUDING, BUT NOT LIMITED TO THE IMPLIED WARRANTIES OF MERCHANTABILITY AND FITNESS FOR A PARTICULAR PURPOSE ARE DISCLAIMED. IN NO EVENT SHALL THE FOUNDATION OR CONTRIBUTORS BE LIABLE FOR ANY DIRECT, INDIRECT, INCIDENTAL, SPECIAL, EXEMPLARY, OR CONSEQUENTIAL DAMAGES (INCLUDING, BUT NOT LIMITED TO, PROCUREMENT OF SUBSTITUTE GOODS OR SERVICES: LOSS OF USE, DATA, OR PROFITS: OR BUSINESS INTERRUPTION) HOWEVER CAUSED AND ON ANY THEORY OF LIABILITY, WHETHER IN CONTRACT, STRICT LIABILITY, OR TORT (INCLUDING NEGLIGENCE OR OTHERWISE) ARISING IN ANY WAY OUT OF THE USE OF THIS SOFTWARE, EVEN IF ADVISED OF THE POSSIBILITY OF SUCH DAMAGE

libvorbis

Copyright (c) 2002-2008 Xiph.org Foundation Redistribution and use in source and binary forms, with or without modification, are permitted provided that the following conditions are met:

- Redistributions of source code must retain the above copyright notice, this list of conditions and the following disclaimer.
- Redistributions in binary form must reproduce the above copyright notice, this list of conditions and the following disclaimer in the documentation and/or other materials provided with the distribution.
- Neither the name of the Xiph.org Foundation nor the names of its contributors may be used to endorse or promote products derived from this software without specific prior written permission.

THIS SOFTWARE IS PROVIDED BY THE COPYRIGHT HOLDERS AND CONTRIBUTORS "AS IS" AND ANY EXPRESS OR IMPLIED WARRANTIES, INCLUDING, BUT NOT LIMITED TO. THE IMPLIED WARRANTIES OF MERCHANTABILITY AND FITNESS FOR A PARTICULAR PURPOSE ARE DISCLAIMED. IN NO EVENT SHALL THE FOUNDATION OR CONTRIBUTORS BE LIABLE FOR ANY DIRECT, INDIRECT, INCIDENTAL, SPECIAL, EXEMPLARY, OR CONSEQUENTIAL DAMAGES (INCLUDING, BUT NOT LIMITED TO, PROCUREMENT OF SUBSTITUTE GOODS OR SERVICES; LOSS OF USE, DATA, OR PROFITS; OR BUSINESS INTERRUPTION) HOWEVER CAUSED AND ON ANY THEORY OF LIABILITY, WHETHER IN CONTRACT. STRICT LIABILITY, OR TORT (INCLUDING NEGLIGENCE OR OTHERWISE) ARISING IN ANY WAY OUT OF THE USE OF THIS SOFTWARE, EVEN IF ADVISED OF THE POSSIBILITY OF SUCH DAMAGE.

#### libogg

Copyright (c) 2002, Xiph.org Foundation Redistribution and use in source and binary forms, with or without modification, are permitted provided that the following conditions are met:

- Redistributions of source code must retain the above copyright notice, this list of conditions and the following disclaimer.
- Redistributions in binary form must reproduce the above copyright notice, this list of conditions and the following disclaimer in the documentation and/or other materials provided with the distribution.
- Neither the name of the Xiph.org Foundation nor the names of its contributors may be used to endorse or promote products derived from this software without specific prior written permission.

THIS SOFTWARE IS PROVIDED BY THE COPYRIGHT HOLDERS AND CONTRIBUTORS "AS IS" AND ANY EXPRESS OR IMPLIED WARRANTIES, INCLUDING, BUT NOT LIMITED TO, THE IMPLIED WARRANTIES OF MERCHANTABILITY AND FITNESS FOR A PARTICULAR PURPOSE ARE DISCLAIMED. IN NO EVENT SHALL THE FOUNDATION OR CONTRIBUTORS BE LIABLE FOR ANY DIRECT. INDIRECT. INCIDENTAL. SPECIAL. EXEMPLARY, OR CONSEQUENTIAL DAMAGES (INCLUDING, BUT NOT LIMITED TO, PROCUREMENT OF SUBSTITUTE GOODS OR SERVICES; LOSS OF USE, DATA, OR PROFITS; OR BUSINESS INTERRUPTION) HOWEVER CAUSED AND ON ANY THEORY OF LIABILITY, WHETHER IN CONTRACT, STRICT LIABILITY, OR TORT (INCLUDING NEGLIGENCE OR OTHERWISE) ARISING IN ANY WAY OUT OF THE USE OF THIS SOFTWARE, EVEN IF ADVISED OF THE POSSIBILITY OF SUCH DAMAGE.

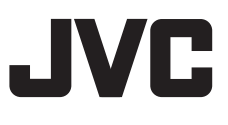